**Code that Outperforms** 

# Intel® oneAPI Analyzers

Intel VTune Profiler and Intel Advisor

Xiao Zhu xiao.zhu@intel.com Agenda

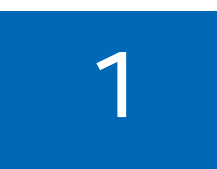

### Intel<sup>®</sup> oneAPI Overview

Introduction to the Intel oneAPI Base and HPC Toolkits

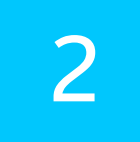

Intel<sup>®</sup> VTune<sup>™</sup> Profiler

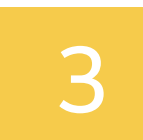

Intel<sup>®</sup> Advisor

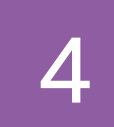

GPU Profiling Demo Demo profiling the iso3dfd sample on Intel DevCloud with Intel® Advisor and Intel® VTune™ Profiler

# Multiarchitecture Programming for Accelerated Compute, Freedom of Choice for Hardware OneAPI Initiative & Intel® OneAPI Tools

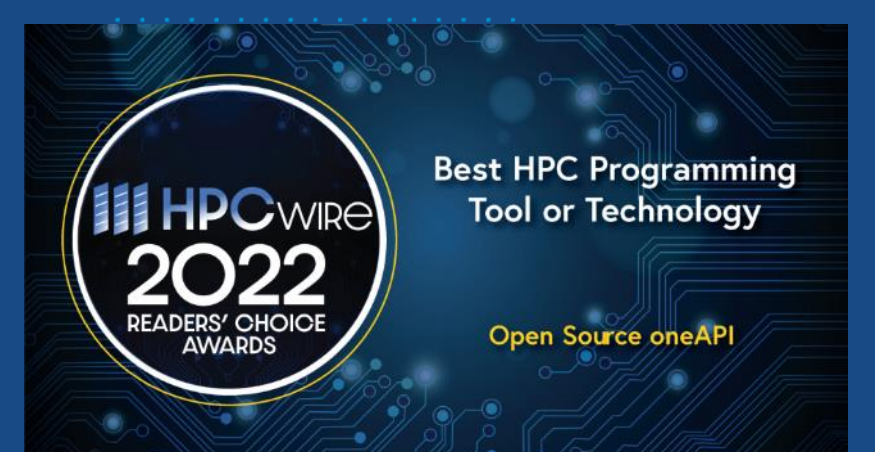

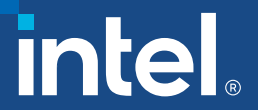

# Modern Applications Demand Diverse Architectures

Diverse accelerators needed to meet today's performance requirements:

48% of developers target heterogeneous systems that use more than one kind of processor or core<sup>1</sup>

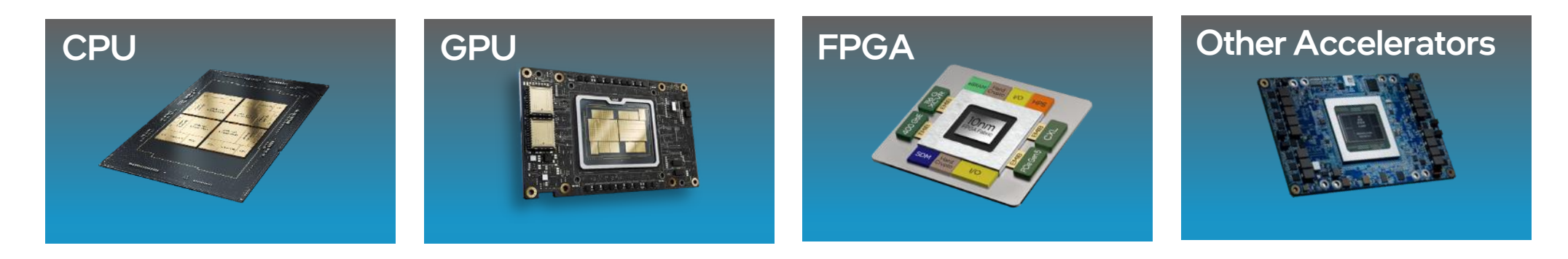

**Developer Challenges: Multiple Architectures, Vendors, and Programming Models** 

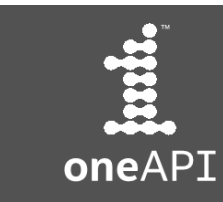

**Open, Standards-based, Multiarchitecture Programming** 

### OneAPI Industry Initiative Break the Chains of Proprietary Lock-in

#### Freedom to Make Your Best Choice

- C++ programming model for multiple architectures and vendors
- Cross-architecture code reuse for freedom from vendor lock-in

#### Realize all the Hardware Value

- Performance across CPU, GPUs, FPGAs, and other accelerators
- Expose and exploit cutting-edge features of the latest hardware

#### Develop & Deploy Software with Peace of Mind

- Open industry standards provide a safe, clear path to the future
- Interoperable with familiar languages and programming models including Fortran, Python, OpenMP, and MPI
- Powerful libraries for acceleration of domain-specific functions

The productive, smart path to freedom for accelerated computing from the economic and technical burdens of proprietary programming models

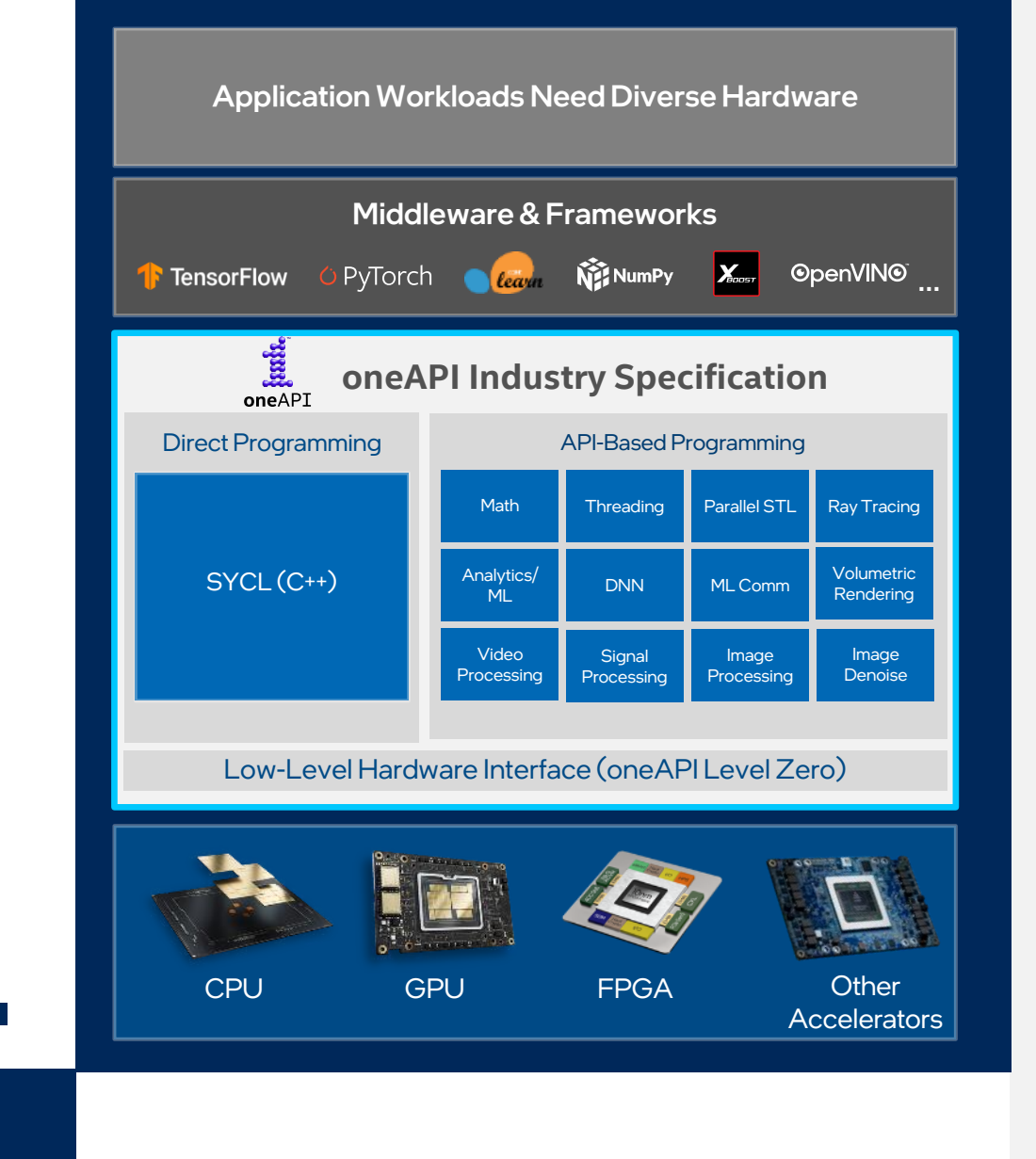

laak.

oneAPI

## Accelerating Choice with SYCL\* Khronos Group Standard

- Open, standards-based
- Multiarchitecture performance
- Freedom from vendor lock-in
- Comparable performance to native CUDA on Nvidia GPUs
- Extension of widely used C++ language
- Speed code migration via open source <u>SYCLomatic</u> or Intel<sup>®</sup> DPC++ Compatibility Tool

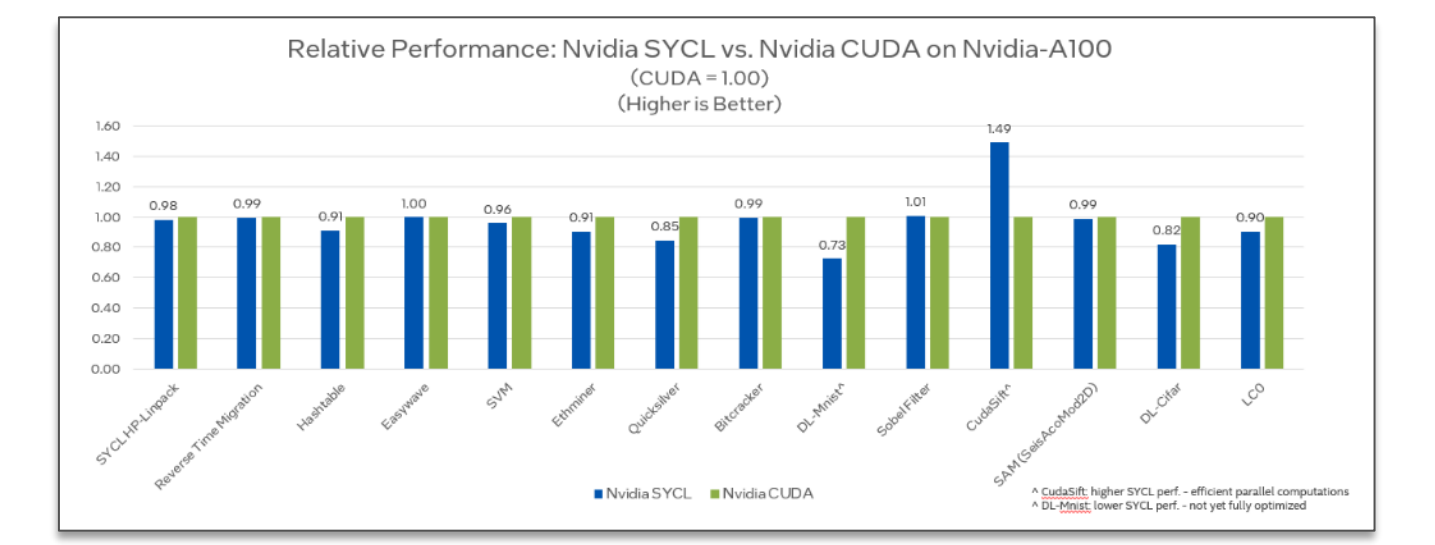

#### Architectures

#### Intel | Nvidia | AMD CPU/GPU | RISC-V | ARM Mali | PowerVR | Xilinx

Testing Date: Performance results are based on testing by Intel as of April 15, 2023 and may not reflect all publicly available updates.

Configuration Details and Workload Setup: Intel® Xeon® Platinum 8360Y CPU @ 2.4GHz, 2 socket, Hyper Thread On, Turbo On, 256GB Hynix DDR4-3200, ucode 0xd000363. GPU: Nvidia A100 PCIe 80GB GPU memory. Software: SYCL open source/CLANG 17.0.0, CUDA SDK 12.0 with NVIDIA-NVCC 12.0.76, cuMath 12.0, cuDNN 12.0, Ubuntu 22.04.1. SYCL open source/CLANG compiler switches: -fscycl-targets=nvptx64-nvidia-cuda, NVIDIA-NVCC compiler switches: -O3 –gencode arch=compute\_80, code=sm\_80. Represented workloads with Intel optimizations.

Performance results are based on testing as of dates shown in configurations and may not reflect all publicly available updates. See configuration disclosure for details. No product or component can be absolutely secure Performance varies by use, configuration, and other factors. Learn more at <u>www.Intel.com/PerformanceIndex</u>. Your costs and results may vary.

SYCL is a trademark of the Khronos Group Inc.

# SYCLomatic: CUDA\* to SYCL\* Migration Made Easy

Choose where to run your software, don't let the software choose for you.

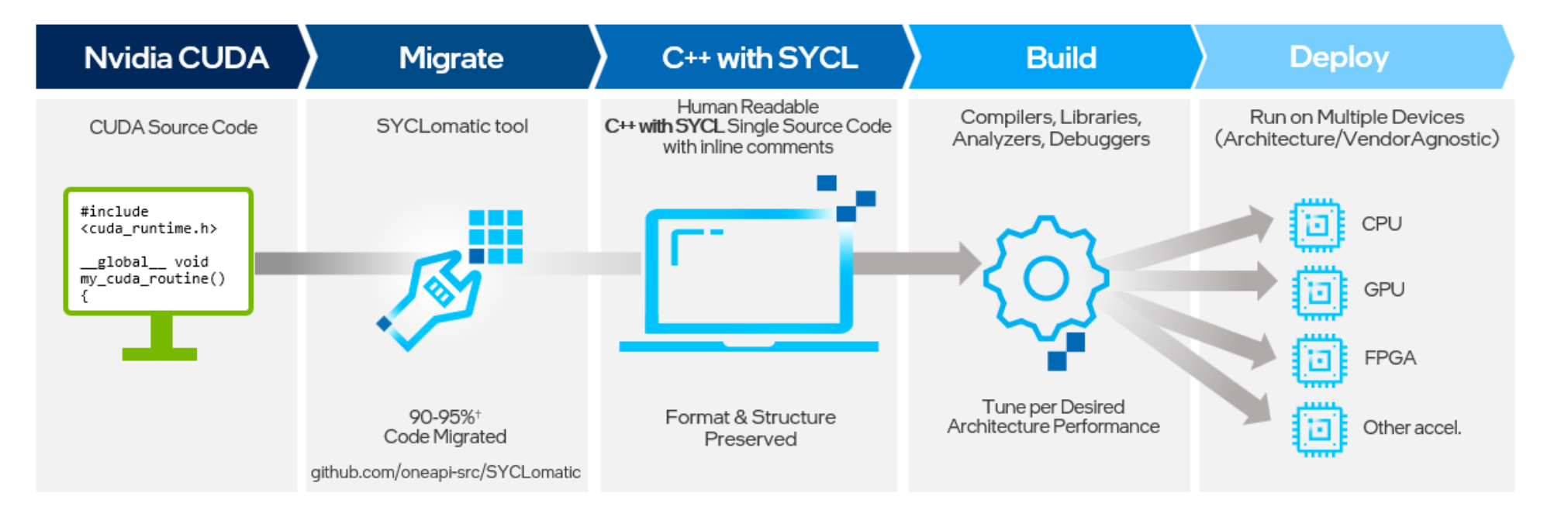

Open source SYCLomatic tool assists developers migrating code written in CUDA to C++ with SYCL, generating **human readable** code wherever possible

~90-95% of code typically migrates automatically ^  $^{1}$ 

Inline comments are provided to help developers finish porting the application

Intel<sup>®</sup> DPC++ Compatibility Tool is Intel's implementation, available in the Intel<sup>®</sup> oneAPI Base Toolkit

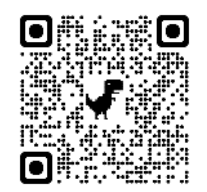

github.com/oneapisrc/SYCLomatic

7

# Codeplay oneAPI Plug-ins for Nvidia\* & AMD\*

Support for Nvidia & AMD GPUs to Intel® oneAPI Base Toolkit

#### oneAPI for NVIDIA & AMD GPUs

- Free download of binary plugins to Intel<sup>®</sup> oneAPI DPC++/C++ Compiler:
- Nvidia GPU
- AMD beta GPU
- No need to build from source!
- Plug-ins updated quarterly in-sync with SYCL 2020 conformance & performance

#### **Priority Support**

- Available through Intel, Codeplay & our channel
- Requires Intel Priority Support for Intel<sup>®</sup> oneAPI DPC++/C++ Compiler
- Intel takes first call, Codeplay delivers backend support
- Codeplay provides access to older plug-in versions

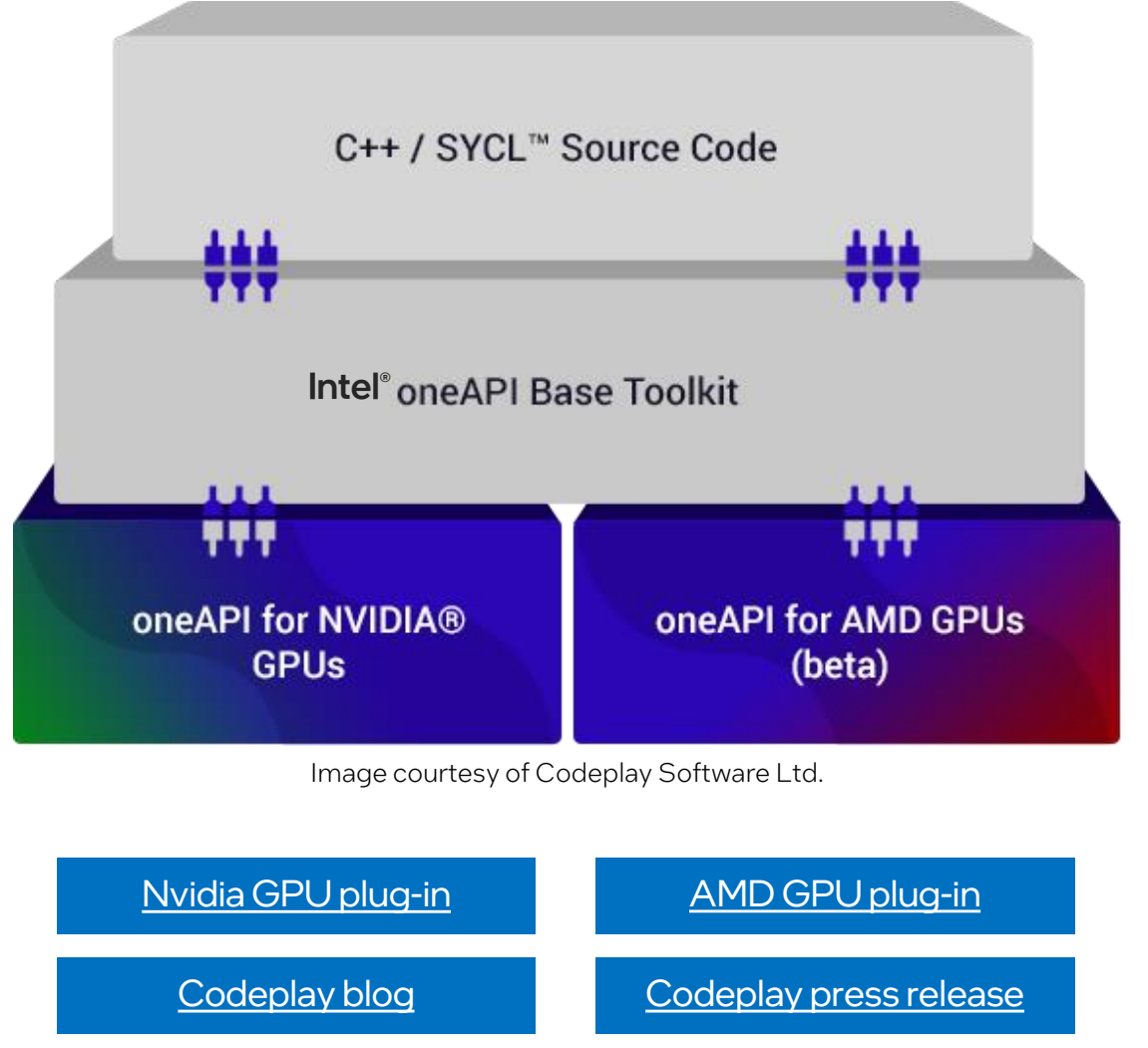

### Intel<sup>®</sup> Developer Tools Supporting oneAPI A complete set of proven tools expanded from CPU to accelerators

- Advanced compilers, libraries, and analysis, debug, and porting tools
- Full support for C, C++ with SYCL, Python, Fortran, MPI, OpenMP
- Intel<sup>®</sup> Advisor determines device target mix before you write your code
- Intel's compilers optimize code to take full advantage of multiarchitecture workload distribution.
- Intel<sup>®</sup> VTune<sup>™</sup> Profiler analyzes hotspots to optimize code performance
- Intel AI tools support acceleration of major deep learning and machine learning frameworks

9

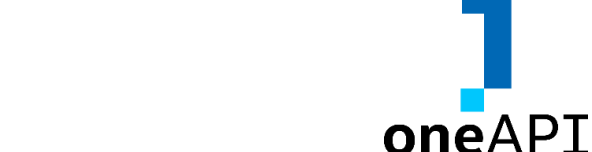

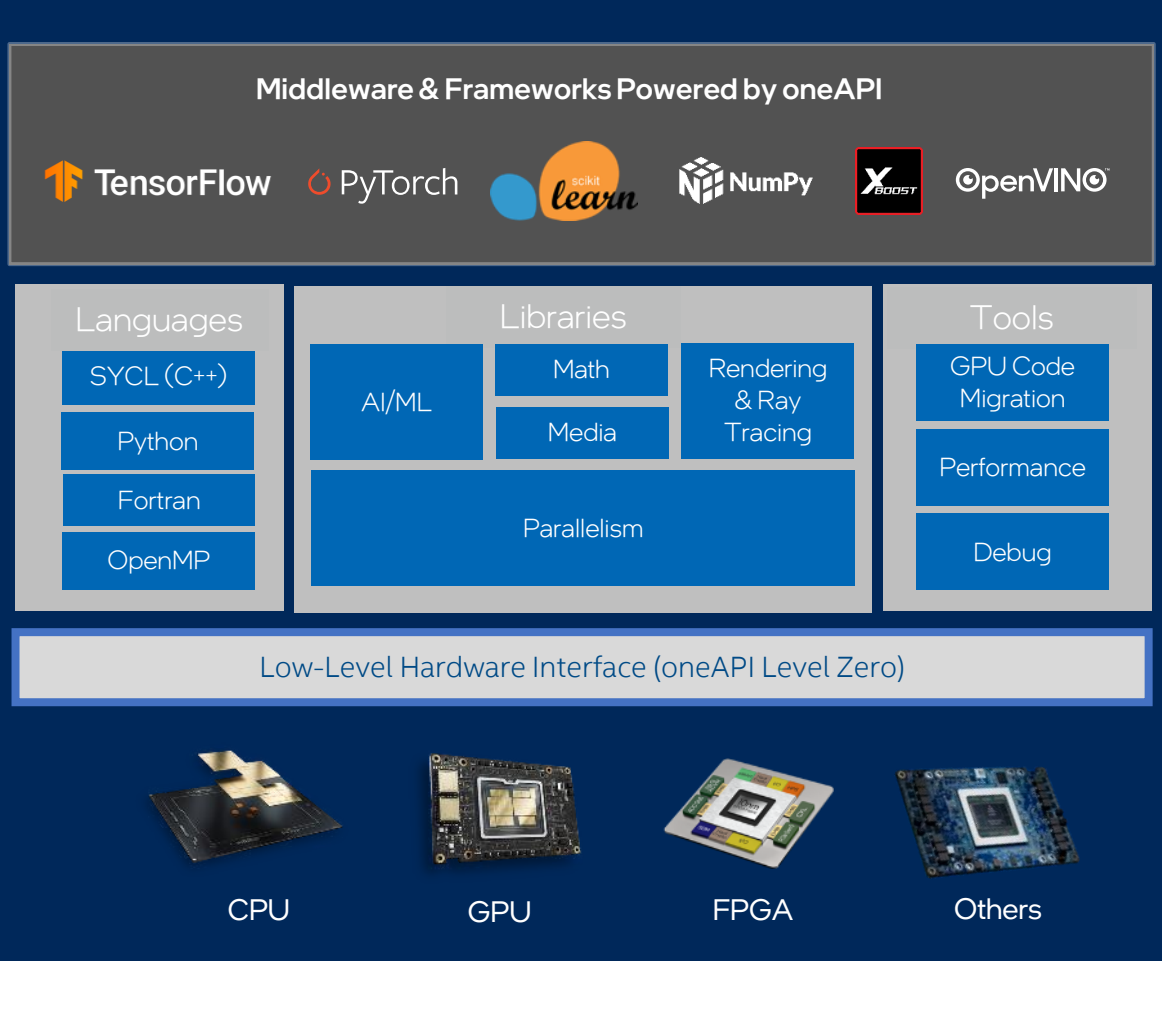

# Intel Analysis Tools for GPU Compute Analysis

### Intel<sup>®</sup> Advisor

### **Offload Advisor**

- Identify high-impact opportunities to offload
- Detect bottlenecks and key bounding factors
- Get your code ready even before you have the hardware by modeling performance, headroom, and bottlenecks

### **Roofline Analysis**

- See performance headroom against hardware limitations
- Determine performance optimization strategy by identifying bottlenecks and which optimizations will pay off the most
- Visualize optimization progress

### Intel<sup>®</sup> VTune<sup>™</sup> Profiler

### Offload Performance Tuning

- Explore code execution on your platform's various CPU and GPU cores
- Correlate CPU and GPU activity
- Identify whether your application is GPU- or CPU-bound

### GPU Compute/Media Hotspots

- Analyze the most time-consuming GPU kernels, characterize GPU usage based on GPU hardware metrics
- GPU code performance at the source-line level and kernel-assembly level

# Intel® oneAPI Toolkits

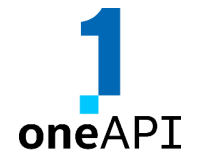

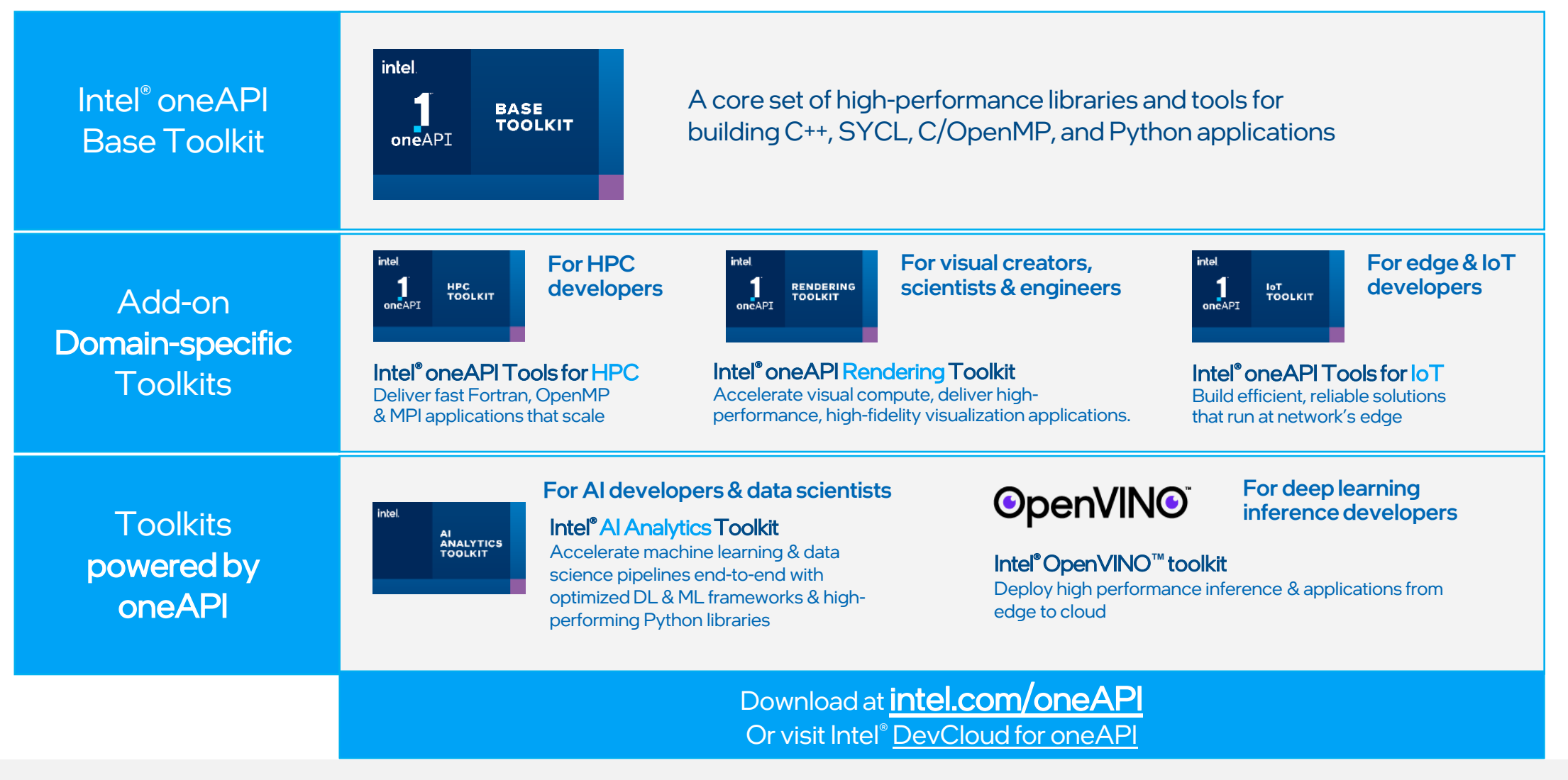

# Intel<sup>®</sup> VTune<sup>™</sup> Profiler Overview

## Optimize Performance Intel® VTune™ Profiler

### Get the Right Data to Find Bottlenecks

- A suite of profiling for CPU, GPU, FPGA, threading, memory, cache, storage, offload, power...
- Application or system-wide analysis
- DPC++, C, C++, Fortran, Python\*, Go\*, Java\*, or a mix
- Linux, Windows, FreeBSD, Android, Yocto and more
- Containers and VMs

### Analyze Data Faster

- Collect data HW/SW sampling and tracing w/o recompilation
- See results on your source, in architecture diagrams, as a histogram, on a timeline...
- Filter and organize data to find answers

### Work Your Way

- User interface or command line
- Profile locally and remotely
- GUI (desktop or web) or command line

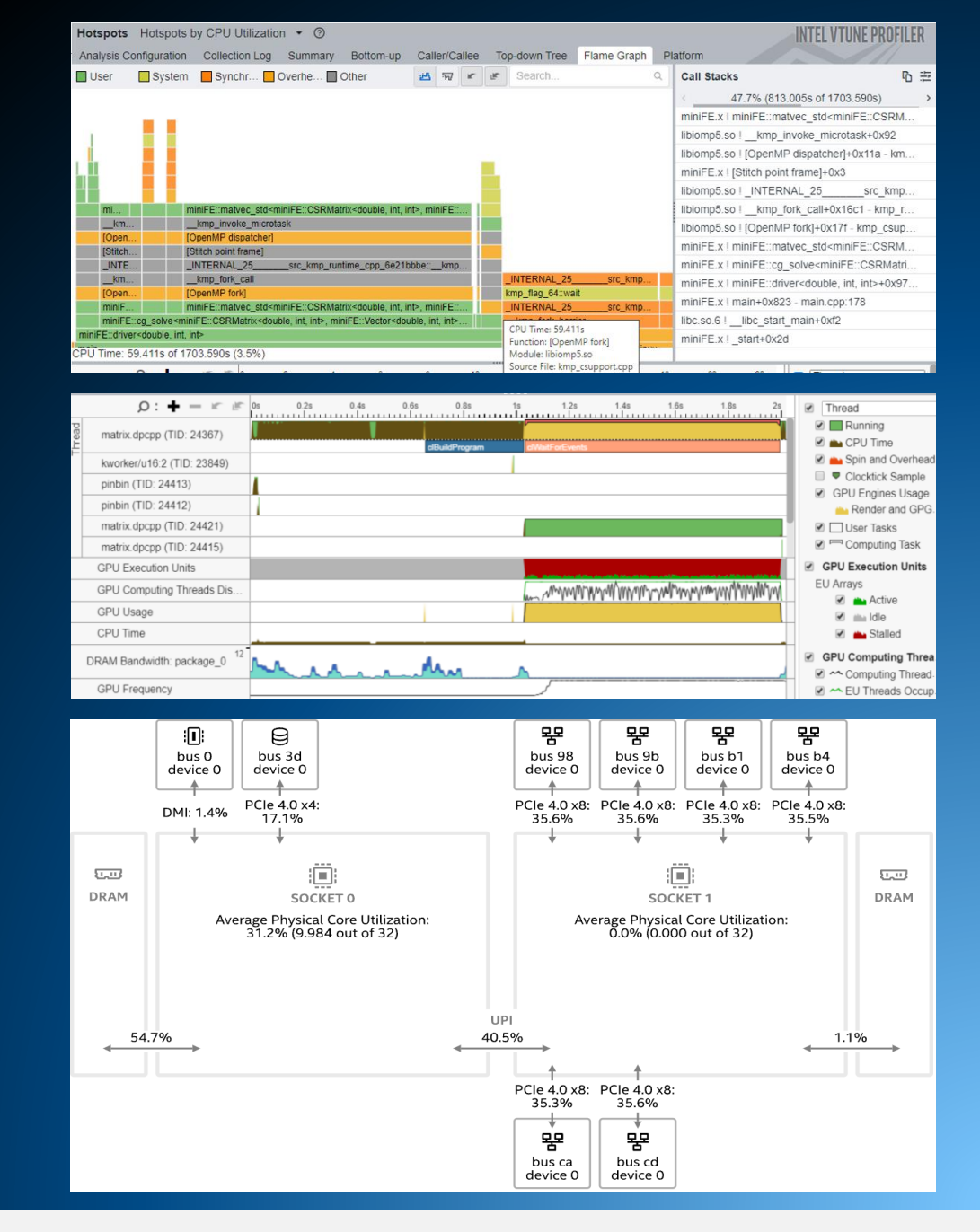

# Rich Set of Profiling Capabilities

| Row Box Box Box Box Box Box Box Box Box Box                                                                                                    | The second second second second second second second second second second second second second second second se                                                                                                    |                                                                                                    |                          |               |                                                              | In contraction in the                                                                                                    |
|----------------------------------------------------------------------------------------------------|----------------------------------------------------------------------------------------------------|----------------------------------------------------------------------------------------------------|--------------------------|---------------|--------------------------------------------------------------|----------------------------------------------------------------------------------------------------|
|                                                                                                    | ACT AND ADDRESS                                                                                                    | States and states                                                                                                    | No. of the second second |               | 648mm                                                        | D. II                                                                                                    |
|                                                                                                    |                                                                                                    | a space and state                                                                                                    |                          |               |                                                              |                                                                                                    |
|                                                                                                    |                                                                                                    |                                                                                                    |                          |               |                                                              |                                                                                                    |
|                                                                                                    | >                                                                                                    |                                                                                                    |                          |               | MACK (GOALA ALBA DO PORDA CARDA VALA HERV                    |                                                                                                    |
|                                                                                                    |                                                                                                    |                                                                                                    |                          |               | Server De Los Toways general congrastre de                   | colorised rest (VDAU) -                                                                                                    |
|                                                                                                    |                                                                                                    |                                                                                                    |                          |               | the state of the company the condition                       | Called an off a contract of a sec                                                                                                    |
|                                                                                                    |                                                                                                    |                                                                                                    |                          |               | serve and the political magnetic different and they are      | concentration and a second second                                                                                                    |
|                                                                                                    |                                                                                                    |                                                                                                    |                          |               | service (provider to agree other allow). Concerning          | denters 17                                                                                                    |
|                                                                                                    |                                                                                                    |                                                                                                    |                          |               | concertaine de concerte accordence a concerte                | Protoctions month                                                                                                    |
|                                                                                                    |                                                                                                    |                                                                                                    |                          |               | Service (generality confirm, DOC - Convingence) of onlying R |                                                                                                    |
|                                                                                                    |                                                                                                    |                                                                                                    |                          |               | Construction of the characteristic strength                  |                                                                                                    |
|                                                                                                    |                                                                                                    |                                                                                                    |                          |               | Interaction to early a solution                              |                                                                                                    |
|                                                                                                    | stand and sy                                                                                                    | Carlo all card at Marcage                                                                                                    |                          |               | Set 121_Addres2                                              |                                                                                                    |
|                                                                                                    | ALL OPERATOR RECT                                                                                                    | the dealership in a second state and the                                                                                                    |                          |               |                                                              |                                                                                                    |
|                                                                                                    | Charles and the second second                                                                                                    | a d da a mar d d a marter que a                                                                                                    |                          | A             |                                                              |                                                                                                    |
|                                                                                                    | LANGING THE REPORT OF THE PARTY OF                                                                                                    | toracity of the second second s |                          | MA LEAD TO .  |                                                              |                                                                                                    |
|                                                                                                    | Consultantile provide                                                                                                    | 11110                                                                                                    |                          |               |                                                              |                                                                                                    |
|                                                                                                    | States and the                                                                                                    |                                                                                                    |                          |               |                                                              |                                                                                                    |
|                                                                                                    |                                                                                                    |                                                                                                    |                          |               |                                                              |                                                                                                    |
|                                                                                                    | MI 1947 1943                                                                                                    |                                                                                                    |                          |               |                                                              |                                                                                                    |
|                                                                                                    | - MUNICIPAL                                                                                                    |                                                                                                    |                          |               |                                                              |                                                                                                    |
|                                                                                                    | AT DE                                                                                                    |                                                                                                    |                          |               |                                                              |                                                                                                    |
| r er statut för som som som som som som som som som som                                                                                                    | art<br>De<br>Neder 17 de 1111                                                                                                    | a (ue:                                                                                                    |                          |               |                                                              |                                                                                                    |
|                                                                                                    | Land you<br>be<br>Not don't filler                                                                                                    | 9 (114-)<br>- F X J.                                                                                                    | · ·                      |               | · · · · · · · · · · · · · · · · · · ·                        | B                                                                                                    |
| E e conservation de la conservation de la conservat | Lan Lands, yes<br>a 1<br>Den<br>Nation of States of States<br>(C + + -<br>X - angle C (C + C)                                                                                                    | 9 (114)<br>- z # j                                                                                                    | ×                        |               | · · · · · · · · · · · · · · · · · · ·                        | 0                                                                                                    |
| Barrier.                                                                                                    | La La Artenia<br>De<br>Martine - 1 Martine - 1 1<br>β - φ -<br>δ - margine 2 (2000)                                                                                                    | 9 (10+c<br>= z = x/p                                                                                                    | n (n                     |               | · · · · · · · · · · · · · · · · · · ·                        | S Starts                                                                                                    |
| 2 AND A                                                                                                    | Land Land, your<br>Deer<br>John Barry, Contract, 1997<br>John Barry, Contract, 1997<br>Barry, Contract, 1997<br>Barry, Contract, 1997                                                                                                    | 9 (114)<br>                                                                                                    | * %                      |               | · · · · · · · · · · · · · · · · · · ·                        | S Street V<br>S Street V<br>S Street V                                                                                                    |
| \$ 0.01.                                                                                                    | Line (Jack, You)<br>The<br>Notation of Mathematical<br>β - + -<br>3 - margin("Bridger")<br>1                                                                                                    | 10 (10%)<br>= x #_1<br>:                                                                                                    | n                        | .1            | Y                                                            | C The second second sec                                                                                                    |
| Band state                                                                                                    | in L and some for the second second                                                                                                    | a (065                                                                                                    | ×                        | .1            | · · · · · · · · · · · · · · · · · · ·                        | C The V                                                                                                    |
|                                                                                                    | ■1,2414,2445<br>Tel<br>Karl de 1 = 1 = 100<br>β = 100 (100 (100 (100 (100 (100 (100 (10                                                                                                    | n (105)<br>- ± ∉ (1,                                                                                                    | ×                        |               |                                                              | C The V                                                                                                    |
|                                                                                                    | BELEVICEN<br>BE<br>Constant of the constant<br>(Constant of the constant<br>(Constant of the constant<br>(Constant of the constant<br>(Constant of the constant)<br>(Constant of the constant<br>(Constant of the constant)<br>(Constant of the constant)<br>(Constant)<br>(Constant)<br>(Constant)<br>(Constant)<br>(Constant)<br>(Constant)<br>(Constant)<br>(Constant)<br>(Constant)<br>(Constant)<br>(Constant)<br>(Constant)<br>(Constant)<br>(Constant)<br>(Constant)<br>(Constant)<br>(Constant)<br>(Constant)<br>(Constant)<br>(Constant)<br>(Constant) | 9 (1995)<br>- e e e p                                                                                                    | ч., чи, ,                | .1            | · · · · · · · · · · · · · · · · · · ·                        | Image: Second Second                                                                                                    |
| a                                                                                                    | 10000000000000000000000000000000000000                                                                                                    | 9 (04)<br>- e e e                                                                                                    | * Ye                     |               | · · · · · · · · · · · · · · · · · · ·                        | State     V       State     V       State     State       State     State       State     State       State     State       State     State       State     State       State     State       State     State       State     State                                                                                                    |
|                                                                                                    | нт<br>тт<br>Ви<br>Маласт Станост Станост<br><br><br><br>                                                                                                    | n (1955)<br>- e e e p                                                                                                    | *                        |               | ····· ····                                                   | C (The V<br>C Dark C<br>C Dark C Dark C Dark C<br>C Dark C Dark C Dark C Dark C Dark                                                                                                    |
|                                                                                                    | an El defenses<br>an El<br>Defenses en State en State<br>(SE - ⊕ -<br>El mener De De C)<br>B                                                                                                    | a Une                                                                                                    | * *                      |               | · · · · · · · · · · · · · · · · · · ·                        | B The V<br>S Dark S<br>S Dark S<br>Dark S<br>Dark S |
| The Handward State of the State of the State | a E<br>B<br>De<br>Salate of the state<br>(0 + ψ −<br>5 mm s C 0 0 0 C)<br>8                                                                                                    | a (ne:                                                                                                    | ×                        | .* <u>*</u> * | 7¥*                                                          | S (First V)<br>S (First V)<br>S (Fi                                                                                                    |
|                                                                                                    |                                                                                                    | 9 (III)<br>                                                                                                    | * %                      |               | ····· ···                                                    | S (The Second Second Se                                                                                                    |

#### **Algorithm Optimization**

- ✓ Hotspots
- $\checkmark$  Anomaly Detection
- ✓ Memory Consumption

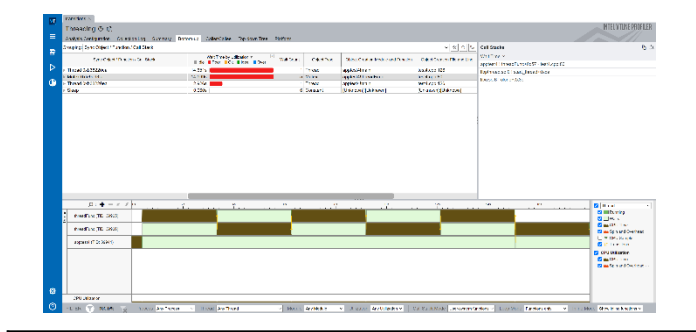

#### Parallelism

✓ Threading
 ✓ HPC Performance Characterization

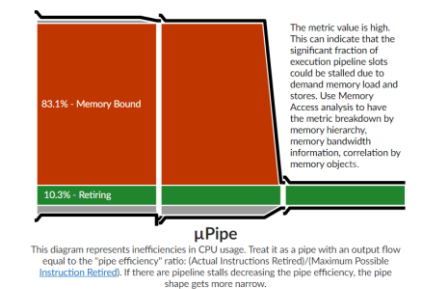

#### Microarch.&Memory Bottlenecks

- ✓ Microarchitecture Exploration
- ✓ Memory Access

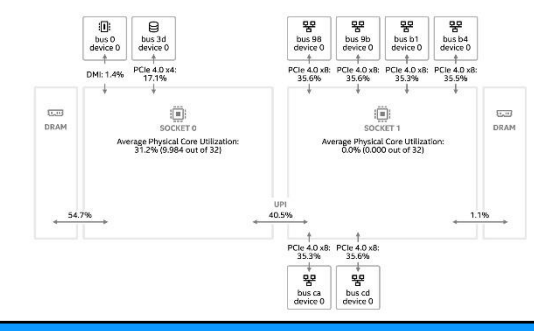

#### Platform & I/O

- ✓ Input and Output
- ✓ System Overview
- ✓ Platform Profiler

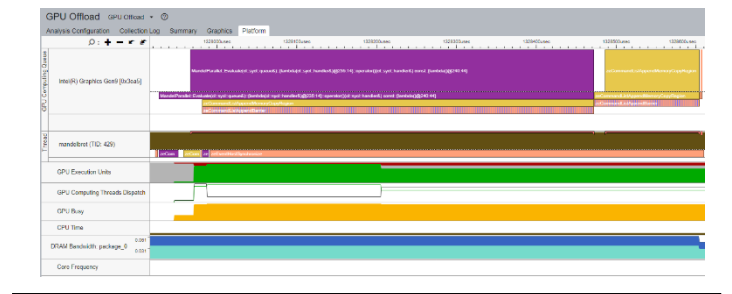

#### Accelerators / xPU

- ✓ GPU Offload
- ✓ GPU Compute / Media Hotspots
- ✓ CPU/FPGA Interaction

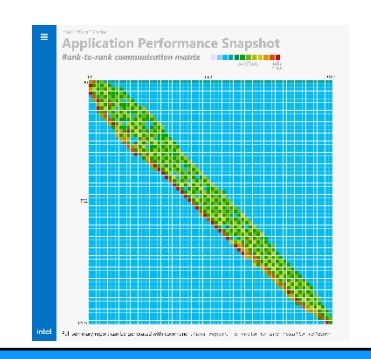

#### Multi-Node

✓ Application Performance Snapshot

# What's New in Intel® VTune™ Profiler

2023.1 and 2023.0 Releases

#### Profile your applications running on latest Intel HW

- 4th generation Intel® Xeon® Scalable processors (formerly code named Sapphire Rapids)
- Intel<sup>®</sup> Xeon<sup>®</sup> Max Series CPUs (code named Sapphire Rapids HBM)
- 13th generation Intel<sup>®</sup> Core<sup>™</sup> processors (formerly code named Raptor Lake),
- Intel® Data Center GPU Max Series (formerly code named Ponte Vecchio).

#### Accelerate GPU code

- Get visibility into XeLink cross-card traffic for issues such as stack-to-stack traffic, throughput and bandwidth bottlenecks. Identify imbalances of traffic between CPU and GPU through a GPU topology diagram.
- Identify the the reasons of the stalls in Xe Vector Engines (XVEs), formerly known as Execution Units (EUs). Use this information to better understand and resolve the stalls in your busiest computing tasks.
- Profile applications executing on multiple GPUs.

#### Optimize Python code

• Identify and optimize performance hotspots of Python code, now supporting Python 3.9.\*.

#### Decide memory mode for your workload

• Identify performance gained from high bandwidth memory (HBM). Run Intel<sup>®</sup> VTune Profiler for each mode (HBM only, Flat, Cache) to identify which profile offers the best performance.

#### ◎ GPU Topology Diagram

Use this topology diagram to examine the GPU interconnect (Xe Link) and identify stack-stack, GPU-socket, and GPU-GPU bandwidths. Hover over a GPU stack to see bandwidth metrics.

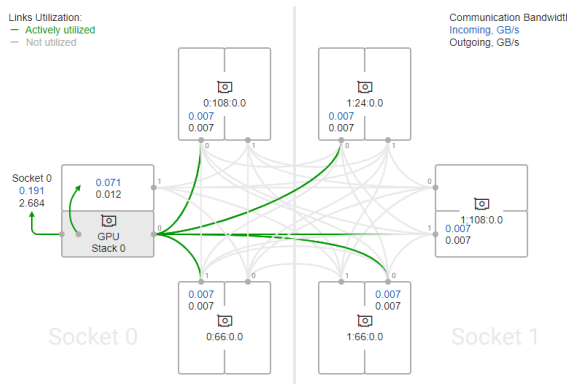

Cross-card, stack-to-stack, and card-to-socket bandwidth are presented on GPU Topology Diagram.

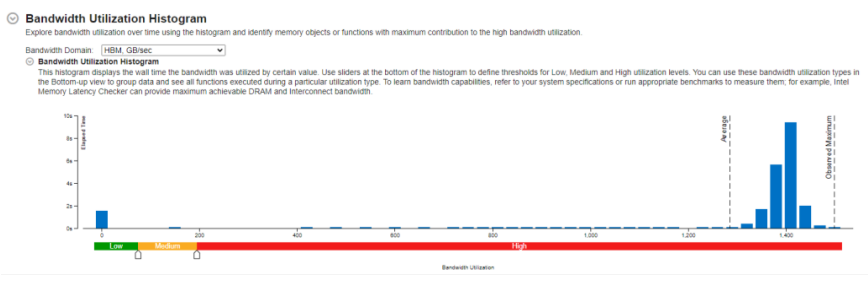

The histogram shows the distribution of the elapsed time per maximum bandwidth utilization among all packages.

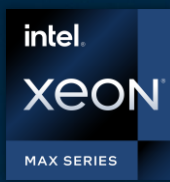

# Only x86 CPU with High Bandwidth Memory

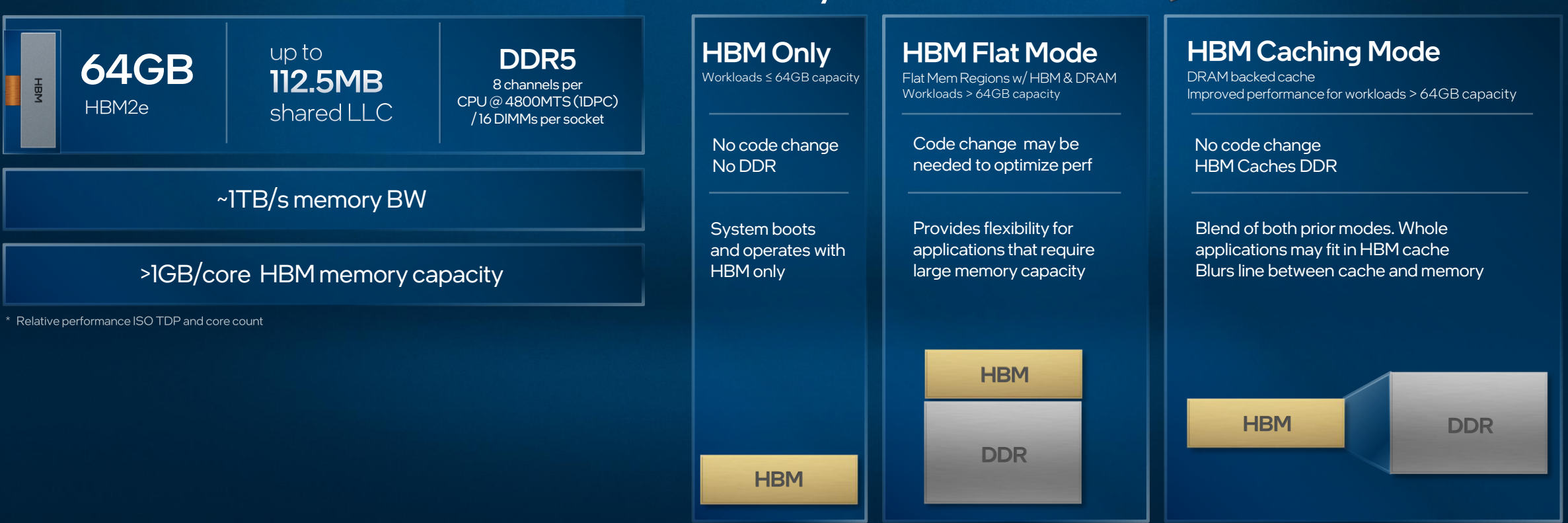

#### Memory modes

-

in the second

Mar II II MIL

# High Bandwidth Memory (HBM) Utilization

### Understand HBM memory usage

- Is the application performance affected by HBM utilization?
- How is the bandwidth distributed between DRAM vs. HBM?

### Identify memory mode for your workload

- Does your workload benefit from HBM?
  - Profile your workload for each mode HBM, flat or cache

### 

The histogram shows the distribution of the elapsed time per maximum bandwidth utilization among all packages.

Bandwidth Utilizatio

| Ν       | Memory Access          | Memo    | ny Usage ▾ ⑦ tử                        |   |
|---------|------------------------|---------|----------------------------------------|---|
| A       | Analysis Configuration | Collect | tion Log Summary Bottom-up Platform    |   |
|         | р: 🕇 –                 | r ir    | 2a 2a 4a 6a 6a 10a 12a 14a 18a 18a 20a | J |
| dwidth  | ▶ package_0            | 227     |                                        |   |
| WBan    | ▶ package_1            | 227     |                                        |   |
| 2       |                        |         |                                        |   |
| dwidth  | package_1              | 748.976 |                                        |   |
| 3M Ban  | package_0              | 748.976 |                                        |   |
| Ξſ      |                        |         |                                        |   |
| (%) (%) | ▶ package_1            | 100.0%  |                                        |   |
| Outgoin | ▶ package_0            | 100.0%  |                                        |   |
|         |                        |         |                                        |   |

The workload performance in various HBM modes can be evaluated by running the collection in each mode and analyzing the bandwidth as described above.

## Get Visibility into Xe Link Cross-card Traffic Intel® VTune™ Profiler

### Identify bottlenecks related to Xe Link

- Understand cross-card memory transfers and Xe Link utilization
- Visualize GPU Topology of the system and estimate bandwidth of each link, stack or card.
- See usage of Xe Link and correlate with code execution.

#### GPU Topology Diagram Use this topology diagram to examine the GPU interce

Use this topology diagram to examine the GPU interconnect (Xe Link) and identify stack-stack, GPU-socket, and GPU-GPU bandwidths. Hover over a GPU stack to see bandwidth metrics.

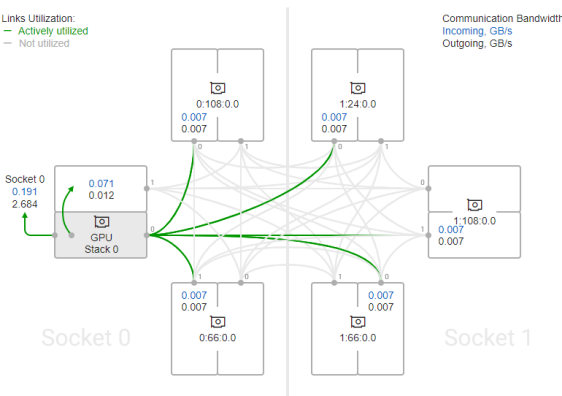

Cross-card, stack-to-stack, and card-to-socket bandwidth are presented on GPU Topology Diagram.

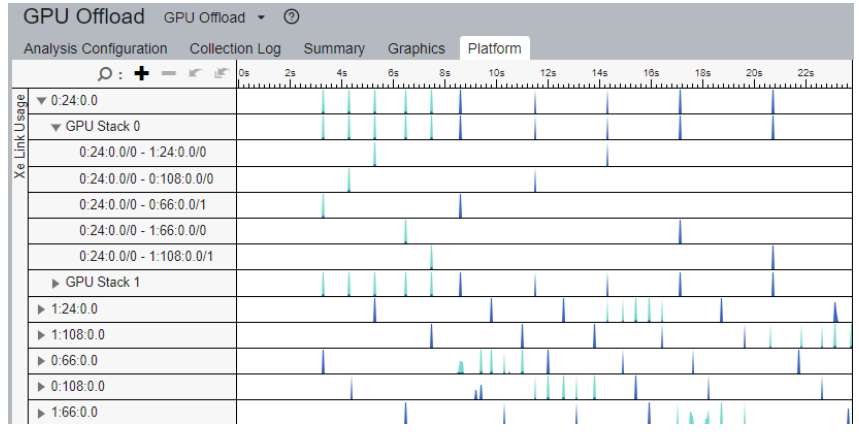

Timeline view can show bandwidth usage of Xe Link over time.

# Command Line Interface

Automate analysis

Set up the environment variables:

- -Windows: <install-dir>\env\vars.bat
- -Linux: <install-dir>/env/vars.sh

Help: vtune –help vtune –help collect hotspots

Use UI to setup 1) Configure analysis in UI 2) Press "Command Line..." button 3) Copy & paste command

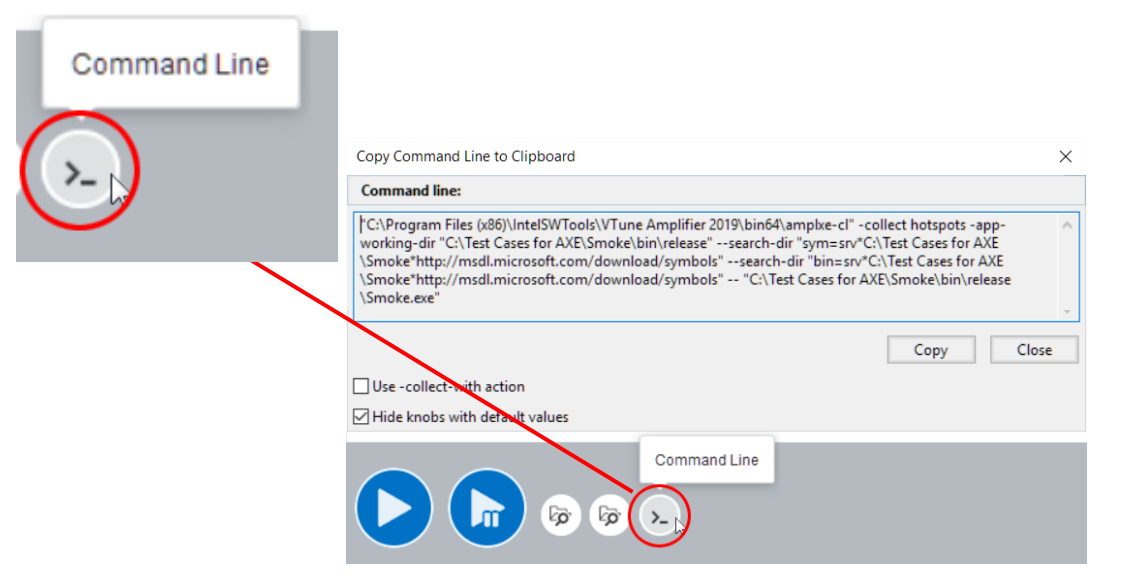

vtune -collect hpc-performance [-knob <knobName=knobValue>] [--] <app> mpiexec –n 12 vtune –c gpu-hotspots –r gpuhs\_mpi –trace-mpi [-knob <knobName=knobValue>] [--] <app>

# Intel® VTune™ Profiler Server

Does your development move to Cloud? VTune is ready to follow!

VTune server for <u>remote development</u>

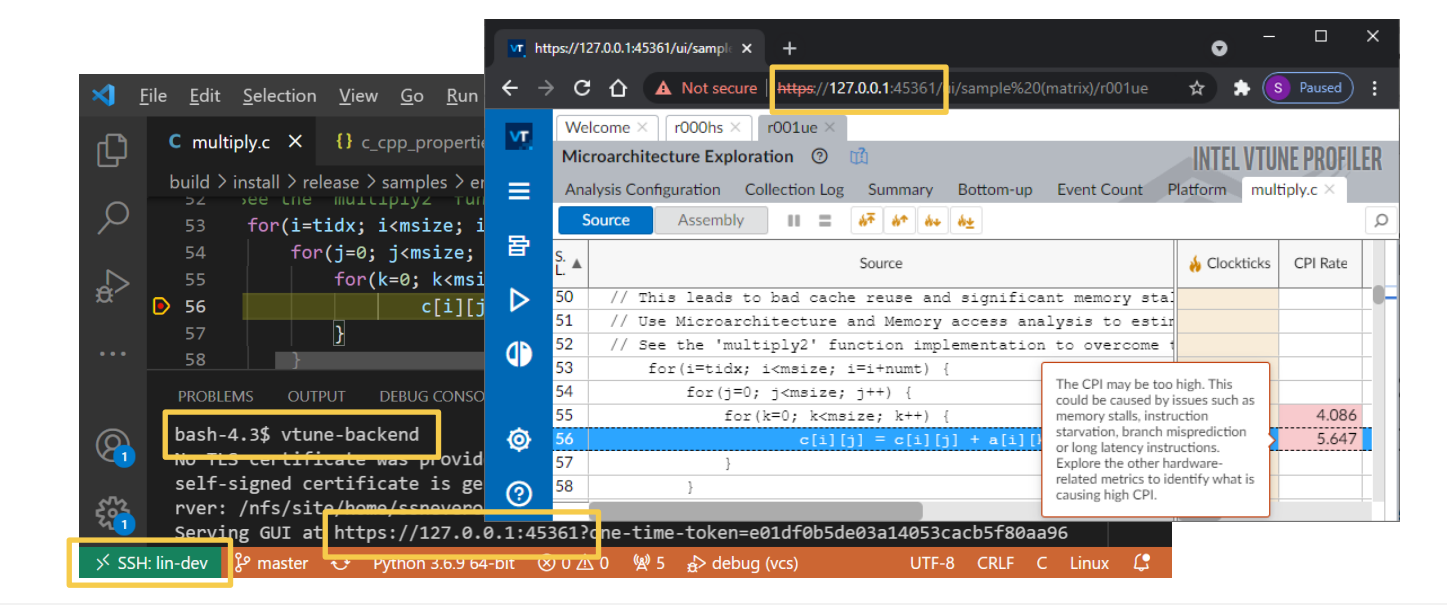

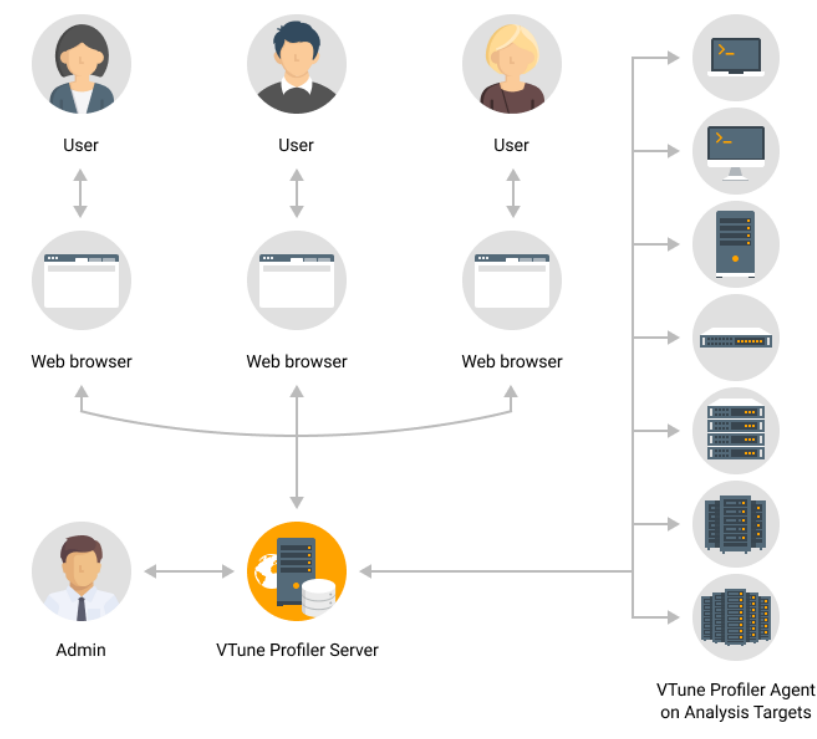

- VTune server for <u>teams</u>
  - Easy onboarding
  - Data sharing & collaboration

### Intel<sup>®</sup> VTune<sup>™</sup> Profiler Application Performance Snapshot (APS)

#### **Application Performance Snapshot**

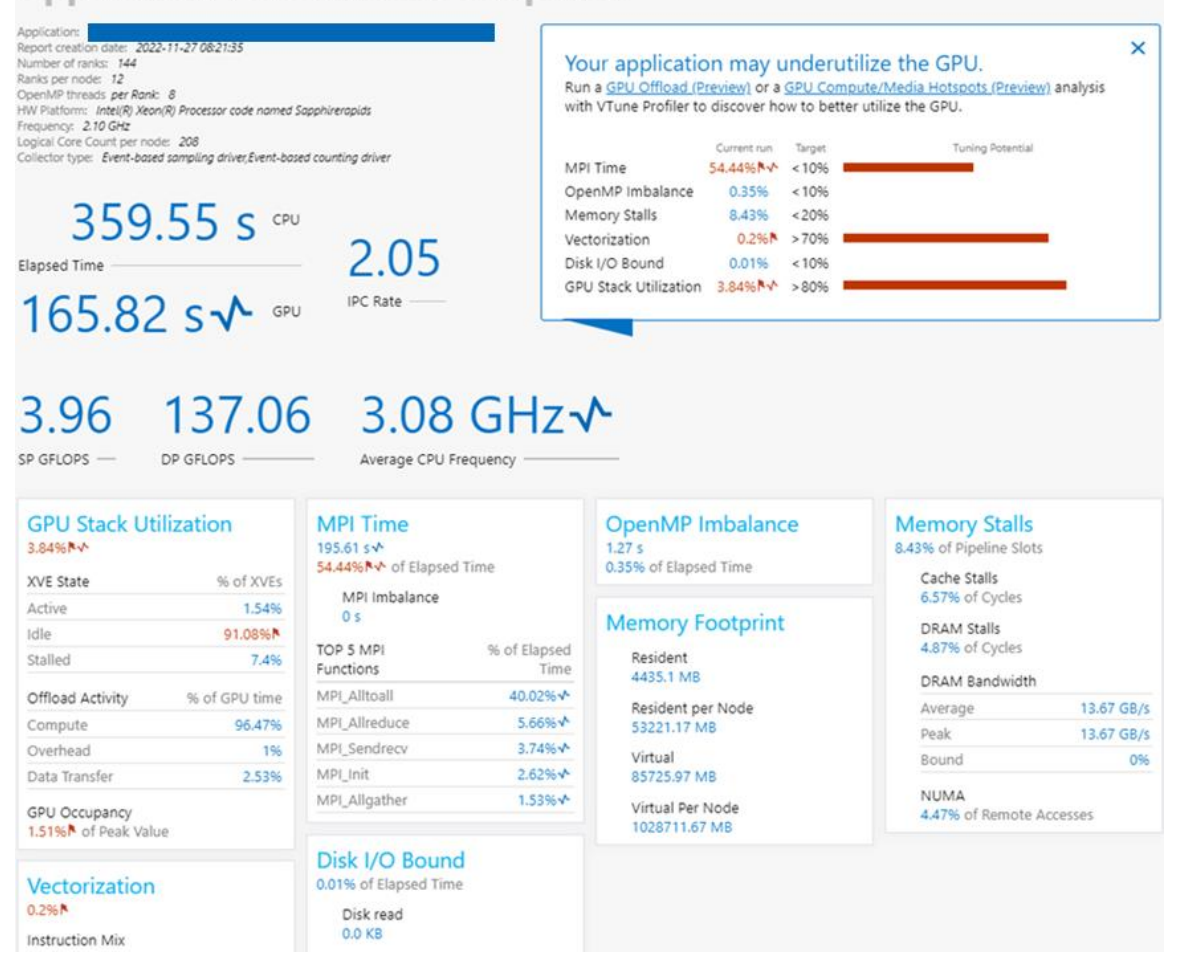

- High-level overview of application performance
  - Detailed reports on MPI statistics
- Primary optimization areas and next steps in analysis with deep tools – e.g. outlier analysis for MPI applications at scale
  - Explore on source of imbalance
  - Choose nodes/ranks for <u>detailed profiling</u> with VTune
- Low collection overhead 1-3%\*
- Scales to large jobs
  - Tested and worked on 64K ranks
  - Trace size on default statistics level ~ 4Kb per rank
- Command Line:

<mpi launcher> <mpi parameters> aps <app>

### Intel® VTune<sup>™</sup> Profiler HPC Performance Characterization

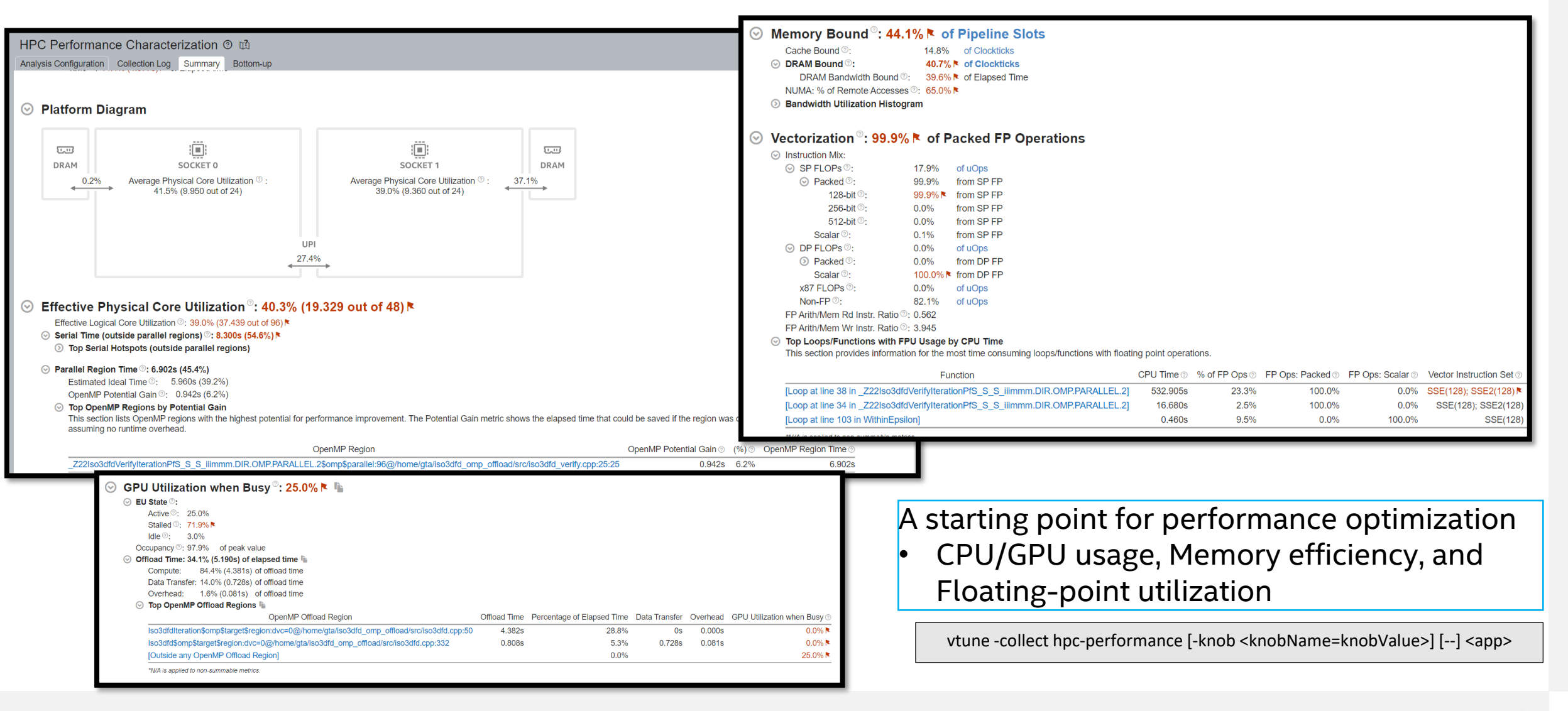

# Hotspots Analysis

- Understand an application flow
- Identify sections of code that get a lot of execution time
- Sampling-based collection modes
  - User-Mode Sampling
  - Hardware Event Based Sampling
- Define a performance baseline.
- Identify the hottest function.
- Identify algorithm issues.
- Analyze source.

| Analysis Configuration Collection Log Summary Bottom-up Caller/Callee Top-down Tree Platform                                                                                                    |
|----------------------------------------------------------------------------------------------------|
| O Hotspots Insights 0                                                                                                    |
| <ul> <li>Elapsed Time <sup>(1)</sup>: 133.634s <sup>(1)</sup></li> <li>CPU Time <sup>(1)</sup>: 472.871s<br/>Total Thread Count: 5<br/>Paused Time <sup>(1)</sup>: 0s</li> <li>If you see significant hotspots in the Top Hotspots list, switch to the Bottom-up view for in-depth analysis per function. Otherwise, use the Caller/Callee view to track critical paths for these hotspots.</li> </ul> |

#### ⊘ Top Hotspots

This section lists the most active functions in your application. Optimizing these hotspot functions typically results in improving overall application performance.

| Function  | Module     | CPU Time <sup>(2)</sup> |
|-----------|------------|-------------------------|
| multiply1 | matrix.exe | 472.573s                |

| Hotspots 💿 🛍                    |                    |             |                |                                          | INIEL                | VIUNE PRUFILER       |  |  |  |  |
|---------------------------------|--------------------|-------------|----------------|------------------------------------------|----------------------|----------------------|--|--|--|--|
| Analysis Configuration Collect  | tion Log Summary E | Bottom-up C | aller/Callee T | op-down Tree Flame Gra                   | ph Platform          |                      |  |  |  |  |
| Grouping: Function / Call Stack |                    |             |                |                                          |                      |                      |  |  |  |  |
| Function / Call Stack           | CF                 | PU Time     | »              | Module                                   | Function (Full)      | Source File          |  |  |  |  |
|                                 | Effective Time     | Spin Time   | Overhead Time  | Module                                   |                      |                      |  |  |  |  |
| intel_avx_rep_memset            | 0.012s             | 0s          | 0s             | libintlc.so.5                            | intel_avx_rep_memset |                      |  |  |  |  |
| ▶printf                         | 0.008s             | 0s          | 0s             | libc.so.6printf                          |                      | printf.c             |  |  |  |  |
| matrix_multiply                 | 13.960s            | 0s          | 0s             | MatrixMultiplication_icc matrix_multiply |                      | MatrixMultiplication |  |  |  |  |
|                                 |                    |             |                |                                          |                      |                      |  |  |  |  |

# Microarchitecture Exploration

### Hierarchical view of the execution pipeline

- Pinpoint sections of the pipeline with performance problems flagged by VTune
- Hover over metrics for a detailed description

# Visualize the pipeline at the function level in the bottom-up tab

| Analysis Configuration   | Collection L | .og Summa | ry Bottom-  | up Event Count | Platform                               |                       |                      | //      |
|--------------------------|--------------|-----------|-------------|----------------|----------------------------------------|-----------------------|----------------------|---------|
| Grouping: Function / Cal | l Stack      |           |             | ~ × 0 %        | Microarchitecture Usage: 27            | .0% 🏲 of Pipeline Slo | ts <sup>(2</sup> ) Θ |         |
|                          |              |           | Back        | -End Bound     |                                        |                       |                      |         |
| Function / Call Stack    |              |           | Memory Bou  | nd             |                                        |                       |                      |         |
|                          | L1 Bound 🖻   | L2 Bound  | L3 Bound    | DRAM Bound     |                                        |                       |                      |         |
| grid_intersect           | 11.4%        | 0.0%      | 13.9%       | 6.3%           |                                        |                       | 1                    |         |
| sphere_intersect         | 14.6%        | 1.5%      | 2.9%        | 2.9%           |                                        |                       | L                    |         |
| grid_bounds_intersect    | 100.0%       | 0.0%      | 20.2%       | 0.0%           |                                        |                       |                      |         |
| func@0x4b2be3a0          | 0.0%         | 0.0%      | 0.0%        | 0.0%           | Memory Bound: 34.98%                   |                       |                      |         |
| pos2grid                 | 0.0%         | 0.0%      | 0.0%        | 0.0%           | This part of µPipe is fractio          | n of Memory           |                      | ľ       |
| tri_intersect            | 0.0%         | 0.0%      | 0.0%        | 0.0%           | Bound.<br>The metric value is high. Th | is can indicate       | r                    |         |
| func@0x14016b349         | 0.0%         | 0.0%      | 0.0%        | 0.0%           | that the significant fraction          | of execution          |                      |         |
| Raypnt                   | 0.0%         | 0.0%      | 0.0%        | 0.0%           | pipeline slots could be stall          | ed due to demand      |                      |         |
| func@0x10046130          | 0.0%         |           | 0.0%        |                | Access analysis to have the            | metric                |                      |         |
| func@0x10076012          | 90.6%        | 0.0%      | 0.0%        | 0.0%           | breakdown by memory hie                | rarchy, memory        |                      |         |
| libm_sse2_sqrt_precise   | 0.0%         | 94.7%     | 0.0%        | 0.0%           | memory objects.                        | rrelation by          |                      |         |
| libm_sse2_pow_precise    | 100.0%       | 0.0%      | 0.0%        | 100.0%         | Rí _                                   | 2                     | 7.0% of Pipe         | eline S |
| func@0x140168968         | 0.0%         | 0.0%      | 0.0%        | 0.0%           | Front-End Bound:                       |                       | 5.0% of Pipe         | eline S |
| TBB Scheduler Interna    | 0.0%         | 0.0%      | 0.0%        | 0.0%           | Bad Speculation:                       | 1                     | 14.4% 🏲 of Pipe      | aline S |
| shader                   | 0.0%         | 0.0%      | 0.0%        | 0.0%           | Branch Mispredict:                     |                       | 0.0% of Pipe         | eline S |
| func@0x6b102230          | 0.0%         | 0.0%      | 0.0%        | 0.0%           | Machine Clears:                        |                       | 14.4% 🏝 of Pipe      | eline S |
| light_intersect          | 100.0%       | 0.0%      | 0.0%        | 0.0%           | Back-End Bound:                        | 1                     | 53.6% 🖡 of Pipe      | eline S |
| intersect objects        | 100.0%       | 0.0%      | 0.0%        | 0.0% 👻         | Memory Bound:                          | :                     | 35.0% 🖡 of Pipe      | eline S |
| < >                      | <            | enconcent | STORE TO BE |                | L1 Bound:                              |                       | 14.6% 🖡 of Cloc      | cktick  |

| Elapsed Time <sup>②</sup> : 4.000s 🖆 |                |                                                                   |                       |       |                   |  |  |  |  |  |
|--------------------------------------|----------------|-------------------------------------------------------------------|-----------------------|-------|-------------------|--|--|--|--|--|
|                                      | Clockti        | cks: 9,475,20                                                     | 00,0                  | 000   |                   |  |  |  |  |  |
|                                      | Instruct       | ions Retired: 10,939,20                                           | 00,0                  | 000   |                   |  |  |  |  |  |
|                                      | <b>CPI</b> Rat | <u>,</u> (?,                                                      | 0                     | 366   |                   |  |  |  |  |  |
|                                      | MUX R          | This metric shows how often                                       |                       | 13    |                   |  |  |  |  |  |
| $\odot$                              | Retirin;       | machine was stalled without<br>missing the L1 data cache. The     |                       | 5%    | of Pipeline Slots |  |  |  |  |  |
| $\odot$                              | Front-E        | L1 cache typically has the                                        |                       | 3%    | of Pipeline Slots |  |  |  |  |  |
| $\odot$                              | Bad Spe        | shortest latency. However, in<br>certain cases like loads blocked |                       | .5% 🏲 | of Pipeline Slots |  |  |  |  |  |
|                                      | Bra            | on older stores, a load might                                     | u                     | .5% 🏲 | of Pipeline Slots |  |  |  |  |  |
|                                      | Mac            | suffer a high latency even                                        | even<br>effect by the |       | of Pipeline Slots |  |  |  |  |  |
| $\odot$                              | Back-Ei        | L1.                                                               | e                     | .8% 🏲 | of Pipeline Slots |  |  |  |  |  |
|                                      | ⊙ Mer          | neyy bound .                                                      | 0                     | .3% 🏲 | of Pipeline Slots |  |  |  |  |  |
|                                      | $\odot$        | L1 Bound 💦                                                        | 13                    | .7% 🏲 | of Clockticks     |  |  |  |  |  |
|                                      | 1              | L2 Bound <sup>②</sup> :                                           | 0                     | .0%   | of Clockticks     |  |  |  |  |  |
|                                      | ()             | L3 Bound <sup>②</sup> :                                           | 8                     | .4% 🏲 | of Clockticks     |  |  |  |  |  |
|                                      | $\odot$        | DRAM Bound <sup>②</sup> :                                         | 5                     | .8%   | of Clockticks     |  |  |  |  |  |
|                                      | $\odot$        | Store Bound <sup>②</sup> :                                        | 0                     | .0%   | of Clockticks     |  |  |  |  |  |
|                                      | Or             | e Bound <sup>②</sup> :                                            | 14                    | .4% 🏼 | of Pipeline Slots |  |  |  |  |  |
|                                      | Total Th       | read Count:                                                       |                       | 14    |                   |  |  |  |  |  |
|                                      | Paused         | Time <sup>®</sup> :                                               |                       | Os    |                   |  |  |  |  |  |

Intel® VTune Profiler -

# What's Using All The Memory?

Memory Consumption Analysis

See What Is Allocating Memory

- Lists top memory consuming functions
- memory consumption distribution over time.
- View source to understand cause
- Filter by time using the memory consumption timeline
  - Focus on the peak values on the Timeline pane
- Introduce additional overhead due to instrumentation.

#### 📀 Top Memory-Consuming Functions 临

This section lists the most memory-consuming functions in your application.

| Function                 | Memory Consumption | Allocation/Deallocation Delta | Allocations | Module           |
|--------------------------|--------------------|-------------------------------|-------------|------------------|
| create_linked_list       | 469.8 MB           | 0.0 B                         | 4,194,304   | LinkedList_gcc 🏼 |
| create_data              | 402.7 MB           | 0.0 B                         | 1           | LinkedList_gcc 🏼 |
| create_array_data        | 352.3 MB           | 352.3 MB                      | 7           | LinkedList_gcc 🎙 |
| itt_init                 | 47.7 KB            | 8.3 KB                        | 99          | LinkedList_gcc 🎙 |
| [Unknown stack frame(s)] | 528.0 B            | 528.0 B                       | 11          | [Unknown]        |
| [Others]                 | 96.0 B             | 96.0 B                        | 3           | N/A*             |

\*N/A is applied to non-summable metrics.

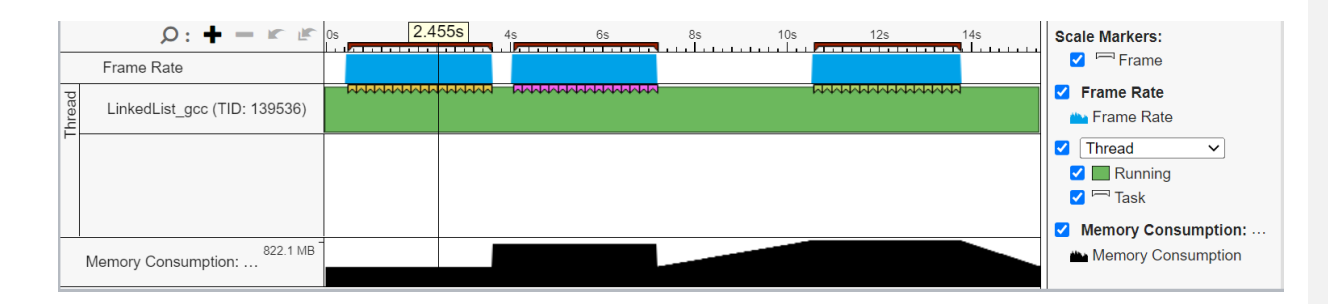

# Optimize Memory Access Memory Access Analysis - Intel® VTune™ Profiler

DRAM

SOCKET 0

Average Physical Core Utilization 2:

1.6% (0.563 out of 36)

NUMA: % of Remote Accesses ② : 61.3%

- Tune data structures for performance
  - Attribute cache misses to data structures (not just the code causing the miss)
  - Support for custom memory allocators
  - Shows average load latency in cycles
- Optimize NUMA latency & scalability
  - Auto detect max system bandwidth
  - Detects inter-socket bandwidth

| Merr   | IORY ACCESS Memory Us            | age 🔹 🕐 🖽      |             |          | INTEL VIUNE PROFIL |
|--------|----------------------------------|----------------|-------------|----------|--------------------|
| Analys | is Configuration Collection L    | og Summary     | Bottom-up   | Platform |                    |
| ⊙ E    | Elapsed Time <sup>®</sup> : 168. | 990s 🐚         |             |          |                    |
|        | CPU Time <sup>(2)</sup> :        | 155.314s       |             |          |                    |
| (      | Memory Bound <sup>®</sup> :      | 37.5%          | of Pipeline | Slots    |                    |
|        | Loads:                           | 22,954,537,452 |             |          |                    |
|        | Stores:                          | 5,173,914,018  |             |          |                    |
| 0      | LLC Miss Count <sup>®</sup> :    | 3,857,736,762  |             |          |                    |
|        | Average Latency (cycles) :       | 99             |             |          |                    |
|        | Total Thread Count:              | 6              |             |          |                    |
|        | Paused Time :                    | 0s             |             |          |                    |
| ⊙ F    | Platform Diagram                 |                |             |          |                    |
|        | 2.03                             | :              |             |          | <u></u>            |

UPI

SOCKET 1

Average Physical Core Utilization 2

1.0% (0.364 out of 36)

NUMA: % of Remote Accesses <sup>(2)</sup> : 61.0%

DRAM

1 1%

### Intel® VTune™ Profiler **Profile GPU Performance**

- Explicit support of DPC++, DirectX, Intel<sup>®</sup> Media SDK, OpenCL<sup>™</sup>, and OpenMP-offload software technology
- Multi-GPU systems analysis
- GPU Offload cost profiling
  - CPU vs GPU boundness
  - Offload overhead & host-to-device traffic, GPU compute vs data transfer
  - GPU utilization and software queues per DMA packet domain
- GPU Hotspots analysis
  - EU and memory efficiency metrics, GPU Occupancy limiting factors
  - Memory hierarchy diagram and throughput analysis
- Source level in-kernel profiling
  - Dynamic instruction count
  - Basic Block execution latency
  - Memory latency

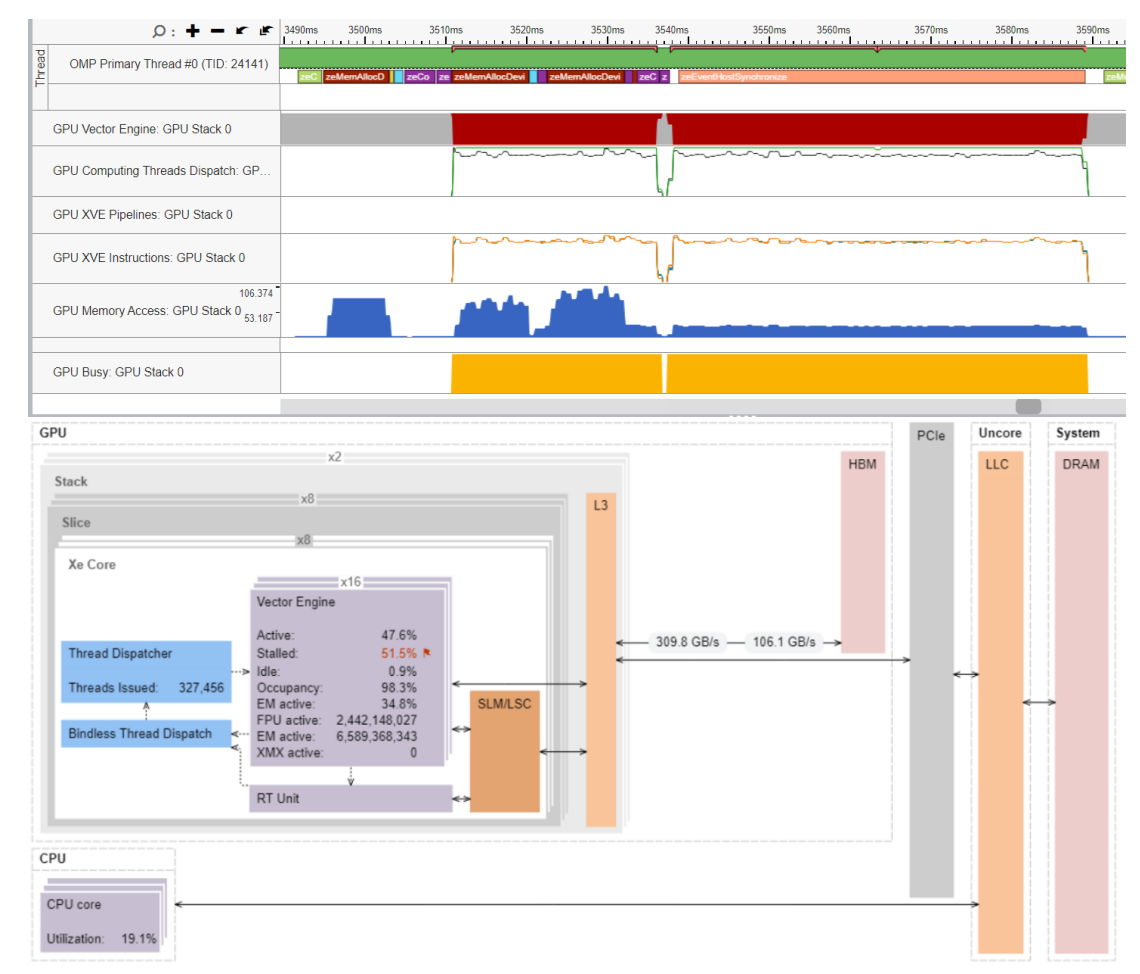

# GPU Performance Problems

Addressing performance issues with dynamic analysis tools

- Work Distribution
- Data transfer
- GPU occupancy
- Memory access

. . .

- Kernel inefficiencies
- Non-scaling implementations

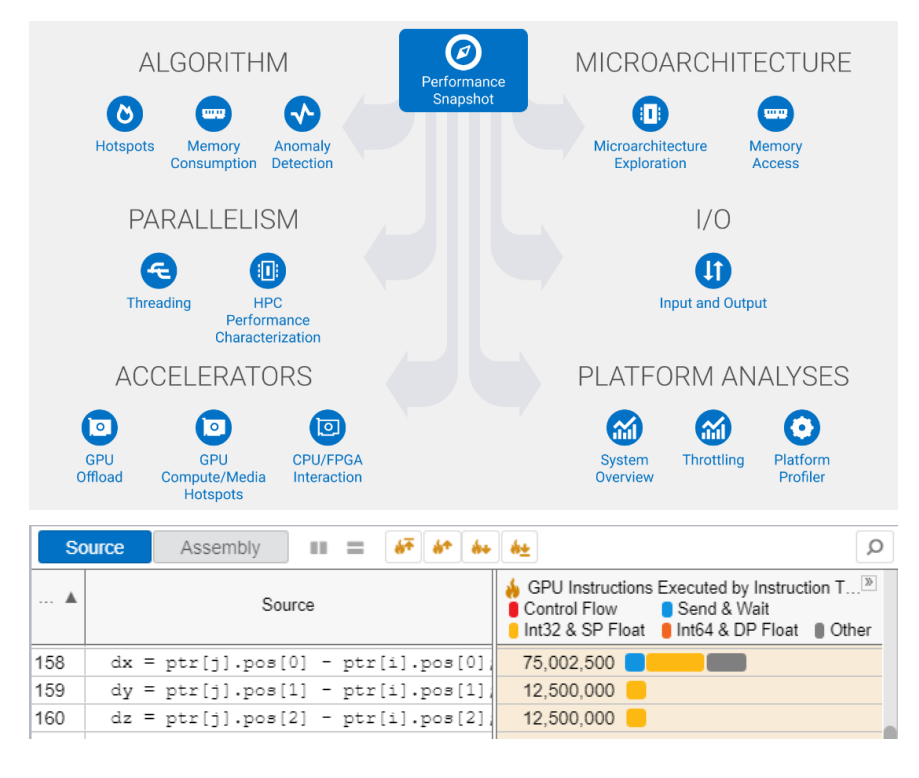

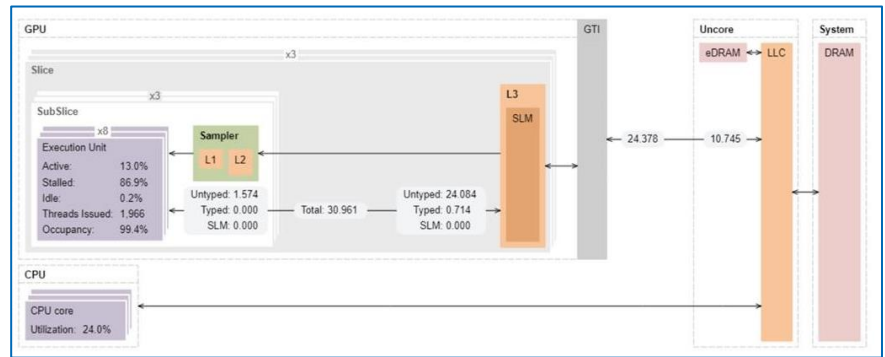

# Work Distribution

### Work distribution among computing resources

- CPU or GPU bound?
- GPU Utilization for OpenMP regions/SYCL kernels
- EU/XVEs efficiency (Active, Stalled, Idle)
- Offload Time characterization
  - Compute
  - Data Transfer
  - Overhead

| /elcome × baseline_hpc_512 ×                                                                                                    |                 |                               |                  |          |                      |
|----------------------------------------------------------------------------------------------------|-----------------|-------------------------------|------------------|----------|----------------------|
| IPC Performance Characterization の 앱                                                                                                    |                 |                               |                  | INTEL VT | <b>UNE PROFILER</b>  |
| nalysis Configuration Collection Log Summary Bottom-up                                                                                                    |                 |                               |                  |          |                      |
| ☑ GPU Stack Utilization <sup>☉</sup> : 30.8% ▶                                                                                                    |                 |                               |                  |          |                      |
| <ul> <li>➢ EU State ::<br/>Active : 28.8%<br/>Stalled : 71.1% ►<br/>Idle : 0.1%</li> <li>Occupancy : 99.2% of peak value</li> <li>➢ Offload Time: 31.9% (18.907s) of elapsed time<br/>Compute: 96.5% (18.250s) of offload time<br/>Data Transfer: 1.5% (0.281s) of offload time<br/>Overhead: 2.0% (0.376s) of offload time</li> <li>○ Top OpenMP Offload Regions </li> </ul> |                 |                               |                  |          |                      |
| OpenMP Offload Region                                                                                                    | Offload<br>Time | Percentage of<br>Elapsed Time | Data<br>Transfer | Overhead | EU Array ③<br>Active |
| Iso3dfdIteration\$omp\$target\$region:dvc=0@/home/intel/rroy/oneAPI-sam<br>ples/DirectProgramming/C++/StructuredGrids/iso3dfd_omp_offload/src/is<br>o3dfd.cpp:50                                                                                                    | 18.252s         | 30.8%                         | 0s               | 0.001s   | 28.8%                |
| Iso3dfd\$omp\$target\$region:dvc=0@/home/intel/rroy/oneAPI-samples/Dir<br>ectProgramming/C++/StructuredGrids/iso3dfd_omp_offload/src/iso3dfd.c<br>pp:332                                                                                                    | 0.655s          | 1.1%                          | 0.281s           | 0.374s   | 0.0%                 |
| [Outside any OpenMP Offload Region]                                                                                                    |                 | 0.0%                          |                  |          | 0.0%                 |
| "N/A is applied to non-summable metrics.                                                                                                    |                 |                               |                  |          |                      |
|                                                                                                    |                 |                               |                  |          |                      |

# Host and GPU Data Transferring

A commonly known problem of host-to-device transfer performance

- Data transfer time
- Amount of transferred data
- Transfer direction
- Execution time

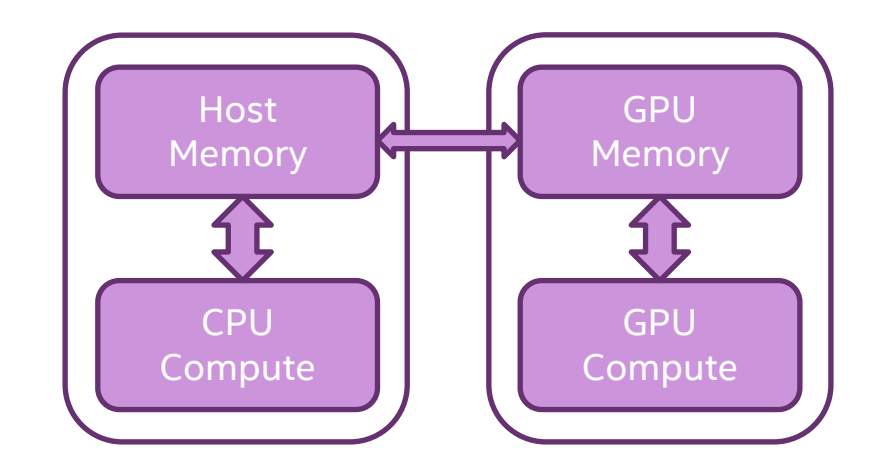

vtune -collect gpu-offload [-knob <knobName=knobValue>] [--] <target>

# Graphics View of GPU Offload

| GPU Offload                            | GPU O     | ffload 🝷    | 0                |                             |                             |                |              |                   |                     | INTEL VT                | UNE PROFILER                                                                                                    |
|----------------------------------------|-----------|-------------|------------------|-----------------------------|-----------------------------|----------------|--------------|-------------------|---------------------|-------------------------|----------------------------------------------------------------------------------------------------|
| Analysis Configuratio                  | n Col     | lection Log | g Summary        | Graphics                    | Platform                    |                |              |                   |                     |                         |                                                                                                    |
| Bottom-up                              |           |             |                  |                             |                             |                |              |                   |                     |                         |                                                                                                    |
| Grouping: (custom) Co                  | omputing  | Task        |                  |                             |                             |                |              |                   |                     |                         | ✓  <  <  <  <  <  <  <  <  <  <  <  <  <  <  <  <  <  <  <  <  <  <  <  <  <  <  <  <  <  <  <  <  <  <  <  <  <  <  <  <  <  <  <  <  <  <  <  <  <  <  <  <  <  <  <  <  <  <  <  <  <  <  <  <  <  <  <  <  <  <  <  <  <  <  <  <  <  <  <  <  <  <  <  <  <  <  <  <  <  <  <  <  <  <  <  <  <  <  <  <  <  <  <  <  <  <  <  <  <  <  <  <  <  <  <  <  <  <  <  <  <  <  <  <  <  <  <  <  <  <  <  <  <  <  <  <  <  <  <  <  <  <  <  <  <  <  <  <  <  <  <  <  <  <  <  <  <  <  <  <  <  <  <  <  <  <  <  <  <  <  <  <  <  <  <  <  <  <  <  <  <  <  <  <  <  <  <  <  <  <  <  <  <  <  <  <  <  <  <  <  <  <  <  < |
| Computing Took                         |           |             |                  | Total Time                  | e by Device Op              | peration Type  |              | «                 | Instance Count      | Transfe                 | er Size «                                                                                                    |
| Computing Task                         |           | Exe         | ecution          | Host-to-Dev                 | vice Transfer               | Device-to-H    | ost Transfer | Synchronization   | Instance Count      | Host-to-Device          | Device-to-Host                                                                                                    |
| matrixMultiply1 <float< p=""></float<> | t, (unsi  | 0.053s      |                  | 44.528s                     |                             | 7.362s 📒       |              | 0s                | 2,010               | 94 GB                   | 0 B                                                                                                    |
| zeCommandListApp                       | endBa     | 0s          |                  | 0s                          |                             | 0s             |              | 0.002s            | 2,010               | 0 B                     | 0 B                                                                                                    |
| [Outside any task]                     |           |             |                  |                             |                             |                |              |                   | 0                   |                         |                                                                                                    |
|                                        |           |             |                  |                             |                             |                |              |                   |                     |                         |                                                                                                    |
| <b>+</b> : ۹                           | - r       | 873         | 0ms 8            | 740ms                       | 8750ms                      | 8760ms         | 8770ms       | 8780ms            | 8790ms              | 🗾 🗹 Threa               | d 🗸                                                                                                    |
| matrix_multiply (TI                    | D: 13204. | zeCom       | man zeEvent ze i | zeComman <mark>ze</mark> ze | :Comman <mark>ze</mark> ze0 | Comman zeEvent | ze zeComman  | ze zeComma ze zeC | omman zeEvent ze ze | □ □ R<br>□ □ R<br>□ □ C | unning<br>PU Time                                                                                                    |
| matrix_multiply (TII                   | D: 13205. |             |                  |                             |                             |                |              |                   |                     | S 🔤 🖉 📥 S               | pin and Overhe                                                                                                    |
| matrix_multiply (TII                   | D: 13205. |             |                  |                             |                             |                |              |                   |                     |                         | locktick Sample                                                                                                    |
| GPU Execution Unit                     | ts        |             |                  |                             |                             |                |              |                   |                     | 0                       | PU Computing                                                                                                    |
| GPU Computing Th                       | reads Dis |             | $\Gamma$         |                             |                             |                |              |                   |                     | 🗹 GPU E                 | xecution Units                                                                                                    |
| GPU Utilization                        |           |             |                  |                             |                             |                |              |                   |                     | EU Arra                 | ys<br>Active                                                                                                    |
| CPU Time                               |           |             |                  |                             |                             |                |              |                   |                     |                         | Idle                                                                                                    |

# Achieving High XVE Threads Occupancy

### Occupancy analysis helps identifying problems with work mapping

- Detecting workgroups by global and ulletlocal sizes
- SIMD Width
- Barriers usage ۲
- Tiny/huge kernels scheduling issues

Occupancy 2: 80.4% N h

Identify too large or too small computing tasks with low occupancy that make the EU array idle while waiting for the scheduler. Note that frequent SLM accesses and barriers may affect the maximum possible occupancy.

#### Hottest GPU Computing Tasks with Low Occupancy h

| This section lists the most active computing tasks running on the GPU with a low Occu |              |               |            |  |  |  |  |  |  |
|---------------------------------------------------------------------------------------|--------------|---------------|------------|--|--|--|--|--|--|
| Computing Task                                                                        | Total Time 💿 | Global Size 💿 | Local Size |  |  |  |  |  |  |
| kernel_ocl_path_trace_shadow_blocked_dl                                               | 32.492s      | 128 x 185     | 64         |  |  |  |  |  |  |
| kernel_ocl_path_trace_shader_sort                                                     | 21.426s      | 128 x 185     | 64         |  |  |  |  |  |  |
| kernel_ocl_path_trace_shader_eval                                                     | 17.506s      | 128 x 185     | 64         |  |  |  |  |  |  |
| [Others]                                                                              | 14.209s      |               |            |  |  |  |  |  |  |
| *N/A is applied to non-summable metrics.                                              |              |               |            |  |  |  |  |  |  |

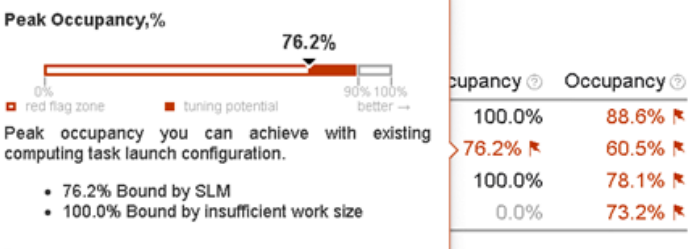

The performance is limited by low occupancy. Consider reducing the usage of SLM.

vtune -collect gpu-hotspots [-knob <knobName=knobValue>] [--] <target>

# Memory Access problems

- Global memory access penalty
- Cache memory resource limit

- Which code is responsible for latency?
- Per Basic Block and latencies per individual instructions

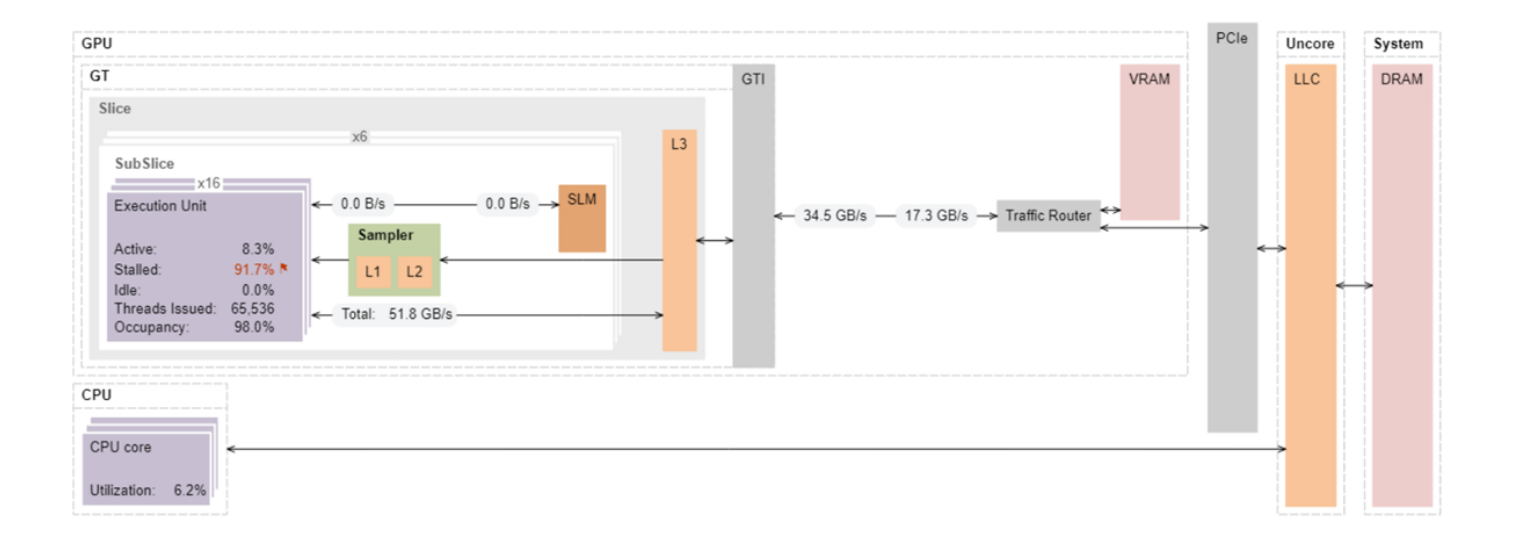

# Source level in-kernel profiling

### -knob computing-task-of-interest=\*pattern\*#1#10#100

Analysis Configuration Collection Log Summary Graphics iso3dfd\_kernels.cpp ×

| Source  |                                                                                  |                      |
|---------|----------------------------------------------------------------------------------|----------------------|
| Sourc 🔺 | Source                                                                           | Estimated GPU Cycles |
| 428     | <pre>for (auto iter = 0; iter &lt; kHalfLength; iter++) {</pre>                  |                      |
| 429     | <pre>front[iter] = front[iter + 1];</pre>                                        |                      |
| 430     | }                                                                                |                      |
| 431     |                                                                                  |                      |
| 432     | // Only one new data-point read from global memory                               |                      |
| 433     | // in z-dimension (depth)                                                        |                      |
| 434     | <pre>front[kHalfLength] = prev[gid + kHalfLength * nxy];</pre>                   | 8.573e+8             |
| 435     |                                                                                  |                      |
| 436     | // Stencil code to update grid point at position given by global id (gid)        |                      |
| 437     | <pre>float value = c[0] * front[0];</pre>                                        | 3.429e+8             |
| 438     | <pre>#pragma unroll(kHalfLength)</pre>                                           |                      |
| 439     | <pre>for (auto iter = 1; iter &lt;= kHalfLength; iter++) {</pre>                 |                      |
| 440     | <pre>value += c[iter] * (front[iter] + back[iter - 1] + prev[gid + iter] +</pre> | 1.367e+10            |
| 441     | prev[gid - iter] + prev[gid + iter * nx] +                                       | 1.097e+10            |
| 442     | <pre>prev[gid - iter * nx]);</pre>                                               | 2.358e+10            |
| 443     | }                                                                                |                      |
| 444     |                                                                                  |                      |
| 445     | <pre>next[gid] = 2.0f * front[0] - next[gid] + value * vel[gid];</pre>           | 1.929e+9 📒           |
| 446     |                                                                                  |                      |
| 447     | gid += nxy;                                                                      |                      |
| 448     | begin_z++;                                                                       | 3.429e+8             |
| 449     | }                                                                                |                      |
| 450     | }                                                                                |                      |
| 451     |                                                                                  |                      |
| 452     | /*                                                                               |                      |
| 453     | * Host-side SYCL Code                                                            |                      |
| 454     | *                                                                                |                      |
| 455     | * Driver function for ISO3DFD SYCL code                                          |                      |
| 456     | * Uses ptr_next and ptr_prev as ping-pong buffers to achieve                     |                      |
| 457     | * accelerated wave propogation                                                   |                      |
| _       |                                                                                  |                      |

| Analysis | Configuration Collection L | og Summai                   | y Graph | nics 3_GP                               | U_linear.cpp  | ×    |              |       |                             |          |      |      |             |
|----------|----------------------------|-----------------------------|---------|-----------------------------------------|---------------|------|--------------|-------|-----------------------------|----------|------|------|-------------|
| Sourc    | e Assembly                 | 67 61                       | 4+ 4± A | Assembly gro                            | ouping: Addre | ess  |              |       |                             |          |      |      | ~           |
| Source A |                            | 👍 Stall Count by Stall Type |         |                                         |               |      | Add to Cause | A     | i Stall Count by Stall Type |          |      |      |             |
|          | Line <b>A</b>              | Source                      | ol Pipe | Send                                    | Dist or Acc   | SBID | Syn          | Add 🛦 | Sour                        | Assembly | Pipe | Send | Dist or Acc |
| 42       | sets to indices to exc     |                             |         |                                         |               |      | 0x960        | 58    | shl (16 M16) r114.04        |          |      |      |             |
| 43       | n2 * n3;                   | 1,407                       | 0       | 41                                      | 0             | 0    | 0x968        | 58    | send.ugm (32 M0) r13        | 0        | 0    | 37   | 8           |
| 44       | dx[0] + kHalfLength;       | 120                         | 0       | 5                                       | 0             | 0    | 0x978        | 58    | add (16 M0) r118.0<         |          |      |      |             |
| 45       | dx[1] + kHalfLength;       | 125                         | 0       | 1                                       | 0             | 0    | 0x980        | 58    | add (16 M16) r120.04        |          |      |      |             |
| 46       | dx[2] + kHalfLength;       |                             |         |                                         |               |      | 0x988        | 58    | send.ugm (32 MO) r1         | 0        | 0    | 154  |             |
| 47       |                            |                             |         |                                         |               |      | 0x998        | 56    | add (32 M0) acc0.0<         | 3        | 0    | 0    | 5           |
| 48       | te linear index for ea     |                             |         |                                         |               |      | 0x9a0        | 56    | add (32 M0) acc0.0<         | 3        | 0    | 814  | 82          |
| 49       | i * n2n3 + j * n3 + k;     | 3,222                       | 0       | 198 📒                                   | 0             | 0    | 0x9b0        | 57    | add (32 M0) r40.0<13        | 1        | 0    | 66   | 1,50        |
| 50       |                            |                             | 3       | ( ) ( ) ( ) ( ) ( ) ( ) ( ) ( ) ( ) ( ) |               |      | 0x9c0        | 57    | (W) mul (1 M0) acc0.        | . 40     | 0    | 201  | 1           |
| 51       | te values for each cel     |                             |         |                                         |               |      | 0x9d0        | 57    | add (32 M0) acc2.0<         | 2        | 0    | 0    | 4,25        |
| 52       | e = prev_acc[idx] * co     | 844                         | 0       | 23                                      | 0             | 0    | 0x9d8        | 56    | sync.nop null (Compa        | 0        | 0    | 0    | 1           |
| 53       |                            |                             |         |                                         |               |      | 0x9e0        | 56    | add (32 M0) r35.0<13        | 9        | 0    | 0    |             |
| 54       | = 1; x <= kHalfLengt       |                             |         |                                         |               |      | 0x9e8        | 57    | (W) mul (1 M0) r61.0        | 83       | 0    | 0    | 5           |
| 55       |                            | 113                         | 0       | 23                                      | 0             | 0    | 0x9f0        | 57    | (W) mul (1 M0) r62.0        | 106      | 0    | 0    |             |
| 56       | f_acc[x] * (prev_acc[i     | 3,048 📒                     | 0       | 943                                     | 6,757 🔳       | 0    | 0xa00        | 57    | (W) mach (1 MO) r66.        | . 45     | 0    | 60   | 1           |
| 57       | prev_acc[i                 | 20,038                      | 0       | 1,457                                   | 23,052 🔳      | 0    | 0xa10        | 57    | (W) shl (1 M0) r63.0        | 41       | 0    | 0    |             |
| 58       | prev_acc[i                 | 11,350                      | 0       | 824                                     | 13,521 🔳      | 0    | 0xa18        | 57    | subb (16 M0) r84.0<         | 53       | 0    | 47   |             |
| 59       |                            |                             |         |                                         |               |      | 0xa28        | 57    | sync.nop null (Compa        | 0        | 0    | 44   | 1           |
| 60       | dx] = 2.0f * prev_acc      | 174                         | 0       | 289 📒                                   | 9,676         | 0    | 0xa30        | 57    | (W) add (1 M0) r90.0        | 60       | 0    | 0    |             |
| 61       | value * vel                | 7                           | 0       | 58                                      | 0             | 0    | 0xa38        | 58    | add (32 M0) r49.0<13        | 5        | 0    | 0    | 5,428       |
| 62       | device code                |                             |         |                                         |               |      | 0xa48        | 56    | sync.nop null {Compa        | 0        | 0    | 0    | 1           |
| 63       |                            |                             |         |                                         |               |      | 0xa50        | 56    | add (32 M0) acc2.0<         | 7        | 0    | 0    | 37          |
| 64       |                            |                             |         |                                         |               |      | 0xa58        | 57    | (W) mov (2 M0) r71.(        | 108      | 0    | 0    |             |
| 65       |                            |                             |         |                                         |               |      | 0xa60        | 57    | add3 (16 M0) r110.04        | 109      | 0    | 65   |             |

Basic Block Latency

#### Stall Sampling

# Custom Analysis with VTune Profiler

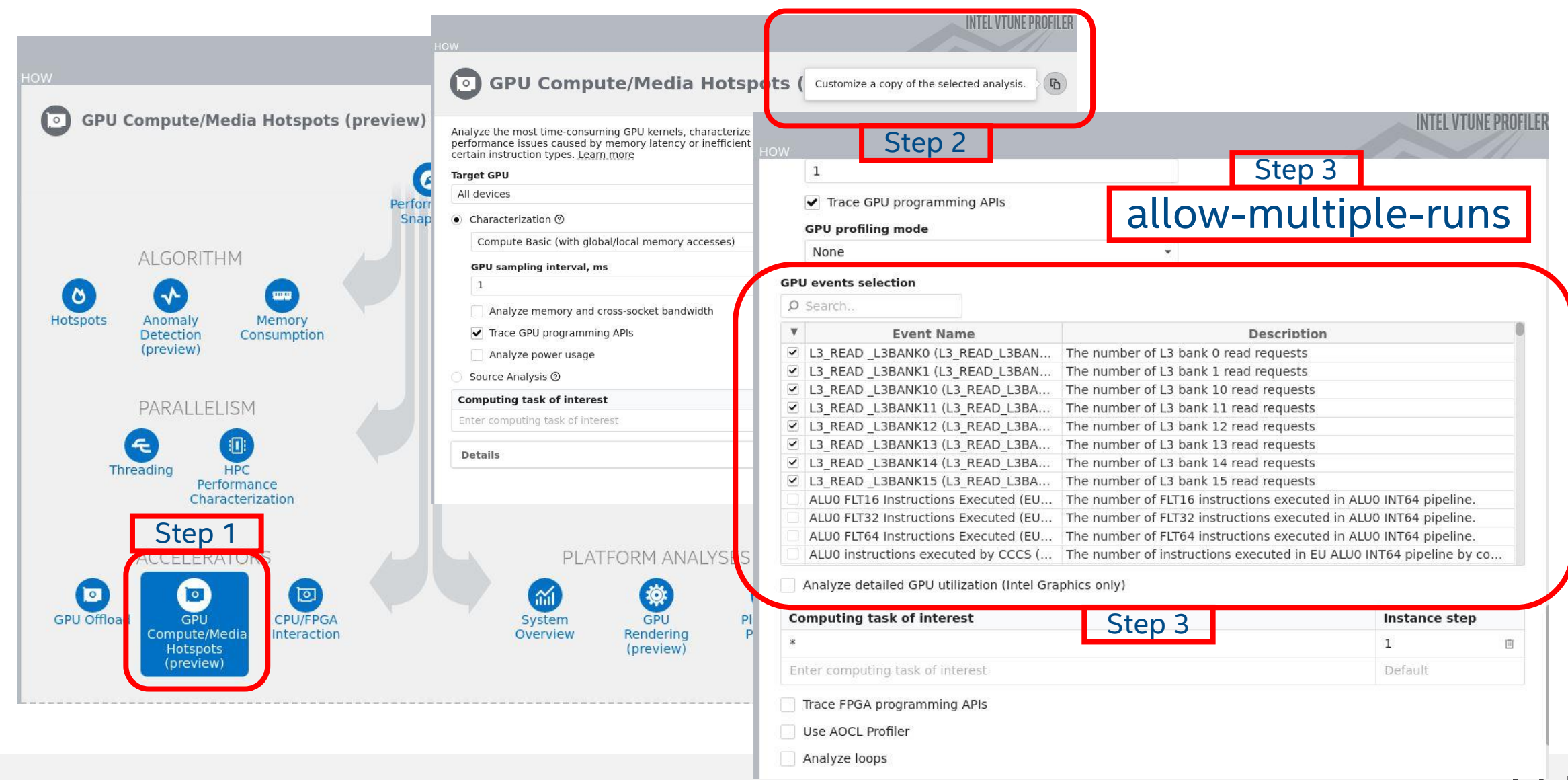

# Intel<sup>®</sup> Advisor Overview
# Intel<sup>®</sup> Advisor

Design code for modern hardware

#### Offload Modelling

 Efficiently offload your code to GPUs even before you have the hardware

#### Automated Roofline Analysis

- Optimize your GPU/CPU code for memory and compute
- Vectorization Optimization
- Enable more vector parallelism and improve its efficiency

#### Thread Prototyping

• Add effective threading to unthreaded applications

#### Flow Graph Analyzer

• Create, visualize and analyze task and dependency computation graphs

| Summary > Accelerated Reg                                                                                                    | )<br>ions > Logs                                                                                                    |                                                                   | + See Main Offloa                                                 | ad Modeling Vie                         |
|----------------------------------------------------------------------------------------------------|----------------------------------------------------------------------------------------------------|-------------------------------------------------------------------|-------------------------------------------------------------------|-----------------------------------------|
| Top Metrics                                                                                                    |                                                                                                    |                                                                   |                                                                   | × 3                                     |
| 105.9x<br>Speed Up for Acce                                                                                                    | ⑦     2.4x     ⑦       Ier     Amdahl's Law Speed Up                                                                            | 58%<br>Fraction of Accele                                         | ?   2     rate   Number of Of                                     | (?)                                     |
| Program Metrics                                                                                                    |                                                                                                    |                                                                   |                                                                   | ~                                       |
| Original<br>Accelerated                                                                                                    | 44.86s<br>6.25s                                                                                                    |                                                                   |                                                                   |                                         |
| $\bigcirc$                                                                                                    | <ul> <li>Program Time on Host After</li> <li>Non Accelerated Time</li> <li>Time in MPI calls</li> <li>Time on Target</li> </ul> | 5.88s Target PI<br>0.11s<br>0s Number<br>0.26s Speed U<br>Amdahis | atform<br>of Offloads<br>p for Accelerated Code<br>; Law Speed Up | Target<br>Device<br>2<br>105.9x<br>2.4x |
| Q () + + ×<br>400 - 5                                                                                                    | ▼ L3; GTI (Memory) - X. Gui                                                                                                    | dance 🔻                                                           | SP Vector FMA Peak: 43                                            | 7.83 GFLOP                              |
| D<br>N                                                                                                    |                                                                                                    |                                                                   | SP Vector Add Peak: 21                                            | 9.84 GFLOP                              |
| 100                                                                                                    | 8                                                                                                    |                                                                   | DP Vector FMA Peak: 10                                            | 8.62 GFLOP                              |
| 100<br>70<br>40<br>40<br>500 Bandwettri<br>10<br>3 Bandwettri<br>20<br>10<br>3 Bandwettri<br>20<br>10<br>10<br>10<br>10<br>10<br>10<br>10<br>10<br>10<br>10<br>10<br>10<br>10 | LOPS (5.9x)                                                                                                    |                                                                   | DP Vector Add Peak: 10                                            | 8.62 GFLOP                              |

intel

"Automatic" Vectorization Often Not Enough

A good compiler can still benefit greatly from vectorization optimization

Compiler will not always vectorize

- Check for Loop Carried Dependencies using <u>Intel<sup>®</sup> Advisor</u>
- All clear? Force vectorization.
   C++ use: pragma simd, Fortran use: SIMD directive

Not all vectorization is efficient vectorization

- Stride of 1 is more cache efficient than stride of 2 and greater. Analyze with <u>Intel® Advisor</u>.
- Consider data layout changes
   <u>Intel<sup>®</sup> SIMD Data Layout Templates</u> can help

Arrays of structures are great for intuitively organizing data, but are much less efficient than structures of arrays. Use the <u>Intel® SIMD Data</u> <u>Layout Templates</u> (Intel® SDLT) to map data into a more efficient layout for vectorization.

# Get Breakthrough Vectorization Performance

Intel® Advisor—Vectorization Advisor

#### Faster Vectorization Optimization

- Vectorize where it will pay off most
- Quickly ID what is blocking vectorization
- Tips for effective vectorization
- Safely force compiler vectorization
- Optimize memory stride

#### Data & Guidance You Need

- Compiler diagnostics + Performance Data + SIMD efficiency
- Detect problems & recommend fixes
- Loop-Carried Dependency Analysis
- Memory Access Patterns Analysis

| ۵   | Elapsed time: 0.50s 0 Vectorized 0 Not Vectorized 5             | Fil | ter: All Modules   | mandelbr     | ot.cpp 🔹     | Loops 👻 All Thre  | ads 🔻                                                               |          |              |        |
|-----|-----------------------------------------------------------------|-----|--------------------|--------------|--------------|-------------------|---------------------------------------------------------------------|----------|--------------|--------|
| •   | Summary 🗞 Survey & Roofline 🛄 Refinement Reports                |     |                    |              |              |                   |                                                                     |          |              |        |
| R   | Exerction Coll Cites and Loope                                  |     | @ Performance      | CPU Time     | >>           | Turne             | Wiley No Votorintian?                                               | Vectoriz | zed Loops    | 1992   |
| ğ   | + - Function Call Sites and Loops                               |     | Issues             | Total Time   | Self Time 🕶  | туре              | why no vectorization?                                               | Vector   | . Efficiency | Gain E |
| INE | □ <sup>O</sup> [loop in serial_mandelbrot at mandelbrot.cpp:70] | ~   |                    | 0.202s 35.39 | 0.202s 27.9% | Scalar            | loop control variable was not identified. Explicitly compute the it |          |              |        |
|     | Icop in main\$omp\$parallel@164 at mandelbrot.cpp:181]          |     |                    | 0.152s       | 0.152s       | Scalar            | loop control variable was not identified. Explicitly compute the it |          |              |        |
|     | [loop in main\$omp\$parallel@219 at mandelbrot.cpp:237]         |     |                    | 0.108s       | 0.108s 📟     | Inside vectorized |                                                                     |          |              |        |
|     | [loop in simd_mandelbrot at mandelbrot.cpp:126]                 |     |                    | 0.088s 🥅     | 0.088s 📼     | Inside vectorized |                                                                     |          |              |        |
|     | [loop in simd_mandelbrot at mandelbrot.cpp:114]                 |     | 2 Possible ineffi  | . 0.100s 🔲   | 0.012sl      | Vectorized (Body) |                                                                     | AVX2     | 67%          | 2.69x  |
|     | ☺                                                               |     | @ 1 Data type conv | 0.162s 28.3% | 0.010s       | Scalar            | outer loop was not auto-vectorized: consider using SIMD directive   |          |              |        |
|     | [⊡© [loop in serial_mandelbrot at mandelbrot.cpp:58]            |     | @ 1 Data type conv | 0.202s 35.39 | 0.000s1      | Scalar            | outer loop was not auto-vectorized: consider using SIMD directive   |          |              |        |
|     | □ © [loop in serial_mandelbrot at mandelbrot.cpp:57]            | ~   | @ 1 Data type conv | 0.202s 35.3% | 0.000s1      | Scalar            | outer loop was not auto-vectorized: consider using SIMD directive   |          |              |        |
|     | SO [loop in simd_mandelbrot at mandelbrot.cpp:112]              |     | @ 1 Data type conv | 0.100s 🥅     | 0.000s1      | Scalar            | inner loop was already vectorized                                   |          |              |        |
|     | 이 [loop in main\$omp\$parallel@164 at mandelbrot.cpp:164]       | -   | 2 Assumed depe     | 0.162s 28.3% | 0.000s1      | Threaded (OpenMP) | vector dependence prevents vectorization                            |          |              |        |

Optimize for Intel® AVX-512 with or without access to AVX-512 hardware

Intel.com/advisor

intel

#### Design your code for efficient offload Intel® Advisor - Offload Modeling

- Will your code benefit from GPU porting?
- How much performance acceleration will your code get from moving to the nextgeneration GPU?
- With Offload Modeling, you can:
  - Pinpoint offload opportunities where it pays off the most.
  - Project the performance on GPU.
  - Identify bottlenecks and potential performance gains.
  - Get guidance for optimizing a data transfer between host and target devices.

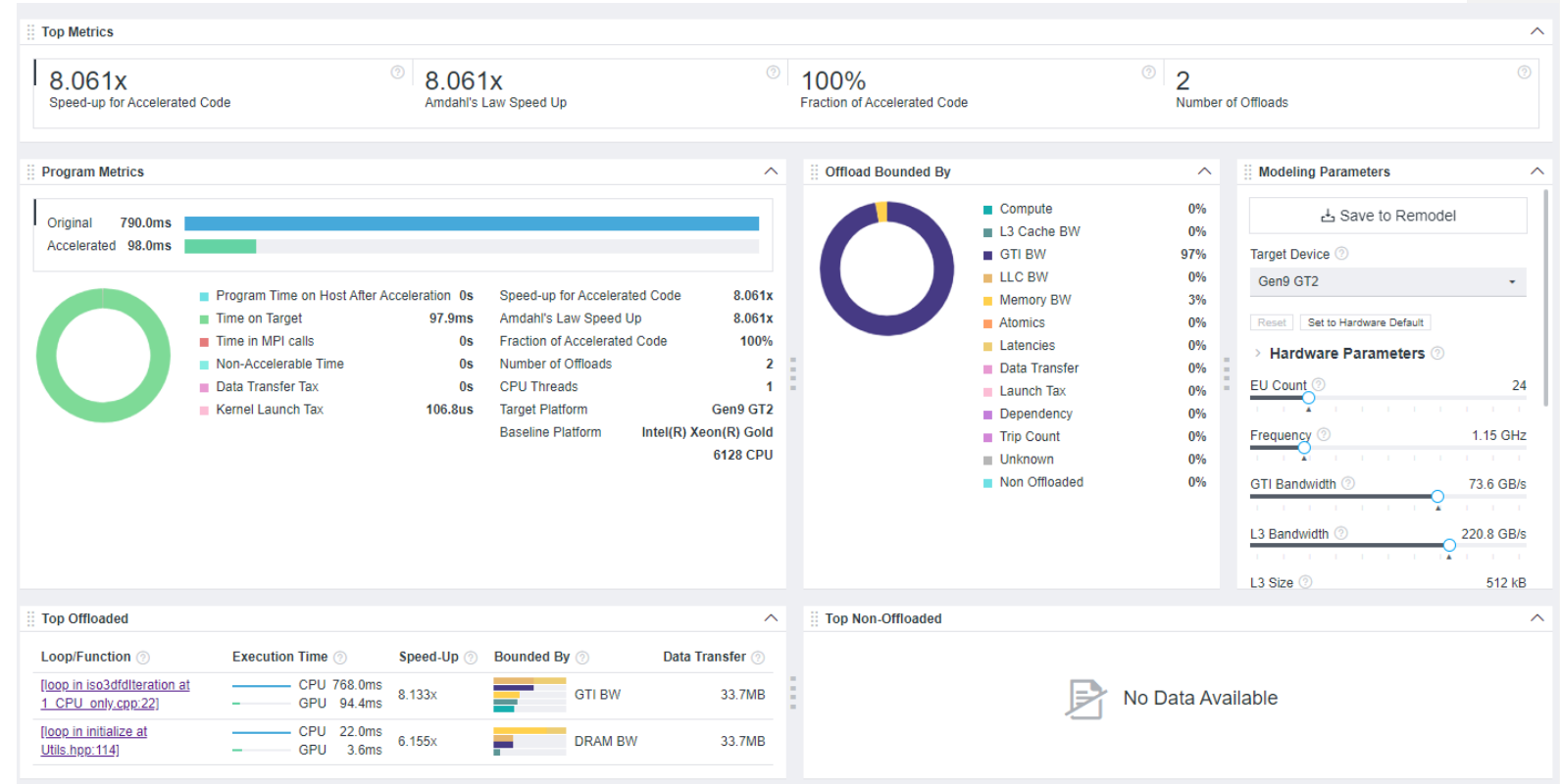

### **GPU Offload Modeling**

#### Estimate the performance gain of offloading to the GPU

| Code Regions                                                                                                    |                                                                                                    |                                        |                          |                                            |                   |                       |                 | ^               | ×     | 🗄 Details 🔀 🎚 Data Trar  | nsfer Estimations >^ ×   |
|----------------------------------------------------------------------------------------------------|----------------------------------------------------------------------------------------------------|----------------------------------------|--------------------------|--------------------------------------------|-------------------|-----------------------|-----------------|-----------------|-------|--------------------------|--------------------------|
|                                                                                                    |                                                                                                    |                                        | Measure                  | ed »                                       |                   |                       | Basic Estimated | Metrics         |       |                          |                          |
| Loop/Function                                                                                                    | Performance Issues                                                                                           | Time                                   | Region                   | Iteration Space                            | Speed-Up          | Time                  | Bounded By      | Offload Summary | W     | 🍊 • 🐳 • [loop in iso3dfd | Iteration at 1_CPU_onI   |
| Image: Second State State S | Code region is recommended for offloading                                                                    | 768.0ms                                |                          | CC 20<br>TC 128                            | 8.133x            | 94.4ms 96.3%          | GTI BW          | Offloaded       |       | ESTIMATED SPEED-UP:      | 8.133X ^                 |
| ▶ 12 [loop in initialize at Utils.hpp:114]                                                                                                    | Code region is recommended for offloading                                                                    | 22.0ms                                 |                          | CC 1<br>TC 144                             | 6.155x            | 3.6ms 3.7%            | DRAM BW         | Offloaded       |       | Estimated Time<br>94 4ms | Measured Time<br>768 0ms |
|                                                                                                    |                                                                                                    |                                        |                          |                                            |                   |                       |                 |                 |       | BOUNDED BY: GTI BW       | ^ ^                      |
|                                                                                                    |                                                                                                    |                                        |                          |                                            |                   |                       |                 |                 |       | Compute                  | 27.2ms                   |
| Source × III Top Down × III ♀ Recomment                                                                                                    | dations $	imes$                                                                                              |                                        |                          |                                            |                   |                       |                 | ~               | ×     | DRAM BW                  | 33.6ms                   |
|                                                                                                    |                                                                                                    |                                        |                          |                                            |                   |                       |                 |                 |       | L3 BW                    | 30.9ms                   |
| Possible offloading                                                                                                    |                                                                                                    |                                        |                          |                                            |                   |                       | Table of        | of Contents:    |       | LLC BW                   | 52.0ms                   |
| Confidence level: high                                                                                                    |                                                                                                    |                                        |                          |                                            |                   |                       | Possib          | le offloading   | l for | Lood Laterary            | 42.2mg                   |
| Based on the Offload Modeling results, this co                                                                                                    | de region is potentially profitable to offload.                                                              |                                        |                          |                                            |                   |                       | offlo           | ading           | -     | Load Latency             | 42.3MS                   |
| Code region is recommended for offlow<br>Confidence level: high                                                                                                    | ading                                                                                                    |                                        |                          |                                            |                   |                       |                 |                 |       | Data Transfer Tax        | 0s<br>100.6us            |
| Based on the Offload Modeling results, t<br>platform. Consider using Data Parallel C+                                                                                                    | his code region is potentially profitable to offload. Esti<br>+ (DPC++) or OpenMP* Offload Programming Model | mated relative s<br>to offload this re | peedup on<br>gion to the | the Gen9 GT2 accele<br>target accelerator. | erator is 8.13 co | ompared to the currer | nt              |                 |       | Estimated Time           | 94.4ms                   |
| Example of using a DPC++ parallel for                                                                                                    | construct for offloading: ⊙                                                                                  |                                        |                          |                                            |                   |                       |                 |                 |       |                          |                          |
| <pre> cgh.parallel_for<kernel>(</kernel></pre>                                                                                                    | (N, [=](id<1> i) {                                                                                           |                                        |                          |                                            |                   |                       |                 |                 |       |                          |                          |
| Example of using OpenMP target const                                                                                                    | truct for offloading: ⊙                                                                                      |                                        |                          |                                            |                   |                       |                 |                 |       |                          |                          |
| <pre> #pragma omp target teams dist</pre>                                                                                                    | tribute parallel for map(to: matrixA, matrix                                                                 | <pre>kB) map(from:</pre>               | matrixC)                 | private(i, j, k)                           |                   |                       |                 |                 |       |                          |                          |
| Intel, and the Intel logo are trademarks of Intel Corporation in the U.S.<br>*Other names and brands may be claimed as the property of others.<br>© Intel Corporation                                                                                                    | and/or other countries.                                                                                      |                                        |                          |                                            |                   |                       |                 |                 |       |                          |                          |

Find Effective Optimization Strategies Intel<sup>®</sup> Advisor - Roofline Analysis on GPU SIM GB/s

0

0

- **GPU** Roofline Performance Insights
  - Highlights poor performing kernels
  - Shows performance 'headroom' for each kernels
    - Which can be improved
    - Which are worth improving
  - Shows likely causes of bottlenecks
    - Memory bound vs. compute bound
  - Suggests next optimization steps

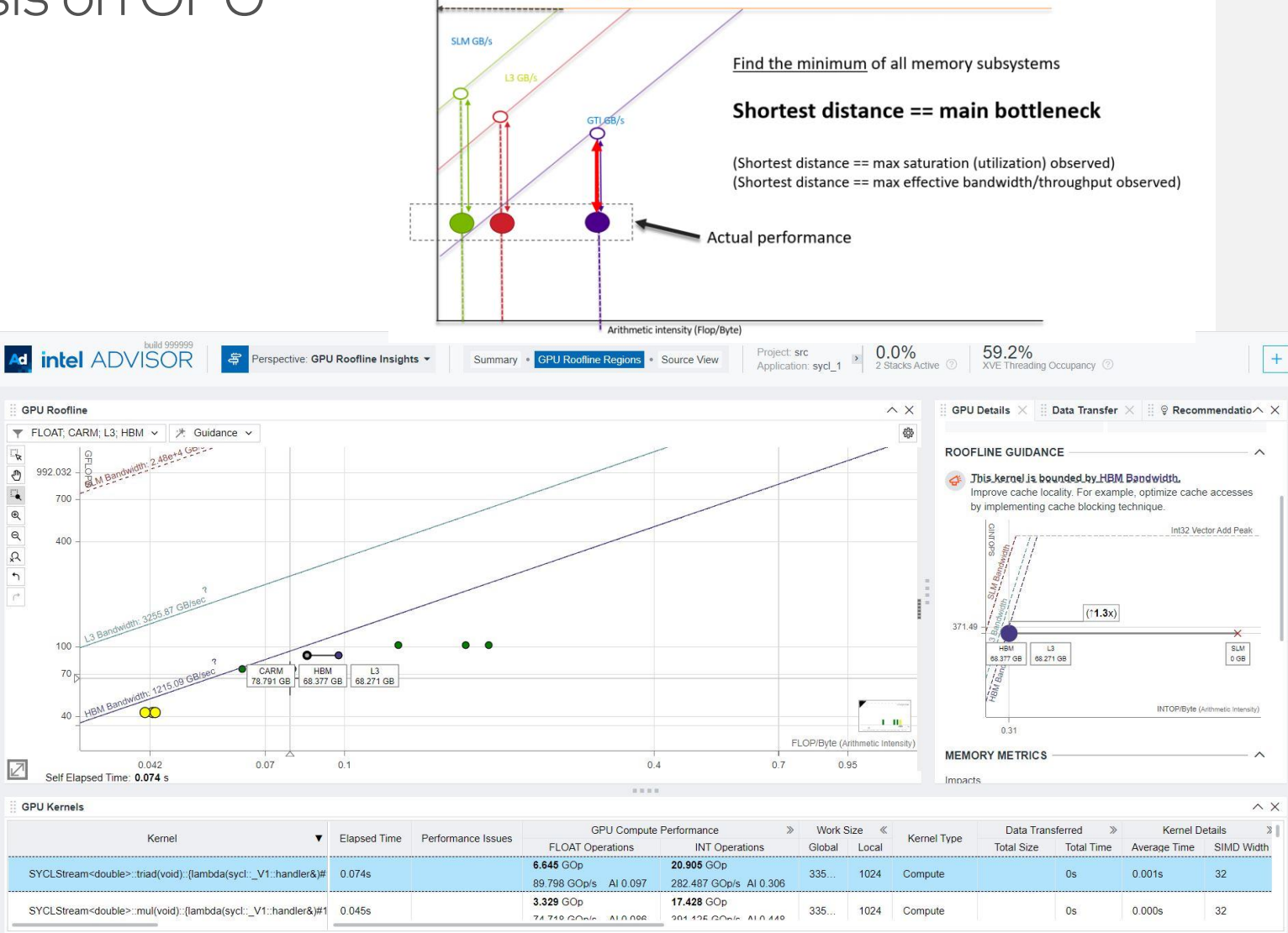

### **GPU Roofline Analysis**

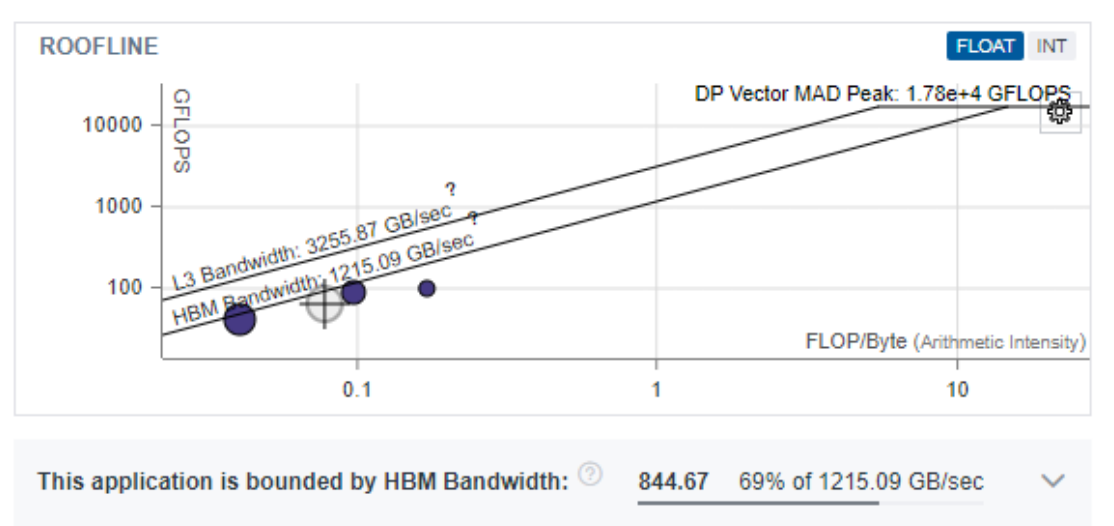

| A intel ADVISO                                      | Perspective: GPU Roofline                                              | e Insights - Summary • GPU Roofline Regi                                   | ions • Source View Application: sycl_1                                                                                                    |                   |
|-----------------------------------------------------|------------------------------------------------------------------------|----------------------------------------------------------------------------|----------------------------------------------------------------------------------------------------|-------------------|
| Program Metrics                                     |                                                                        |                                                                            |                                                                                                    |                   |
| 10.03s<br>Program Elapsed Time                      | O.30s<br>GPU Time                                                      | <ul> <li>0.02s<br/>Data Transfer Time</li> </ul>                           | 9.73s<br>CPU Time                                                                                                    | ?                 |
| O GPU                                               |                                                                        | CPU                                                                        |                                                                                                    |                   |
| GFLOPS: 65.88 (7)<br>GFLOP: 20.05 FP AI (HBM): 0.08 | GINTOPS: 298.59 (7)<br>GINTOP: 90.88 INT AI (HBM): 0.35 (7)<br>HBM Tra | a844.67 GB/s <sup>⊙</sup><br>affic: 257.09 GB GFLOPS: 0.02<br>GFLOPS: 0.20 | Image: Construction of the second second s | ⑦<br>INT AI: 0.07 |
| 2 Stacks Active: 0.0%                               | ② XVE Threading Occupar                                                | rcy: 59.2% ③ Thread Count: 1                                               |                                                                                                    |                   |

build 999999

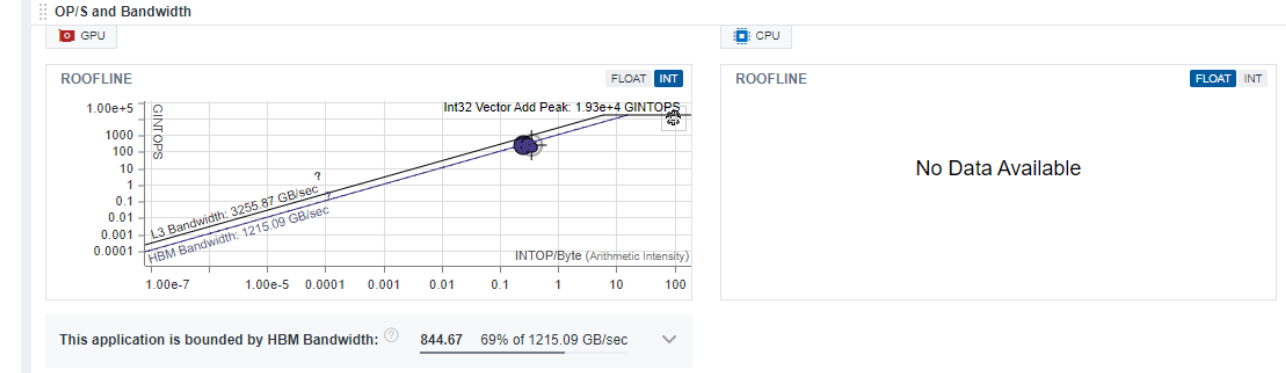

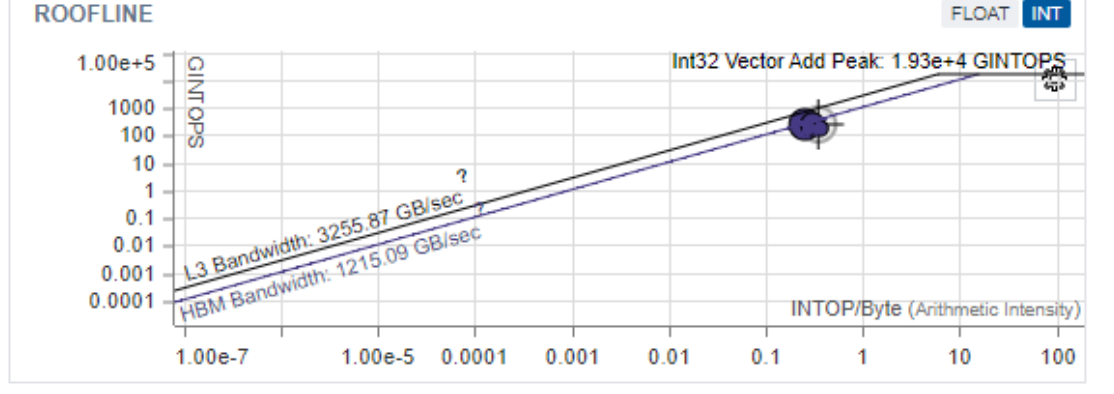

This application is bounded by HBM Bandwidth: <sup>(2)</sup> 844.67

1.67 69% of 1215.09 GB/sec 🛛 🗸

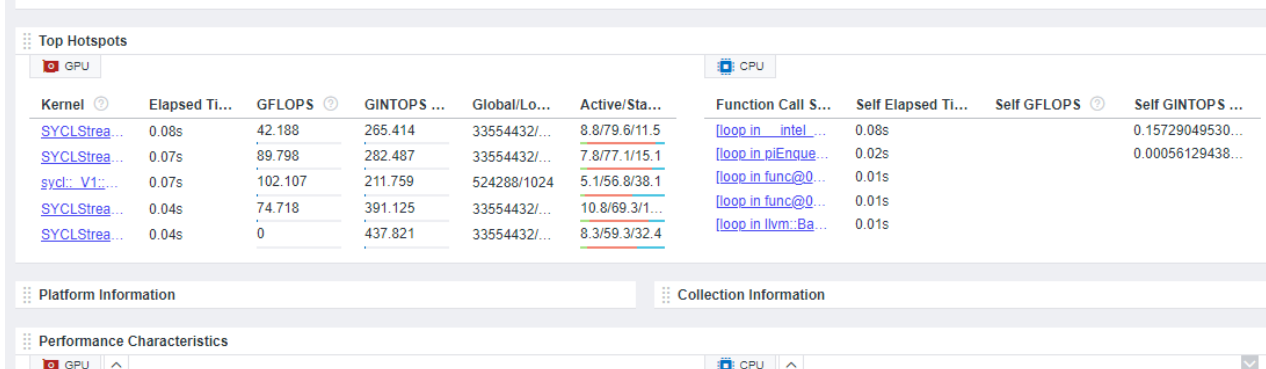

| - |                    |       |                                        |        |                            |       |     |
|---|--------------------|-------|----------------------------------------|--------|----------------------------|-------|-----|
|   |                    |       | Average GPU Vector Engine Utilization: | 8.0%   | Total CPU Time             | 3.58s | 100 |
|   | XVE Array Active:  | 8.0%  | Incoming GTI Bandwidth Bound:          | 35.2%  | Time in 9 Vectorized Loops | 0.46s | 13  |
|   | XVE Array Stalled: | 69.9% | Cutgoing Off Bandwidth Bound.          | 17.070 | Time in Scalar Code        | 3.12s | 87  |
|   | XVE Array Idle:    | 22.1% |                                        |        |                            |       |     |

54

# Recommended Workflow

# Using Intel<sup>®</sup> Analyzers to increase performance

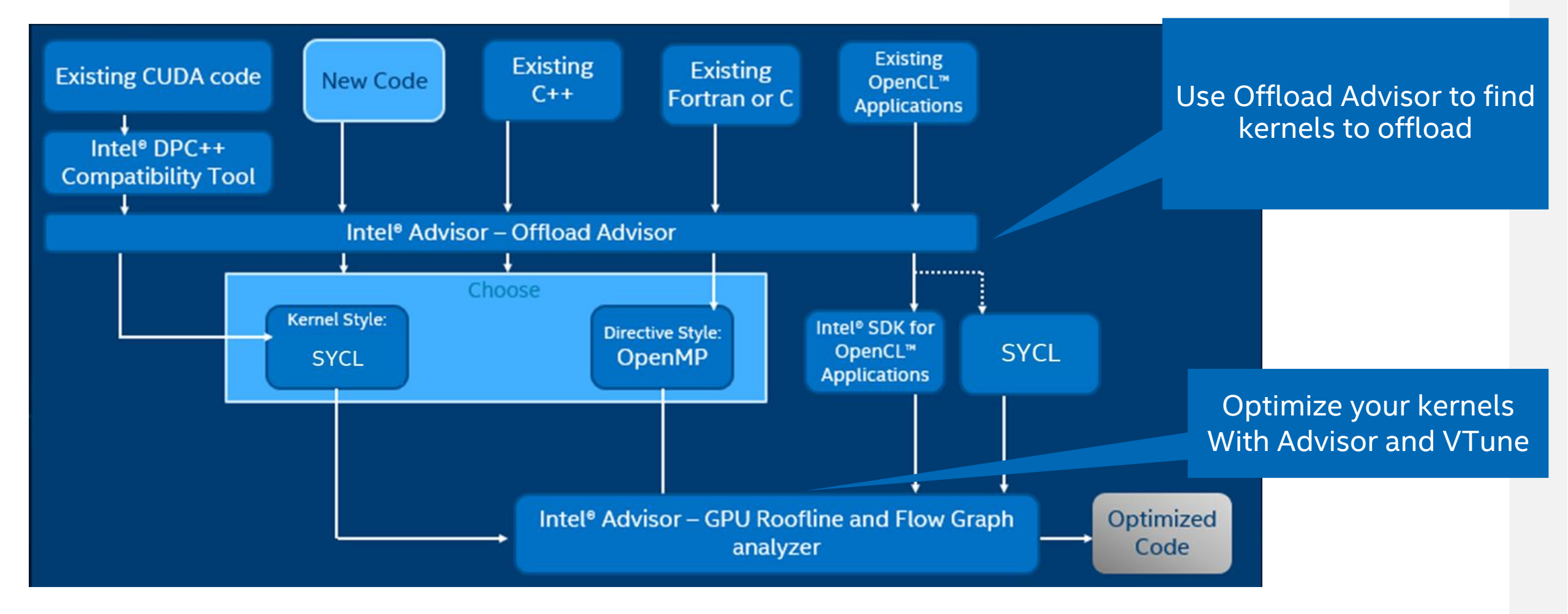

### More Resources

#### Intel<sup>®</sup> VTune<sup>™</sup> Profiler – Performance Profiler

- Product page overview, features, FAQs...
- Training materials <u>Cookbooks</u>, <u>User Guide</u>, <u>Processor</u> <u>Tuning Guides</u>
- Support Forum
- Online Service Center Secure Priority Support
- What's New?

#### Additional Analysis Tools

- Intel<sup>®</sup> Advisor Design code for efficient vectorization, threading, memory usage, and accelerator offload
- Intel<sup>®</sup> Inspector memory and thread checker/ debugger
- Intel<sup>®</sup> Trace Analyzer and Collector MPI Analyzer and Profiler

#### Additional Development Products

oneAPI: A new era of heterogenous computing

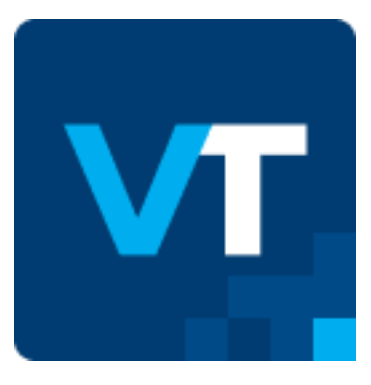

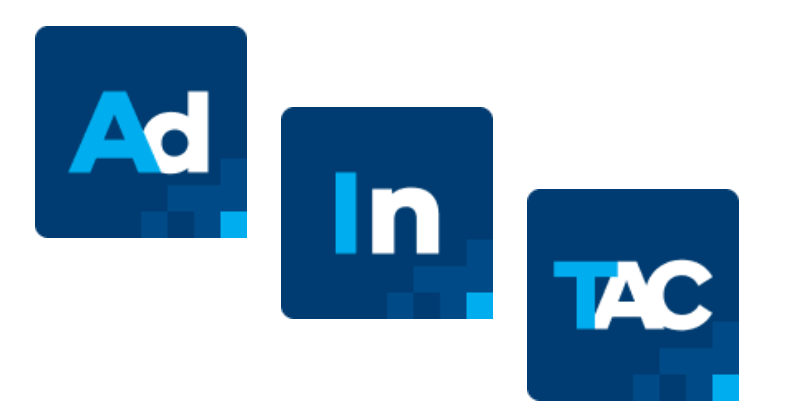

# Performance Profiling Exercises

Iso3dfd Sample

## Workflow

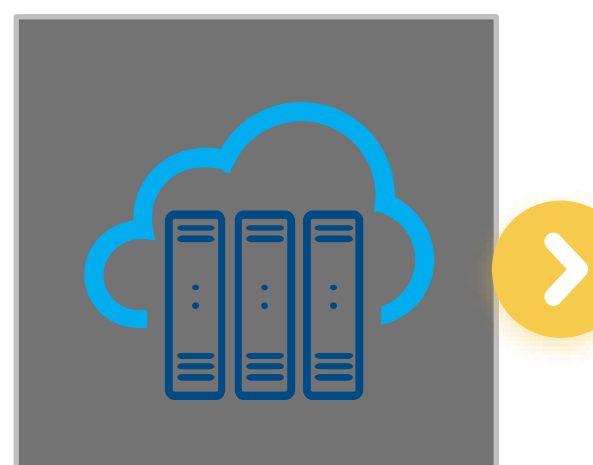

Log into an Intel® **DevCloud** GPU node and configure the **MandelbrotOMP** sample Run Intel Advisor: Offload Advisor to estimate performance on Gen9 GT2 GPU Run Intel Advisor: **GPU Roofline** on offloaded implementation to visualize GPU performance

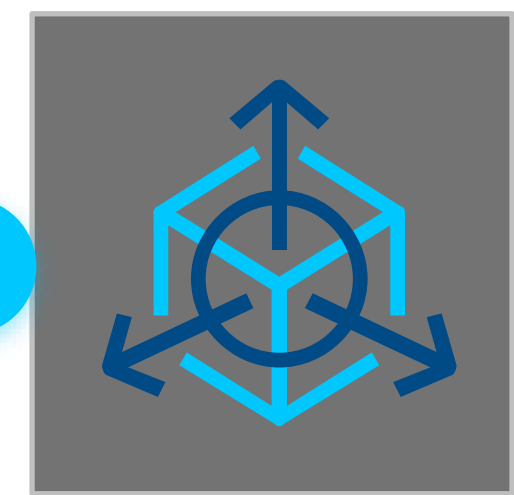

Run Intel VTune Profiler: **GPU Hotspots** for deeper insights into GPU kernels and device metrics

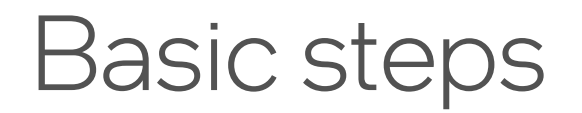

#### Log into DevCloud via ssh

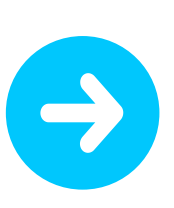

#### Create sample and build the example

\$ git clone https://github.com/oneapisrc/oneAPI-samples.git

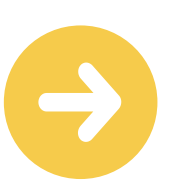

Start an interactive gpu node:

\$ qsub -I -l nodes=1:gpu:ppn=2 or \$ qsub -I -l nodes=1:gen9:ppn=2

Run the profling tools in commandline and view the results

Intel DevCloud provides a free environment for testing the Intel CPUs and GPUs. Intel oneAPI toolkits are already installed and set up for use.

**DevCloud Document:** 

https://devcloud.intel.com/oneapi/documentation/sh ell-commands/

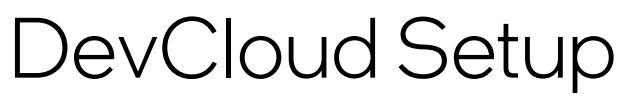

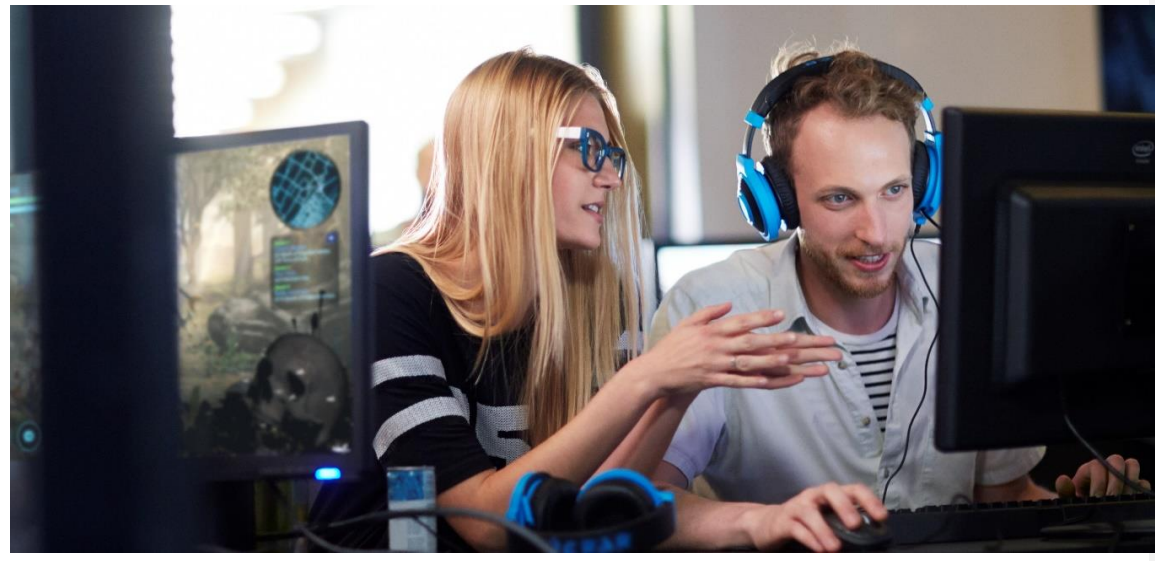

# Iso3dfd example

- The ISO3DFD sample refers to Three-Dimensional Finite-Difference Wave Propagation in Isotropic Media; it is a three-dimensional stencil to simulate a wave propagating in a 3D isotropic medium
- The sample provides a guided example to optimize code for GPU offload. <u>https://github.com/oneapi-src/oneAPI-</u> <u>samples/tree/master/DirectProgramming/C%2B%2BSYCL/StructuredGrids/guided\_iso3dfd\_GPUOptimization</u>
- Git repo: git clone <u>https://github.com/oneapi-src/oneAPI-samples.git</u>
  - oneAPI-samples -> DirectProgramming -> C++SYCL -> StructuredGrids -> guided\_iso3dfd\_GPUOptimization

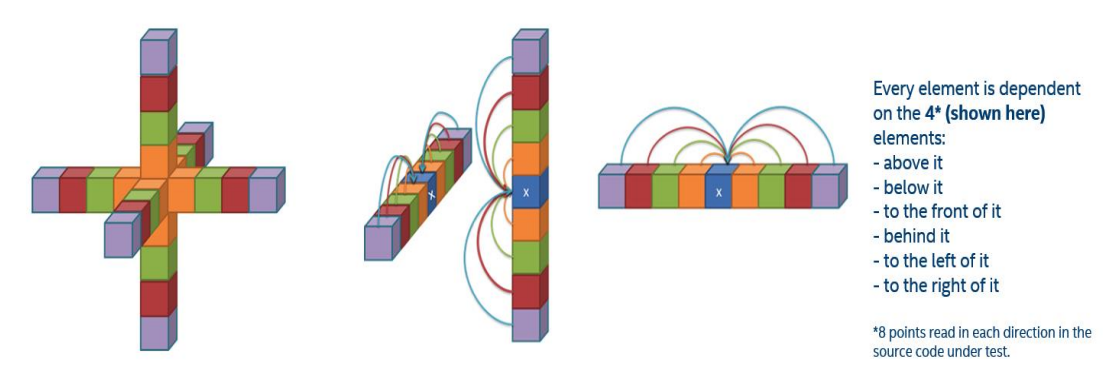

Used 16<sup>th</sup> order 51pt stencil (But 8<sup>th</sup> order stencil shown here in figure)

### Build the code

```
cd oneAPI-
```

samples/DirectProgramming/C++SYCL/StructuredGrids/g
uided iso3dfd GPUOptimization

mkdir build

cd build

make ..

make

# Intel<sup>®</sup> Advisor Exercise

Offload modeling, GPU Roofline

#### Run from GUI - cont

- 1. Go back to the Perspective Selector and select Offload Modeling
- 2. Press Choose button
- 3. From the new Analysis Workflow panel:
  - 1. Select Low for Accuracy
  - 2. Select Gen9 GT2 from the Target Platform Model drop-down
  - 3. Press the Run button

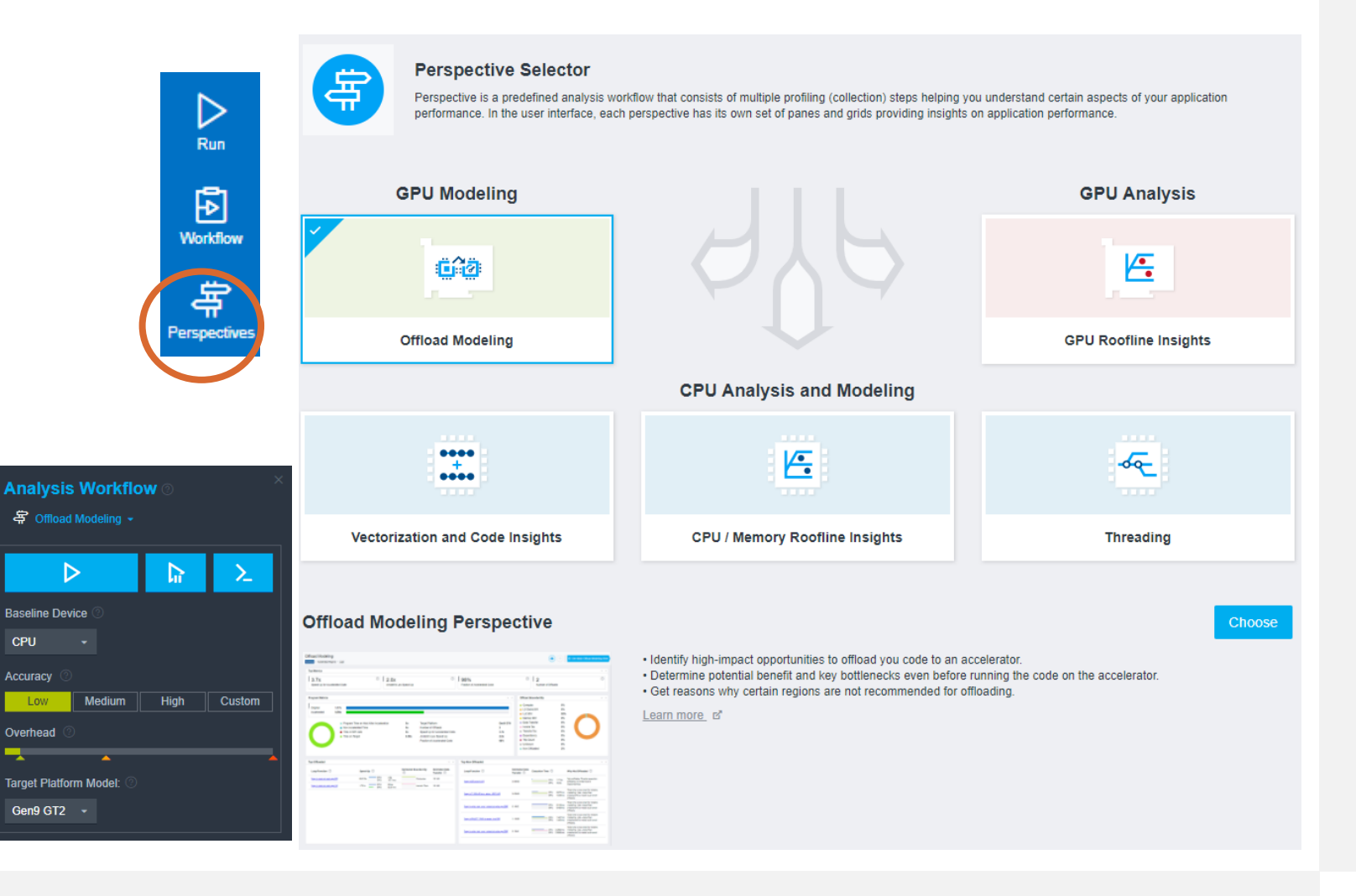

## Run Advisor in CLI

#### 1. Run the offload collection:

\$ advisor --collect=offload --config=gen9\_gt2 --projectdir=./../advisor/1\_cpu -- ./src/1\_CPU\_only 128 128 128 20

#### Long running but more accurate performance modeling.

- \$ advisor --collect=offload --accuracy=high --config=gen9\_gt2 -project-dir=./../advisor/1\_cpu -- ./src/1\_CPU\_only 256 256 256
  100
- 2. Package results for viewing on the local host:
  - \$ advisor --snapshot --project-dir=./../advisor/1\_cpu --pack -cache-sources --cache-binaries -- ./offload\_advisor\_snapshot

- The Offload Modeling workflow includes the following analyses:
- 1.Survey to collect initial performance data.
- 2. Characterization with trip counts and FLOP to collect performance details.
- 3.Dependencies (optional) to identify loop-carried dependencies that might limit offloading.
- 4.Performance Modeling to model performance on a selected target device.

- **Top Metrics** shows that the speed-up for accelerated code and Amdahl's Law are very close, indicating that the offloaded code makes up most of the workload. If accelerated code speed up is high but the Amdahl's law speed up is close to 1.000x, then offloading likely isn't worth it.
- **Program Metrics** contains more details about the accelerated code and how much program time will remain on the host.
- Offload Bounded By shows the items that may impact performance of the code once it is offloaded.
- Modeling Parameters are the hardware characteristics of the target device. Advisor provides configurations for many Intel GPUs.
- Top Offloaded / Non-Offloaded these are loops or functions that have the potential to be offloaded. If the speed-up is significant enough, Advisor will recommend offloading. Some loops or functions will incur too much overhead to make offloading profitable.

| Maintel ADVISOR Perspective: Offload Mod                                                                                                    | eling - Summary • Accelerated Regions • Source View                                                                                                    | Project: 1_cpu_256_100<br>Application: 1_CPU_only |                                                                                                    |
|----------------------------------------------------------------------------------------------------|----------------------------------------------------------------------------------------------------|---------------------------------------------------|----------------------------------------------------------------------------------------------------|
| <ul> <li>Top Metrics</li> <li>4.140x</li> <li>Speed-up for Accelerated Code</li> <li>Program Metrics</li> <li>Original 13.41s<br/>Accelerated 3.239s</li> <li>Program Time on Host After Acceleration</li> <li>Time in MPI calls</li> <li>Non-Accelerable Time</li> <li>Data Transfer Tax</li> <li>Kernel Launch Tax</li> </ul> | 4.140x       Image: Constraint of the second second s | Traction of Accelerated Code                      | 2<br>Number of Offloads<br>Modeling Parameters<br>A Save to Remodel<br>Target Device ③<br>Gen9 GT2<br>Resel Set to Hardware Default<br>> Hardware Parameters ③<br>EU Count ③<br>Frequency ③<br>1.15 GHz<br>GTI Bandwidth ③<br>220.8 GB/s<br>L3 Size ②<br>512 KB |
| II Top Offloaded                                                                                                    |                                                                                                    | I Top Non-Offloaded                               |                                                                                                    |
| Loop/Function         Execution Time           [loop in iso3dfd!teration at 1_CPU_only.spp:12]         CPU 1           GPU 3         GPU 3           [loop in initialize at Utils.hpp:110]         CPU 44                                                                                                    | Speed-Up         Bounded By         Data Transfer           3.375         4.153x         GTI BW         233MB           2.005         2.116x         Paral         DRAM BW         233MB                                                                                                    | No I                                              | Data Available                                                                                                    |

|                                                                                                    | spective: Offload Mo                                                                                                    | odeling 👻                                                                                                    | Summary • Accelera                                                                           | ted Regions              | Source View                            | > 4.14<br>Speed-u | DX<br>Ip for Accelerated Cod |             | .14UX<br>ndahl's Law Speed U.  | Fraction                      | of Accele              | rated Cod      | Z<br>Numbo | er of Offload      | 📴 🖸 🧰 All 🤊        |
|----------------------------------------------------------------------------------------------------|----------------------------------------------------------------------------------------------------|----------------------------------------------------------------------------------------------------|----------------------------------------------------------------------------------------------|--------------------------|----------------------------------------|-------------------|------------------------------|-------------|--------------------------------|-------------------------------|------------------------|----------------|------------|--------------------|--------------------|
| ode Regions 🗙 🏭 ᡝ Roofline 🗙                                                                                                    |                                                                                                    |                                                                                                    |                                                                                              |                          |                                        |                   |                              |             |                                |                               |                        |                | ^ X        | ii Details X ii Da | ta Transfer Esti   |
| Lease (Evention                                                                                                    | Performance                                                                                                    |                                                                                                    | Measured >>                                                                                  |                          | Basic                                  | Estimated Metri   | ics                          | ≫           | E                              | stimated Bound                | ed By                  |                | »          |                    |                    |
| Loop/Function                                                                                                    | Issues                                                                                                    | Time                                                                                                    | Region Iteration Space                                                                       | Speed-Up                 | Time                                   | Bounded By        | Offload Summary              | Why         | Throughput                     | Taxes                         |                        | Latencies      | Es         | O • 🛪 • [loop in i | so3dfdIteration at |
| [loop in iso3dfdlteration at 1_CPU_only.cpp:12]                                                                                                    | 💡 Code re                                                                                                    | <u>13.37s</u>                                                                                                    | CC 100<br>TC 256                                                                             | 4.153x                   | 3.219s 99.4%                           | GTI BW            | Offloaded                    |             | GTI BW 1.956s<br>LLC BW 1.956s | Launch Tax 50<br>All Taxes 50 | 02.5us<br>02.5us       | Load 1.263     | s R<br>W   | ESTIMATED SPEE     | D-UP: 4.153X —     |
| Ioop in iso3dfdIteration at 1_CPU_only.cpp:12]                                                                                                    |                                                                                                    | 13.36s                                                                                                    |                                                                                              |                          |                                        |                   | Child loop                   |             |                                |                               |                        |                |            | Estimated Time     | Measured Time      |
| Iloop in iso3dfdIteration at 1_CPU_only.cpp                                                                                                    |                                                                                                    | 13.34s                                                                                                    |                                                                                              |                          |                                        |                   | Child loop                   |             |                                |                               |                        |                |            | 3.219s             | 13.37s             |
| Iloop in initialize at Utils.hpp:110]                                                                                                    | Code re                                                                                                    | 42.0ms                                                                                                    | CC 1                                                                                         | 2.116x                   | 19.9ms 0.6%                            | DRAM BW           | Offloaded                    |             | DRAM 19.8                      | Launch Tax                    | 5.4us                  | Load 86.2u     | s R        |                    |                    |
|                                                                                                    |                                                                                                    |                                                                                                    | TC 272                                                                                       |                          |                                        |                   |                              |             | LLC BW 6.6ms                   | All Taxes                     | 5.4us                  |                | Ň          | BOUNDED BY: GT     | I BW               |
|                                                                                                    |                                                                                                    |                                                                                                    |                                                                                              |                          |                                        |                   |                              |             |                                |                               |                        |                |            | Compute            | 877.3              |
|                                                                                                    |                                                                                                    |                                                                                                    |                                                                                              |                          |                                        |                   |                              |             |                                |                               |                        |                |            | DRAM BW            | 1.2                |
|                                                                                                    |                                                                                                    |                                                                                                    |                                                                                              |                          |                                        |                   |                              |             |                                |                               |                        |                |            | L3 BW              | 1.1                |
| urce $	imes$    Top Down $	imes$    $\heartsuit$ Recommendation                                                                                                    | itions $	imes$                                                                                                    |                                                                                                    |                                                                                              |                          |                                        |                   |                              |             |                                |                               |                        |                | ^ X        | LLC BW             | 1.9                |
|                                                                                                    |                                                                                                    |                                                                                                    |                                                                                              |                          |                                        |                   |                              |             |                                | Table                         | e of Cont              | tents:         |            | Load Latency       | 1.2                |
| Confidence level: high                                                                                                    |                                                                                                    |                                                                                                    |                                                                                              |                          |                                        |                   |                              |             |                                | Poss                          | sible offlo            | ading          |            | Data Transfer Tax  |                    |
| Based on the Offload Modeling results, this code                                                                                                    | e region is potentially                                                                                                    | profitable to or                                                                                                    | ffload.                                                                                      |                          |                                        |                   |                              |             |                                | • 0                           | ode regio<br>ffloading | on is recommen | ded for    | Kernel Launch Tay  |                    |
|                                                                                                    |                                                                                                    |                                                                                                    |                                                                                              |                          |                                        |                   |                              |             |                                |                               |                        |                |            |                    | E02                |
| Code region is recommended for offloadi                                                                                                    | ing                                                                                                    |                                                                                                    |                                                                                              |                          |                                        |                   |                              |             |                                |                               |                        |                |            |                    | 502.               |
| Code region is recommended for offloadi<br>Confidence level: high                                                                                                    | ling                                                                                                    |                                                                                                    |                                                                                              |                          |                                        |                   |                              |             |                                |                               |                        |                |            | Estimated Time     | 502.<br>3.2        |
| Code region is recommended for offload<br>Confidence level: high<br>Based on the Offload Modeling results, this                                                                                                    | ling<br>s code region is poter                                                                                                    | ntially profitable                                                                                                    | e to offload. Estimated relati                                                               | ve speedup               | on the Gen9 GT2 ac                     | ccelerator is 4.1 | .5 compared to the c         | urrent plat | form. Consider usinį           | 9                             |                        |                |            | Estimated Time     | 502.<br>3.2        |
| <ul> <li>Code region is recommended for offload<br/>Confidence level: high</li> <li>Based on the Offload Modeling results, this</li> <li>Data Parallel C++ (DPC++) or OpenMP* Offl</li> <li>Example of using a DPC++ parallel for con-</li> </ul>                                                                                                   | ling<br>s code region is pote<br><u>load Programming N</u>                                                                                      | ntially profitable<br><u>Aodel</u> to offload                                                                                                    | e to offload. Estimated relati<br>I this region to the target acc                            | ve speedup<br>celerator. | on the Gen9 GT2 ac                     | ccelerator is 4.1 | .5 compared to the c         | urrent plat | form. Consider usin            | ]                             |                        |                |            | Estimated Time     | 502.<br>3.2        |
| Code region is recommended for offloadi<br>Confidence level: high<br>Based on the Offload Modeling results, this<br>Data Parallel C++ (DPC++) or OpenMP* Offi<br>Example of using a DPC++ parallel for con                                                                                                    | ling<br>s code region is pote<br>fload Programming Iv<br>instruct for offloadi                                                                  | ntially profitabl<br><u>/odel</u> to offload<br>ng: ⊙                                                                                                | e to offload. Estimated relati<br>I this region to the target acc                            | ve speedup<br>celerator. | on the Gen9 GT2 at                     | ccelerator is 4.1 | .5 compared to the c         | urrent plat | form. Consider using           | 9                             |                        |                |            | Estimated Time     | 502.<br>3.2        |
| Code region is recommended for offloadi<br>Confidence level: high<br>Based on the Offload Modeling results, this<br>Data Parallel C++ (DPC++) or OpenMP* Offl<br>Example of using a DPC++ parallel for con<br><br>cgh.parallel_for <kernel>(N,</kernel>                                                                                             | ling<br>s code region is pote<br>fload Programming Iv<br>instruct for offloadi<br>, [=](id<1> i) {                                              | ntially profitabl<br><u>Iodel</u> to offload<br>ng: ⊙                                                                                                | e to offload. Estimated relati<br>I this region to the target acc                            | ve speedup<br>celerator. | on the Gen9 GT2 at                     | ccelerator is 4.1 | .5 compared to the c         | urrent plat | form. Consider using           | 3                             |                        |                |            | Estimated Time     | 502.<br>3.2        |
| Code region is recommended for offload<br>Confidence level: high<br>Based on the Offload Modeling results, this<br>Data Parallel C++ (DPC++) or OpenMP* Off<br>Example of using a DPC++ parallel for con<br><br>cgh.parallel_for <kernel>(N,<br/></kernel>                                                                                          | ting<br>s code region is pote<br>fload Programming Iv<br>nstruct for offloadi<br>, [=](id<1> i) {                                               | ntially profitabl<br><u>Iodel</u> to offload<br>ng: ⊙                                                                                                | e to offload. Estimated relati<br>I this region to the target acc                            | ve speedup<br>celerator. | on the Gen9 GT2 ad                     | ccelerator is 4.1 | 5 compared to the c          | urrent plat | form. Consider usin            | 9                             |                        |                |            | Estimated Time     | 502.<br>3.2        |
| Code region is recommended for offload<br>Confidence level: high<br>Based on the Offload Modeling results, this<br>Data Parallel C++ (DPC++) or OpenMP* Offl<br>Example of using a DPC++ parallel for con<br><br>cgh.parallel_for <kernel>(N,<br/> Example of using OpenMP target construct</kernel>                                                | ting<br>s code region is pote<br>f <u>load Programming I</u> v<br>nstruct for offloadi<br>, [=](id<1> i) {<br>ict for offloading: @             | ntially profitable<br><u>lode</u> l to offload<br>ng: ⊙                                                                                              | e to offload. Estimated relati<br>I this region to the target acc                            | ve speedup<br>ælerator.  | on the Gen9 GT2 at                     | ccelerator is 4.1 | .5 compared to the c         | urrent plat | form. Consider using           | )                             |                        |                |            | Estimated Time     | 3.2                |
| Code region is recommended for offload.<br>Confidence level: high<br>Based on the Offload Modeling results, this<br>Data Parallel C++ (DPC++) or OpenMP* Off<br>Example of using a DPC++ parallel for col<br><br>cgh.parallel_for <kernel>(N,<br/> Example of using OpenMP target constru-<br/></kernel>                                            | ting<br>s code region is pote<br>fload Programming h<br>nstruct for offloadi<br>, [=](id<1> i) {<br>ict for offloading: @                       | ntially profitabl<br><u>lodel</u> to offload<br>ng: ⊙                                                                                                | e to offload. Estimated relati                                                               | ve speedup<br>celerator. | on the Gen9 GT2 at                     | ccelerator is 4.1 | .5 compared to the c         | urrent plat | form. Consider using           | 9                             |                        |                |            | Estimated Time     | 502.<br>3.2        |
| Code region is recommended for offload<br>Confidence level: high<br>Based on the Offload Modeling results, this<br>Data Parallel C++ (DPC++) or OpenMP* Off<br>Example of using a DPC++ parallel for coi<br><br>cgh.parallel_for <kernel>(N,<br/><br/>Example of using OpenMP target constru<br/><br/>#pragma omp target teams distri<br/></kernel> | ting<br>s code region is pote<br>fload Programming Iv<br>nstruct for offloadi<br>, [=](id<1> i) {<br>ict for offloading: @<br>ibute parallel fo | ntially profitable<br><u>Aodel</u> to offload<br>ng:⊙<br>)<br>)<br>)<br>)<br>)<br>)<br>)<br>)<br>)<br>)<br>)<br>)<br>)<br>)<br>)<br>)<br>)<br>)<br>) | e to offload. Estimated relati<br>I this region to the target acc<br>AtrixA, matrixB) map(fr | ve speedup<br>celerator. | on the Gen9 GT2 ac<br>(C) private(i, j | , k)              | .5 compared to the c         | urrent plat | form. Consider using           | )                             |                        |                |            | Estimated Time     | 502<br>3.2         |

# GPU-to-GPU performance modeling

Run the offload collection:

```
$ advisor --collect=offload --profile-gpu --target-device=pvc_xt_512xve --project-
dir=./../advisor/gpu2gpu -- ./src/2_GPU_basic 256 256 100
$ advisor-python $ APM/run_oa.py ./../advisor/gpu2gpu --gpu --config=pvc_xt_512xve
-- ./src/2_GPU_basic 256 256 100
Or
$ advisor-python $APM/collect.py ./../advisor/gpu2gpu --gpu --config=pvc xt 512xve
```

```
-- ./src/2_GPU_basic 256 256 256 100
```

```
$ advisor-python $APM/analyze.py ./../advisor/gpu2gpu --gpu --config=pvc_xt_512xve
```

- GPU-to-GPU performance modeling is recommended to analyze SYCL, OpenMP target, and OpenCL application because it provides more accurate estimations. The
- GPU-to-GPU modeling analyzes only GPU compute kernels and ignores the application parts executed on a CPU.

## GPU-to-GPU performance modeling

| Ad       intel ADVISOR       ₽ Perspective: Offload Modeling ▼       Summary       Accelerated Regions       Source Vie                                                                                                    | W Project: 9_gpu2gpu_cli<br>Application: 2_GPU_basic                                                                                                    |
|----------------------------------------------------------------------------------------------------|----------------------------------------------------------------------------------------------------|
| Top Metrics         94.193X         Speed-up for Accelerated Code         Ime on Baseline GPU       12.86s         Time on Target       136.5ms         Estimated Time on GPU       117.4ms       Speed-up for Accelerated Code         94.192       Data Transfer Tax       18.5ms       Number of Offloads         96.00.0us       Target Platform       XeHPC XT 50         97.00.0us       Target Platform       Intel (R) HD Graphics P63 | <ul> <li>Instrument of Offloads</li> <li>Compute 100%</li> <li>Compute 100%</li> <li>L1 Cache BW 0%</li> <li>L3 Cache BW 0%</li> <li>GTI BW 0%</li> <li>GTI BW 0%</li> <li>StM BW 0%</li> <li>Atomics 0%</li> <li>Latencies 0%</li> <li>Data Transfer 0%</li> <li>Latencies 0%</li> <li>Tip Count 0%</li> <li>Non-Modeled 0%</li> </ul> |
| Top Offloaded                                                                                                    | Top Non-Offloaded                                                                                                    |
| Kernel ③       Execution Time ③       Speed-Up ③       Bounded By ③       Data Transfer ③         iso3dfd(sycl::_V1::queue&, float*, float*, float*, float*       Baseline 12.86s<br>Target 136.5ms       94.193x       For a compute       483ME                                                                                                    | No Data Available                                                                                                    |

# 1<sup>st</sup> method: Run the shortcut command, simple

```
$ advisor --collect=roofline --
profile-gpu --project-dir
./advi_results -- <app-with-
parameters>
```

# 2<sup>nd</sup> method: Run the analyses separately, compatible with MPI, more flexible

```
$ advisor --collect=survey --profile-gpu -
-project-dir ./advi_results -- <app-with-
parameters>
```

```
$ advisor --collect=tripcounts --flop --
profile-gpu -- project-dir ./advi_results
-- <app-with-parameters>
```

#### • Add -target-gpu option on mutli-gpu systems

\$ advisor --collect=roofline --profile-gpu --project-dir ./advi\_results -target-gpu 0:77:0.0 -- <app-with-parameters>

View results in Intel<sup>®</sup> Advisor GUI or generate an HTML report

#### $\circ$ HTML GPU Roofline chart

\$ advisor --report roofline -gpu --project-dir ./advisor\_dir --reportoutput=./roofline.html

#### ○ interactive HTML report

\$ advisor --report all --project-dir ./advisor\_dir -reportoutput=./roofline\_report.html

#### • Create a snapshot for download to the local GUI:

\$ advisor --snapshot --project-dir=./advisor\_dir --pack --cache-sources
--cache-binaries -- ./adv\_snapshot

Performance Characteristics

EU Array Active: EU Array Stalled: EU Array Idle:

GPU 🔨

#### advisor --collect=roofline --profile-gpu --projectdir=./../advisor/gpu roofline basic -- ./src/2 GPU basic **256 256 256 100**

|                 | 24.31s<br>Program Elapsed Time                                                                                                    |                                                             | 12.86s<br>GPU Time                                  |                                                   | O.02s<br>Data Transf                          | fer Time                                                            |                                                                                                    | Deputition 11.45s                                                                                                    |                                                         |                                                                                                    |
|-----------------|----------------------------------------------------------------------------------------------------|-------------------------------------------------------------|-----------------------------------------------------|---------------------------------------------------|-----------------------------------------------|---------------------------------------------------------------------|----------------------------------------------------------------------------------------------------|----------------------------------------------------------------------------------------------------|---------------------------------------------------------|----------------------------------------------------------------------------------------------------|
|                 | O GPU                                                                                                    |                                                             |                                                     |                                                   |                                               |                                                                     | CPU                                                                                                    |                                                                                                    |                                                         |                                                                                                    |
|                 | GFLOPS: 8.09                                                                                                    |                                                             | GINTOPS: 84.00                                      |                                                   | GTI Bandwidth: 11.39 GB                       | 3/s                                                                 | GFLOPS: <0.01                                                                                                    |                                                                                                    | GINTOPS: <0.01                                          |                                                                                                    |
|                 | GFLOP: 104.02                                                                                                    | FP AI (GTI): 0.71                                           | GINTOP: 1,080.61                                    | INT AI (GTI): 7.38                                | GTI Traffic: 146.49 GB                        |                                                                     | GFLOP: <0.01                                                                                                    | FP AI: <0.01                                                                                                    | GINTOP: 0.01                                            | INT                                                                                                    |
|                 | FPU Utilization: 65.7%                                                                                                    |                                                             | EU Threading Occupancy: 98                          | 3.2% ③                                            | EU IPC Rate: 1.67                             |                                                                     | Thread Count: 1                                                                                                    |                                                                                                    |                                                         |                                                                                                    |
|                 | OP/S and Bandwidth                                                                                                    |                                                             |                                                     |                                                   |                                               |                                                                     |                                                                                                    |                                                                                                    |                                                         |                                                                                                    |
|                 | GPU                                                                                                    |                                                             |                                                     |                                                   |                                               |                                                                     | CPU                                                                                                    |                                                                                                    |                                                         |                                                                                                    |
|                 | ROOFLINE                                                                                                    |                                                             |                                                     |                                                   |                                               |                                                                     | LOAT INT ROOFLI                                                                                                    | NE                                                                                                    |                                                         | FLO/                                                                                                    |
|                 | 100 -                                                                                                    | <                                                           |                                                     |                                                   |                                               |                                                                     | 0.0<br>netic Intensity)                                                                                                    | 01 Memory<br>01 bound?                                                                                                    | Bound by compute and mer                                | mory roofs?<br>OP/Byte (Arithmeti                                                                                                    |
|                 | 100 - Since Stress Stress Stre | d by Compute (GINTOPS): 0 8                                 | 4.00 25% of 328.18 GINTOPS                          | 4<br>Int32 Vector Add Peak                        |                                               | <br>NTOP/Byrtфпн<br>7                                               | netic Intensity)                                                                                                    | 01<br>bound <sup>2</sup><br>0.01<br>0.01                                                                                                    | Bound by compute and mer<br>INTC<br>0.1                 | mory roofs <sup>?</sup><br>OP/Byte (Arithmetic<br>1                                                                                                    |
|                 | 100 - Silver State State | d by Compute (GINTOPS): ⑦ 8                                 | <b>4.00</b> 25% of 328,18 GINTOPS                   | Int32 Vector Add Peak                             |                                               | інтор/вуфін<br>7                                                    | 0.00<br>metic intensity) 0.00                                                                                                    | 01 - Memory<br>bound <sup>2</sup> - to t<br>0.01                                                                                                    | 3ound by compute and men<br>INTC<br>0.1                 | mory roofs <sup>?</sup><br>OP/Byte (Anthmetic<br>1                                                                                                    |
|                 | This application is bounded<br>Top Hotspots<br>Corp Hotspots<br>Kernel ⑦                                                                                                    | d by Compute (GINTOPS): 2                                   | 4.00 25% of 328.18 GINTOPS<br>GFLOPS <sup>©</sup>   | Int32 Vector Add Peak                             | Global/Local 🕥                                | 7<br>Active/Stalled/Idle, % ⑦                                       | netic Intensity)                                                                                                    | Self Elapsed Time                                                                                                    | Sound by compute and mer<br>0.1<br>Self GFLOPS ⑦        | OP/Byte (Arithmeti<br>1                                                                                                    |
|                 | 100                                                                                                    | d by Compute (GINTOPS):<br>Elapsed Time<br>12.865           | 4.00 25% of 328.18 GINTOPS<br>GFLOPS ⊙<br>8.086     | Int32 Vector Add Peak                             | Global/Local ⊙<br>256 x 256 x 256/256 x 1 x 1 | ۲<br>7<br>Active/Stalled/Idle, % ⊙<br>97.4/2.6/<0.1                 | etic Intensity)                                                                                                    | Self Elapsed Time<br>0.065                                                                                                    | Sound by compute and mer<br>NTC<br>0.1<br>Self GFLOPS ③ | opproversion of the second second sec |
|                 | 100 - This application is bounded<br>This application is bounded<br>Top Hotspots<br>C GPU<br>Kernel O<br>Iso3dfd(sycl:: V1::queue&                                                                                                    | d by Compute (GINTOPS):<br>Elapsed Time<br>12.865           | 4.00 25% of 328.18 GINTOPS<br>GFLOPS ⊙<br>8.086     | Int32 Vector Add Peak                             | Global/Local ③<br>256 x 256 x 256/256 x 1 x 1 | Active/Stalled/idle, %<br>97.4/2.6/<0.1                             | etic Intensity)                                                                                                    | Self Elapsed Time<br>0.06s<br>0.01s                                                                                                    | Sound by compute and mer<br>INTC<br>0.1                 | OP/Byte (Arithmet<br>1<br>Self GINTOP<br>0.0306722433<br>0.096824667                                                                                                    |
|                 | 100 - This application is bounded<br>Top Hotspots<br>Construction<br>Kernel O<br>Iso3dfd(sycl:V1::queue&                                                                                                    | d by Compute (GINTOPS):<br>Elapsed Time                     | 4.00 25% of 328.18 GINTOPS<br>GFLOPS ⊙<br>8.086     | Int32 Vector Add Peak                             | Global/Local ⑦<br>256 x 256 x 256/256 x 1 x 1 | 7 Active/Stalled/Idle, % ⑦ 97.4/2.6/<0.1                            |                                                                                                    | Self Elapsed Time<br>0.06s<br>0.015<br>0.01<br>0.05<br>0.05<br>0.015<br>0.05<br>0.05<br>0. | Sound by compute and mer<br>0.1 Self GFLOPS ③           | Self GINTOP           0.0306722435           0.0968246677                                                                                                    |
|                 | 100 - S<br>This application is bounded<br>Top Hotspots<br>G GPU<br>Kernel O<br>Iso3dfd(sycl:: V1::queue&                                                                                                    | d by Compute (GINTOPS):<br>Elapsed Time<br>12.86s           | 4.00 25% of 328.18 GINTOPS<br>GFLOPS ©<br>8.086     | 4<br>Int32 Vector Add Peak<br>GINTOPS ©<br>83.998 | Global/Local ⑦<br>256 x 256 x 256/256 x 1 x 1 | 7<br>Active/Stalled/Idle, % ©<br>97.4/2.6/<0.1                      | O.     O.     O. | Self Elapsed Time<br>0.065<br>0.015<br>0.05<br>0.0 | Sound by compute and mer<br>0.1 Self GFLOPS ⑦           | Self GINTOP<br>0.0306722433<br>0.096824667                                                                                                    |
| U               | 100 - This application is bounded<br>This application is bounded<br>Top Hotspots<br>G GPU<br>Kernel<br>Iso3dfd(sycl:: V1::queue&                                                                                                    | d by Compute (GINTOPS):<br>Elapsed Time<br>12.86s           | 4.00 25% of 328.18 GINTOPS<br>GFLOPS ⊙<br>8.096<br> | Int32 Vector Add Peak                             | Global/Local ⊙<br>256 x 256 x 256/256 x 1 x 1 | Active/Stalled/Idle, % @<br>97.4/2.6/<0.1                           | Elic Intensity)                                                                                                    | Self Elapsed Time     0.05     0.01                                                                                                    | Sound by compute and mer<br>0.1 Self GFLOPS ③           | Self GINTOPS<br>0.0306722439<br>0.0968246677                                                                                                    |
| >U<br>/er<br>PU | 100 - This application is bounded<br>This application is bounded<br>Top Hotspots<br>G GPU<br>Kernel O<br>Iso3dfd(sycl:: V1::queue&                                                                                                    | d by Compute (GINTOPS):<br>Elapsed Time<br>12.86s<br>ation: | 4.00 25% of 328.18 GINTOPS<br>GFLOPS ③<br>8.086     | Int32 Vector Add Peak                             | Global/Local ③<br>256 x 256 x 256/256 x 1 x 1 | Active/Stalled/Idle, % ()<br>97.4/2.6/<0.1<br>18.625 100<br>0.225 1 | etic Intensity)                                                                                                    | Self Elapsed Time<br>0.01 0.01 0.01 0.05 0.055 0.015 0.05 0.0                                                                                                    | Sound by compute and mer<br>0.1 Self GFLOPS ③           | mory roofs <sup>2</sup><br>OP/Byte (Anthmeti<br>1<br>3<br>8elf GINTOPS<br>0.0306722439<br>0.0968246677                                                                                                    |

#### advisor --collect=roofline --profile-gpu --projectdir=./../advisor/gpu roofline opt good -- ./src/5 GPU optimized **256 256 256 100 16 8 16**

Ad intel ADVISOR Project: 9 gpu roofline Insights - Summary • GPU Roofline Regions • Source View Project: 9 gpu roofline\_opt\_good Application: 5 GPU optimized Program Metrics ③ 3.15s 3.41s 6.55s 0.01s Program Elapsed Time GPU Time Data Transfer Time CPU Time O GPU CPU ③ GINTOPS 14.08 GFLOPS: 33.07 GTI Bandwidth: 16.42 GB/s ② GINTOPS: <0.01</p> GELOPS: <0.01 INT AI (GTI): 0.86 GTI Traffic: 51.63 GB GFLOP: 104.02 FP AI (GTI): 2.01 GINTOP: 44.28 GFLOP: <0.01 FP AI: <0.01 GINTOP: 0.01 INT AI: 0.02 FPU Utilization: 13.1% EU Threading Occupancy: 85.0% EU IPC Rate: 1.36 Thread Count: 1 OP/S and Bandwidth CPU O GPU ROOFLINE ROOFLINE FLOAT INT FLOAT INT SP Vector MAD Peak: 436.41 GFLOPS Int32 Vector Add Peak: 94.82 GINTOPS 100 400 338.95 GB/seg Integer Scalar Add Peak: 8.53 GINTOPS 100 0 0

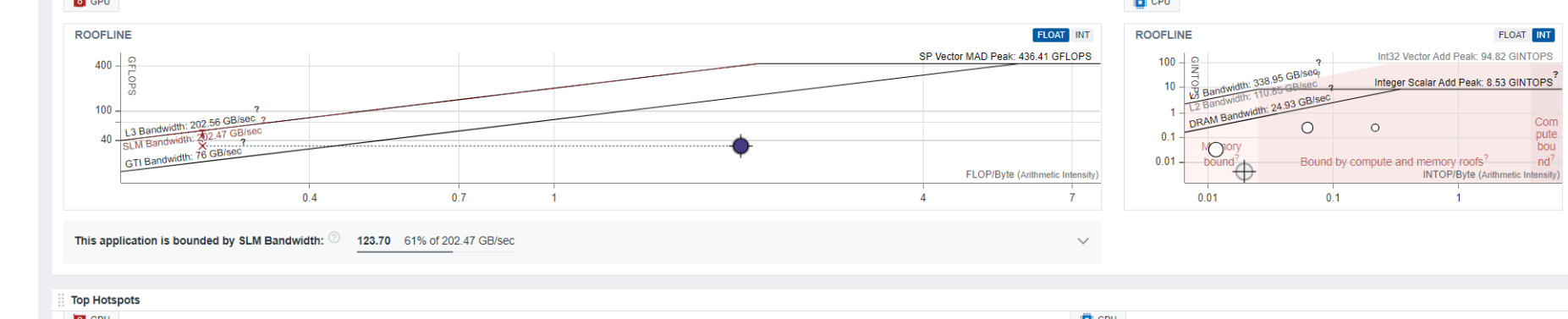

|                             |          | GPU                                    |                |                |                            |                           |                          | EPU                    |                                 |                 |
|-----------------------------|----------|----------------------------------------|----------------|----------------|----------------------------|---------------------------|--------------------------|------------------------|---------------------------------|-----------------|
|                             |          | Kernel 🕐                               | Elapsed Time 💿 | GFLOPS         | GINTOPS ③                  | Global/Local (?)          | Active/Stalled/Idle, % ② | Function Call Site     | Self Elapsed Time Self GFLOPS ③ | Self GINTOPS    |
|                             |          | iso3dfd(sycl::_V1::queue&,             | 3.15s          | 33.069         | 14.076                     | 256 x 256 x 16/16 x 8 x 1 | 43.7/56.3/<0.1           | [loop inintel_av       | 0.05s                           | 0.0343048415801 |
|                             |          |                                        |                |                | -                          |                           |                          | [loop in initialize at | 0.02s                           | 0.2515649025749 |
|                             |          |                                        |                |                |                            |                           |                          | [loop inintel_av       | <0.01s                          | 0.3858495015962 |
| Performance Characteristics |          |                                        |                |                |                            |                           |                          | [loop in initialize at | <0.01s                          | 0.1017125676606 |
| O GPU A                     |          |                                        |                |                | CPU 🔨                      |                           | $\sim$                   | [loop in initialize at | Os                              |                 |
|                             | FI       | PU Utilization:                        |                | 13.1%          | Total CPU Time             |                           | 5.77s 100%               |                        |                                 |                 |
| EU Array Active:            | 43.7% A  | verage GPU Execution Unit Utilization: |                | 43.7%<br>16.1% | Time in 4 Vectorized Loops |                           | 0.11s 2%                 |                        |                                 |                 |
| EU Array Stalled:           | 56.3% In | coming GTI Bandwidth Bound:            |                | 19.5%          | Time in Scalar Code        |                           | 5.66s 98%                |                        |                                 |                 |
|                             | 0.075 0  | utgoing GTI Bandwidth Bound:           |                | 6.3%           |                            |                           |                          |                        |                                 |                 |

# Compare Rooflines

- Available in the client!
- https://www.intel.com/c ontent/www/us/en/deve loper/articles/tool/onea pi-standalonecomponents.html#advis Or

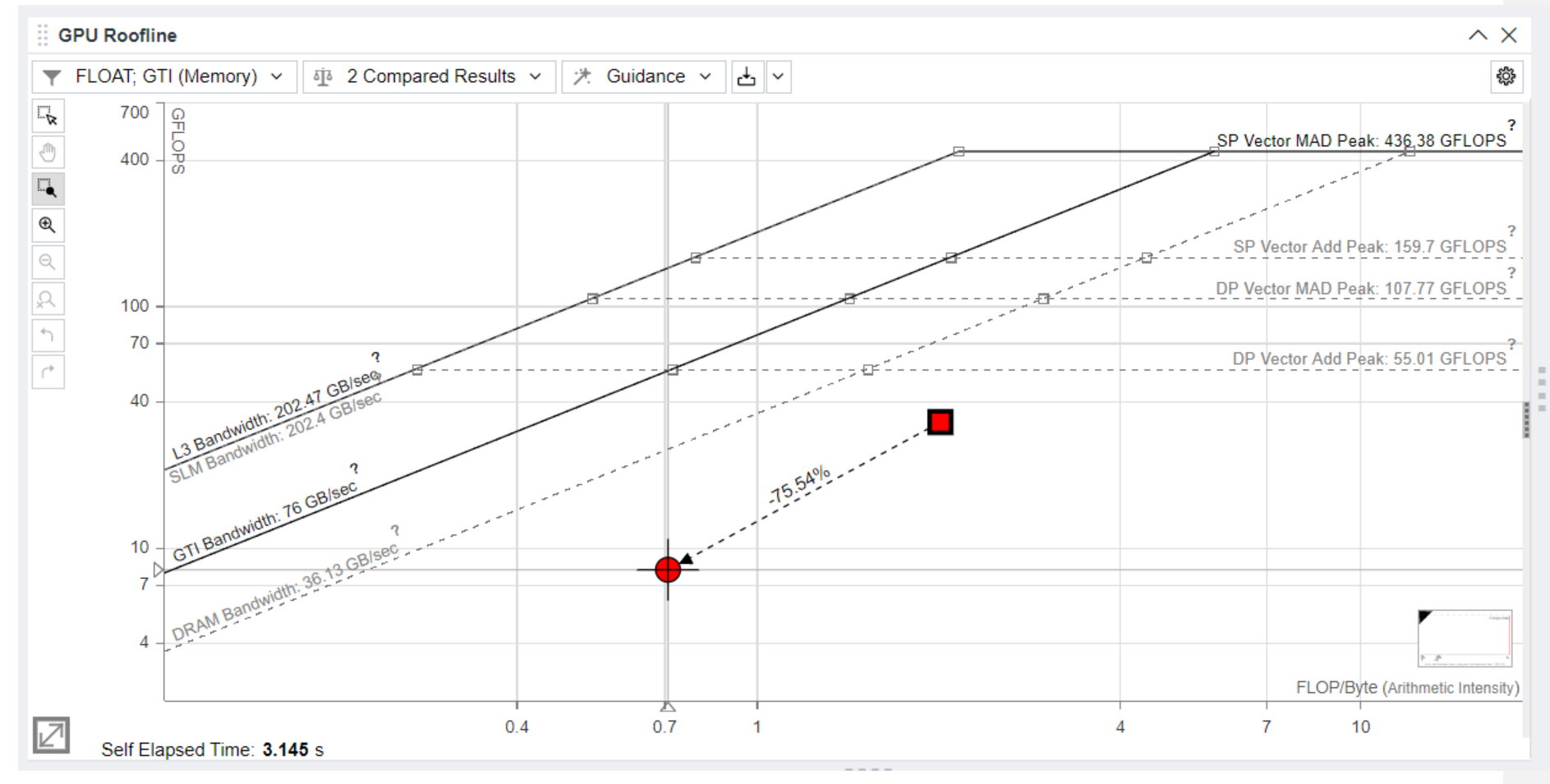

# Intel<sup>®</sup> VTune<sup>™</sup> Profiler Exercise HPC-Performance, GPU Offload, GPU Hotspots

# Intel® VTune™ Profiler Analysis Types

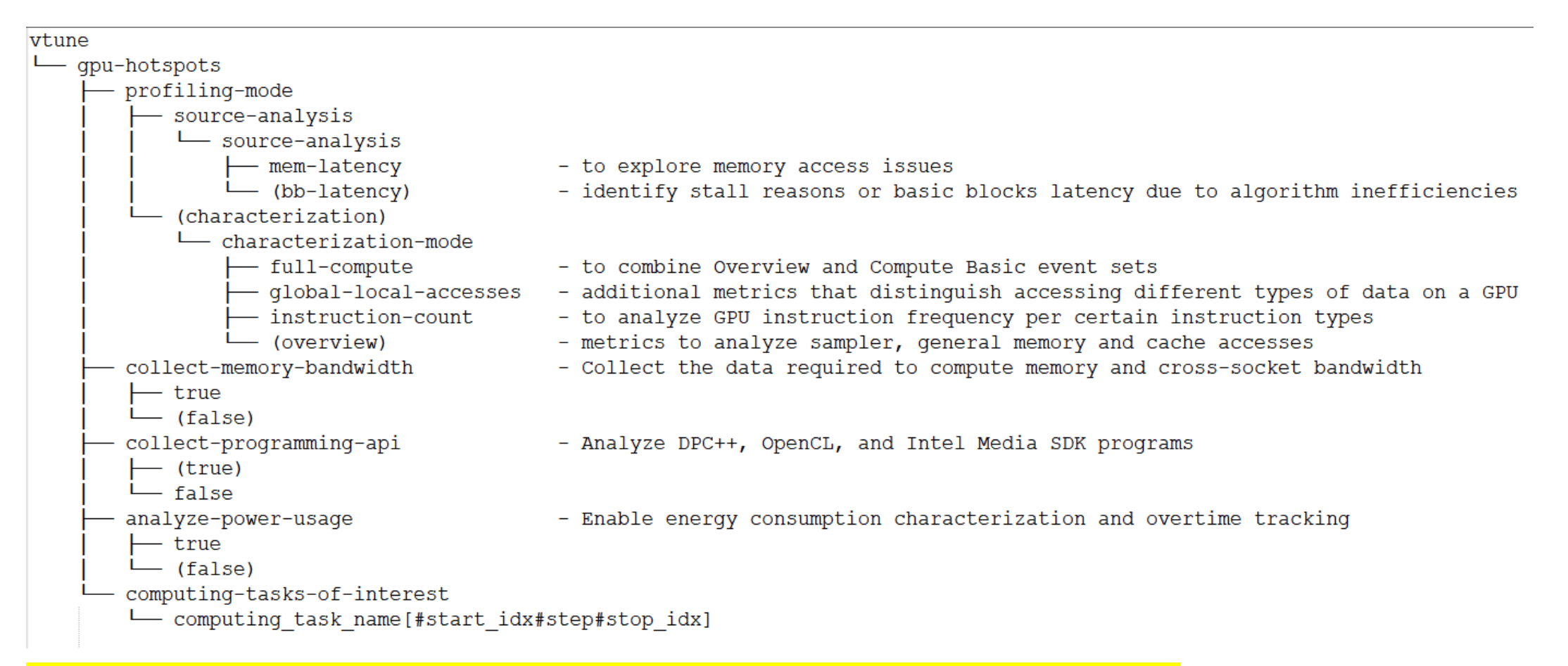

#### + gpu-offload – To investigate CPU-GPU runtime analysis

+ Other experimental feature – Stall Sampling, Memory Access Analysis

### Intel<sup>®</sup> VTune<sup>™</sup> Profiler CLI

List all Vtune Analysis Types •vtune - -help collect List all the knobs for specific Analysis Type • vtune - -help collect gpu-hotspots HPC performance •vtune -c hpc-performance -r hpc perf -- ./app **GPU Offload** •vtune -c gpu-offload -r gpu\_go -- ./app **GPU Hotspots** •vtune -c gpu-hotspots -r gpu-hs -- ./app characterization with hotspots and instruction count •vtune -c gpu-hotspots -knob characterization-mode=instruction-count -r inst\_cnt -- ./app source analysis with hotspots [with basic block latency - default] •vtune -c gpu-hotspots -knob profiling-mode=source-analysis -r src-analysis -- ./app source analysis with hotspots and memory latency •vtune -c gpu-hotspots -knob profiling-mode=source-analysis -knob source-analysis=mem-latency -r src-analysis mem --./app

# Set up VTune server

- 1. Start an interactive job on DevCloud
  - ssh devcloud
  - qsub -I -l nodes=1:gpu:ppn=2
- 2. Run the vtune-backend command
  - vtune-backend --web-port=8080 --data-directory=\$HOME/vtune\_results
     A URL will be printed by the above the command
- 3. Set up local port forwarding
  - Open another terminal to launch additional SSH sessions to enable port forwarding:
    - ssh -L 8080:127.0.0.1:8080 devcloud
    - ssh –L 8080:127.0.0.1:8080 <compute-node from Step1>
  - Copy the URL printed by Step 2 and paste it in the local web browser

# Case Study (SYCL Offload on GPU)

- Profile the baseline version with HPC-performance, GPU-offload, GPU-hotspots as well as
- Identify the related metrics correlated with the bottlenecks
- Profile the optimized version
- Compare baseline vs optimized

#### Intel® VTune™ Profiler GPU Offload Analysis

#### vtune -c gpu-offload -r gpu\_go -- ./app

| Welcome × 2_9_gpu_offload                     | ×                  |               | Analyze CP              | U. GPU. and Bandwid | Ith Usage with Platf | orm Metrics    |                |                |                     | INTEL VE              |               |
|-----------------------------------------------|--------------------|---------------|-------------------------|---------------------|----------------------|----------------|----------------|----------------|---------------------|-----------------------|---------------|
| GPU Offload GPU Offloa                        | id 🕶 🕐             |               | / 110/20 01             | o, ar o, and banama | an oougo marriad     |                |                |                |                     | INIELVI               | UNE PRUFILER  |
| Analysis Configuration Collect                | ion Log Summary    | Graphics      | Platform                |                     |                      |                |                |                |                     |                       |               |
| Grouping: GPU Computing Task /                | Host Call Stack    |               |                         |                     |                      |                |                |                |                     |                       | ✓ ≪ Q         |
| GPU Computing Task / Host Call                |                    | Total Time    | by Device Ope           | eration Type V      | >>                   |                | Transfe        | r Size 🔍       | Work                | Size                  |               |
| Stack                                         | Alloca Host-to-    | Device Tra    | Execu                   | Device-to-Host Tra  | Synchroniz           | Instance Count | Host-to-Device | Device-to-Host | Global              | Local                 | SIMD Width    |
| ▼ iso3dfd(sycl::_V1::queue&, float            | 12.940s            |               |                         |                     |                      | 101            | 0 B            | 161 MB         | 256 x 256 x 256     | 256 x 1 x 1           | 32            |
| ▶ $\land$ iso3dfd ← main ←libc_s              | 12.872s            |               |                         |                     |                      | 100            | 0 B            | 0 B            | 256 x 256 x 256     | 256 x 1 x 1           | 32            |
| ▶ <sup>^</sup> [Outside any task] ← [Outs     | 0.042s             |               |                         |                     |                      | 0              | 0 B            | 0 B            | 256 x 256 x 256     | 256 x 1 x 1           | 32            |
| Iso3dfd ← main ←libc_:                        | 0.013s             |               |                         |                     |                      | 0              | 0 B            | 80.5 MB        | 256 x 256 x 256     | 256 x 1 x 1           | 32            |
| ► \ Iso3dtd ← main ←libc_s                    | 0.0135             |               |                         |                     |                      | 0              | UB             | 80.5 MB        | 256 X 256 X 256     | 256 X 1 X 1           | 32            |
| ZecommandListAppendbarrier [Outside any task] | 0.0008             |               |                         |                     |                      | 2              | 0.8            | UB             |                     |                       |               |
|                                               |                    |               |                         |                     |                      |                |                |                |                     |                       |               |
|                                               | 0. 2.              |               | 40                      | 60                  | 80                   | 10e            | 1              | 20             | 140                 |                       | 1             |
| 2_GPU_basic (TID: 201185)                     |                    | ze zeEventHos | 4s<br>http://www.second |                     |                      |                |                |                |                     | CPU                   | ning<br>Time  |
| pinbin (TID: 201209)                          | L                  |               |                         |                     |                      |                |                |                |                     | Spin                  | and Overhead  |
| pinbin (TID: 201185)                          |                    |               |                         |                     |                      |                |                |                |                     |                       | Tasks         |
| pinbin (TID: 201208)                          |                    |               |                         |                     |                      |                |                |                |                     | ☐ ☐ GPU               | Computing T   |
| pin (TID: 201185)                             |                    | _             |                         |                     |                      |                |                |                |                     | GPU Exe               | cution Units  |
| GPU Execution Units                           |                    |               |                         |                     |                      |                |                |                |                     | EU Arrays             |               |
| GPU Computing Threads Dis                     |                    |               |                         |                     |                      |                |                |                |                     | 🛛 🗹 📥                 | Active        |
| GPU Memory Access 26.720                      |                    |               |                         |                     |                      |                |                |                |                     | 🗹 🛍                   | Idle          |
| GPU Busy                                      |                    |               |                         |                     |                      |                |                |                |                     |                       | Stalled       |
| CPU Time                                      |                    |               |                         |                     |                      |                |                |                |                     | GPU Con               | nputing Threa |
| GPU Frequency                                 |                    | <u></u>       |                         |                     |                      |                |                |                | ·····               | Com                   | puting Thread |
| FILTER 7 100.0%                               | Process Any Proces | -<br>s ~      | Thread Any              | y Thread            | ✓ Module             | Any Module     | ~              | Call Stack Mo  | de User functions - | LI 🗹 ~~ EU T<br>+ 1 🗸 | nreads Occup  |

#### Intel® VTune™ Profiler GPU Offload Analysis

#### vtune -c gpu-offload -r gpu\_go -- ./app

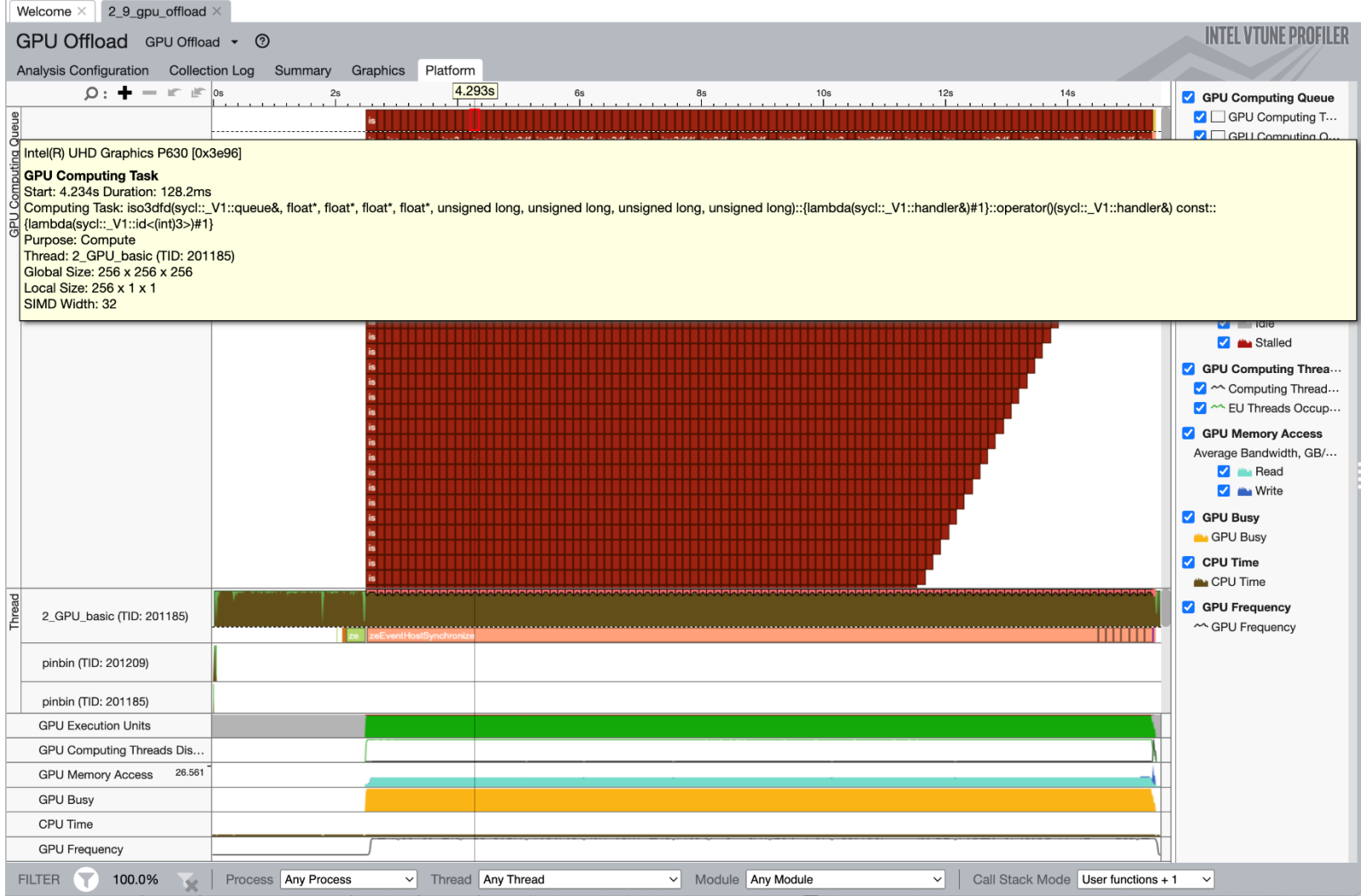

#### Intel® VTune™ Profiler GPU Hotspots Analysis vtune -c gpu-hotspots -r gpuhs -- ./app

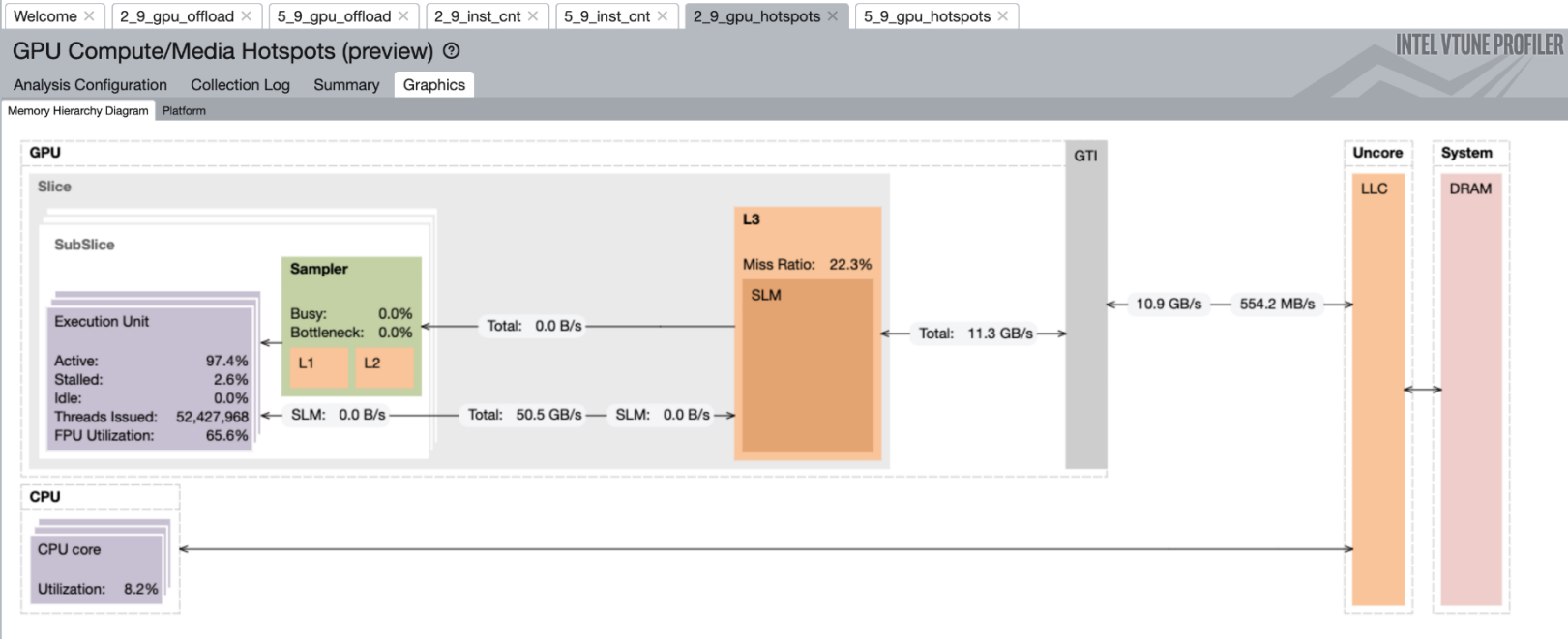

| Grouping: Computing Task                               |   |                   |               |                   |           |        |           |        |      |            |                |                | ✓ ¶           |
|--------------------------------------------------------|---|-------------------|---------------|-------------------|-----------|--------|-----------|--------|------|------------|----------------|----------------|---------------|
| Computing Task                                         | * | Computing Threads | L3 Bandwidth, | L3 <-> GTI Total  | Shared Lo | cal Me | GPU Memor | y Band | Sa   | ampler     | GPU L3 Misses, | CPI I Parriara | CDI L Atomico |
| Computing Task                                         |   | Started           | GB/sec        | Bandwidth, GB/sec | Read      | Write  | Read      | Write  | Busy | Bottleneck | Misses/sec     | GPU Barners    | GFU Atomics   |
| iso3dfd(sycl::_V1::queue&, float*, float*, float*, flo | % | 52,427,968        | 50.550        | 11.294            | 0.000     | 0.000  | 10.912    | 0.554  | 0.0% | 0.0%       | 176475097.811  | 0              | 0             |
| zeCommandListAppendMemoryCopyRegion                    | 6 | 4,810,271         | 53.333        | 33.878            | 0.000     | 0.000  | 7.242     | 26.666 | 0.0% | 0.0%       | 529351496.332  | 0              | 0             |
| zeCommandListAppendBarrier                             | 6 | 0                 | 0.000         | 0.000             | 0.000     | 0.000  | 0.000     | 0.000  | 0.0% | 0.0%       | 0.000          | 0              | 0             |
| [Outside any task]                                     | 6 | 221,473           | 0.027         | 0.015             | 0.000     | 0.000  | 0.004     | 0.012  | 0.0% | 0.0%       | 241101.471     | 0              | 0             |
|                                                        |   |                   |               |                   |           |        |           |        |      |            |                |                |               |
|                                                        |   |                   |               |                   |           |        |           | _      |      |            |                |                |               |
| FILTER                                                 |   |                   |               |                   |           |        |           |        |      |            |                |                |               |
#### Intel® VTune™ Profiler GPU Hotspots Analysis

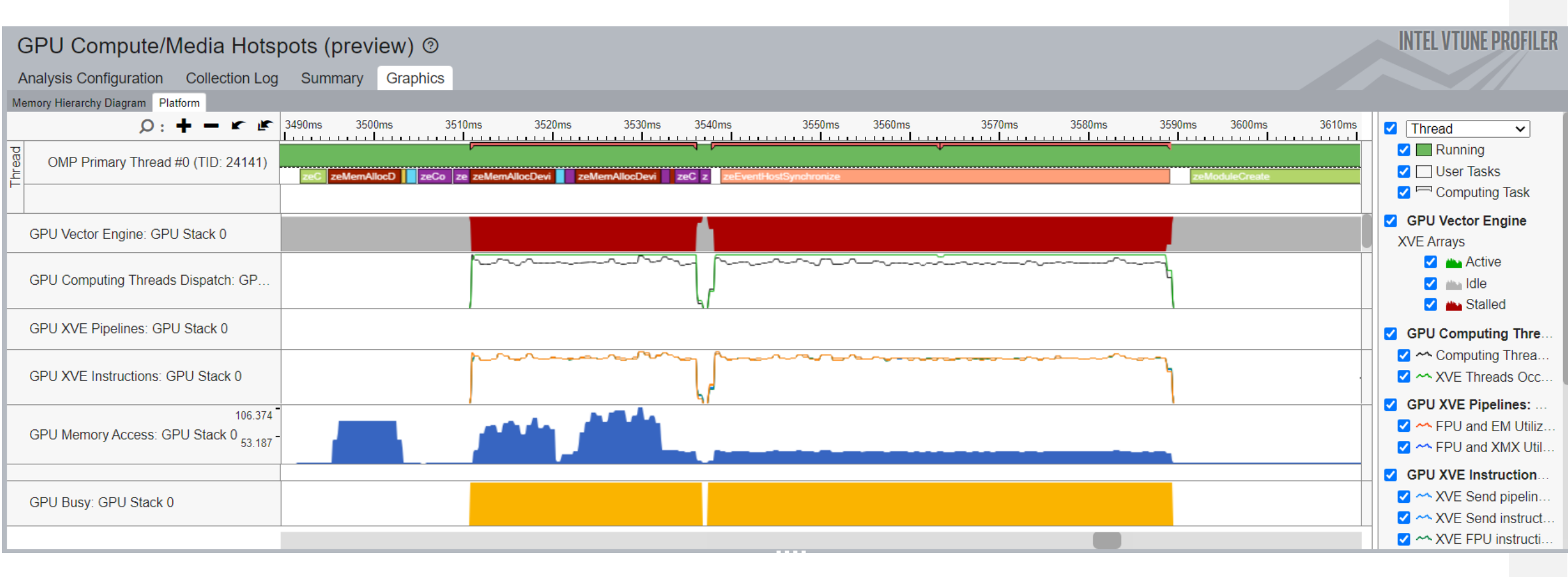

#### Intel® VTune™ Profiler Source level in-kernel profiling

vtune -c gpu-hotspots -knob profiling-mode=source-analysis -r src-analysis -- ./app

| Grouping: Source Computing Task (GPU) / Source Function / Call Stack                                                                                                    |                |              |                |           |                      |  |  |  |
|----------------------------------------------------------------------------------------------------|----------------|--------------|----------------|-----------|----------------------|--|--|--|
| Source Computing Task (GPU) / Source Function / Call                                                                                                    | Computing Task |              |                | Data Tran | Estimated ODU Ouslas |  |  |  |
| Stack                                                                                                    | Total Time 🔻   | Average Time | Instance Count | Size      | Estimated GPU Cycles |  |  |  |
| v iso3dfd(sycl::_V1::queue&, float*, float*, f | 12.836s        | 0.128s       | 100            | 0 B       | 2.373e+12            |  |  |  |
| ▶ iso3dfd(sycl::_V1::queue&, float*, float*, float*,                                                                                                    |                |              |                |           | 1.370e+12            |  |  |  |
| _ZN4sycl3_V16detail13dim_loop_impllJLm0E                                                                                                    |                |              |                |           | 6.711e+9             |  |  |  |
| ZN4sycl3_V16detail13dim_loop_implIJLm0E                                                                                                    |                |              |                |           | 9.555e+11            |  |  |  |
| _ZN4sycl3_V16detail13dim_loop_implIJLm0E                                                                                                    |                |              |                |           | 3.355e+9             |  |  |  |
| _ZN4sycl3_V16detail13dim_loop_implIJLm0E                                                                                                    |                |              |                |           | 3.691e+10            |  |  |  |
| zeCommandListAppendMemoryCopyRegion                                                                                                    | 0.023s         | 0.011s       | 2              | 161 MB    |                      |  |  |  |
| zeCommandListAppendBarrier                                                                                                    | 0.000s         | 0.000s       | 2              | 0 B       |                      |  |  |  |
|                                                                                                    |                |              |                |           |                      |  |  |  |
|                                                                                                    |                |              |                |           |                      |  |  |  |
|                                                                                                    |                |              |                |           |                      |  |  |  |
|                                                                                                    |                |              |                |           |                      |  |  |  |
|                                                                                                    |                |              |                |           |                      |  |  |  |
| FILTER 🕥 🦕 Call Stack Mode Only user functions 🗸 Inline Mode Show inline functions 🗸                                                                                                    |                |              |                |           |                      |  |  |  |

#### Intel® VTune™ Profiler Source level in-kernel profiling

vtune -c gpu-hotspots -knob profiling-mode=source-analysis -r src-analysis -- ./app

| Welcome ×       | 2_9_gpu_offload × 5_9_gpu_offload × 2_9_gpu_hotspots × 5_9_gpu_hotspots × 2_9_hpc_perf × 5_9_hpc_perf × 2.9_s | rc_anal_bb × 5_9_src_anal_bb  | ×                          |
|-----------------|----------------------------------------------------------------------------------------------------|-------------------------------|----------------------------|
| GPU Com         | nute/Media Hotspots (preview) @ 179                                                                           |                               | INTEL VTUNE PROFILER       |
|                 |                                                                                                    |                               |                            |
| Analysis Config | juration Collection Log Summary Graphics 2_GPU_basic.cpp ×                                                    |                               |                            |
| Source          | Assembly $\blacksquare = b^{+} b^{+} b_{+} b_{+}$                                                             |                               | Q                          |
| Source Line 🛦   | Source                                                                                                    | 성 Estimated GPU Cycles: Total | Estimated GPU Cycles: Self |
| 35              | accessor vel_acc(vel_buf, h, read_only);                                                                      |                               |                            |
| 36              | <pre>accessor coeff_acc(coeff_buf, h, read_only);</pre>                                                       |                               |                            |
| 37              |                                                                                                    |                               |                            |
| 38              | // Send a SYCL kernel(lambda) to the device for parallel execution                                            |                               |                            |
| 39              | // Each kernel runs single cell                                                                               |                               |                            |
| 40              | h.parallel_for(kernel_range, [=](id<3> idx) {                                                                 | 0.0%                          | 8.389e+8                   |
| 41              | // Start of device code                                                                                       |                               |                            |
| 42              | // Add offsets to indices to exclude HALO                                                                     |                               | 0.517.0                    |
| 43              | int 1 = 10x[0] + khallength;                                                                                  | 0.1%                          | 2.517e+9                   |
| 44              | int j = lax[1] + Khalikength;                                                                                 | 0.1%                          | 1.6786+9                   |
| 45              | Inc K = Iux[2] + Knarrhengen;                                                                                 | 0.1%                          | 1.0760+9                   |
| 40              | // Calculate values for each cell                                                                             |                               |                            |
| 48              | float value = prev acc[i][i][k] * coeff acc[0];                                                               | 1.7%                          | 4.066e+10                  |
| 49              | <pre>#pragma unroll(8)</pre>                                                                                  |                               |                            |
| 50              | for (int $x = 1$ ; $x \le kHalfLength$ ; $x++$ ) {                                                            |                               |                            |
| 51              | value +=                                                                                                    | 0.6%                          | 1.342e+10                  |
| 52              | <pre>coeff_acc[x] * (prev_acc[i][j][k + x] + prev_acc[i][j][k - x] +</pre>                                    | 10.3%                         | 2.438e+11                  |
| 53              | prev_acc[i][j + x][k] + prev_acc[i][j - x][k] +                                                               | 19.5%                         | 4.620e+11                  |
| 54              | prev_acc[i + x][j][k] + prev_acc[i - x][j][k]);                                                               | 20.0%                         | 4.754e+11                  |
| 55              | }                                                                                                    |                               |                            |
| 56              | <pre>next_acc[i][j][k] = 2.0f * prev_acc[i][j][k] - next_acc[i][j][k] +</pre>                                 | 1.3%                          | 3.081e+10                  |
| 57              | <pre>value * vel_acc[i][j][k];</pre>                                                                          | 1.1%                          | 2.557e+10                  |
| 58              | // End of device code                                                                                         |                               |                            |
| 59              |                                                                                                    |                               |                            |
| 60              |                                                                                                    | -                             |                            |
| 62              | // Swan the huffers for always having current values in nraw huffer                                           |                               |                            |
| 63              | std::swap(next bif, prev bif):                                                                                |                               |                            |
| 64              |                                                                                                    |                               |                            |
| 65              |                                                                                                    |                               |                            |
| 66              |                                                                                                    |                               |                            |
| 67              | <pre>int main(int argc, char* argv[]) {</pre>                                                                 |                               |                            |
| 68              | // Arrays used to update the wavefield                                                                        |                               |                            |
| 69              | float* prev;                                                                                                  |                               |                            |
| 70              | <pre>float* next;</pre>                                                                                       |                               |                            |
| 71              | // Array to store wave velocity                                                                               |                               |                            |
| 72              | float* vel;                                                                                                   |                               |                            |
| 73              |                                                                                                    |                               |                            |
| /4              | // Variables to store size of grids and number of simulation iterations                                       |                               |                            |

#### Intel® VTune™ Profiler Comparisons of two profiles

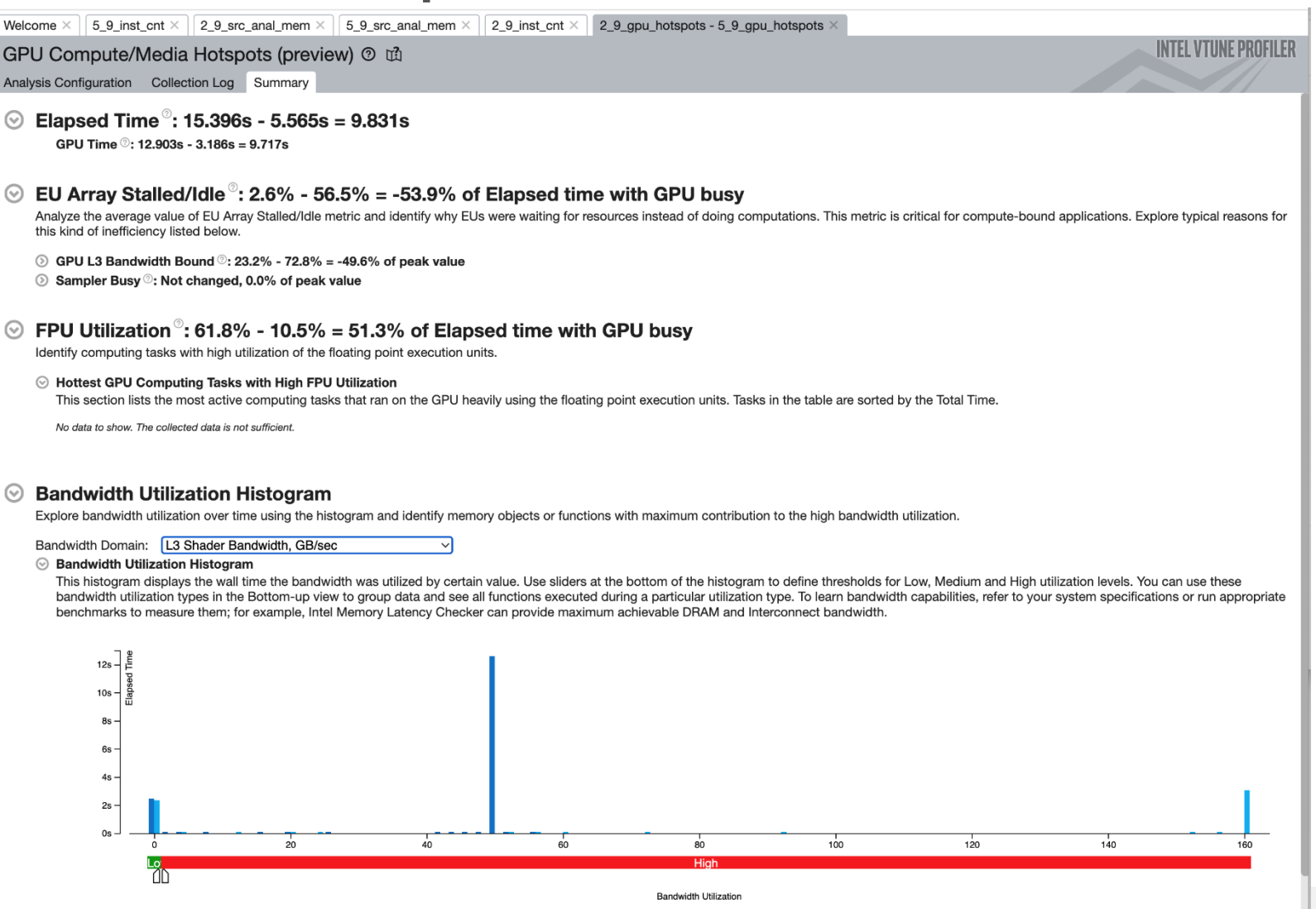

intel<sup>87</sup>

### More Resources

#### Intel<sup>®</sup> VTune<sup>™</sup> Profiler – Performance Profiler

- Product page overview, features, FAQs...
- Training materials <u>Cookbooks</u>, <u>User Guide</u>, <u>Processor</u> <u>Tuning Guides</u>
- Support Forum
- Online Service Center Secure Priority Support
- What's New?

#### Additional Analysis Tools

- Intel<sup>®</sup> Advisor Design code for efficient vectorization, threading, memory usage, and accelerator offload
- Intel<sup>®</sup> Inspector memory and thread checker/ debugger
- Intel<sup>®</sup> Trace Analyzer and Collector MPI Analyzer and Profiler

#### Additional Development Products

oneAPI: A new era of heterogenous computing

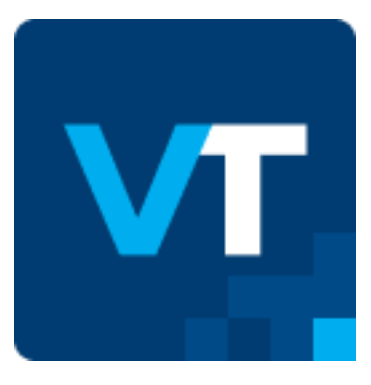

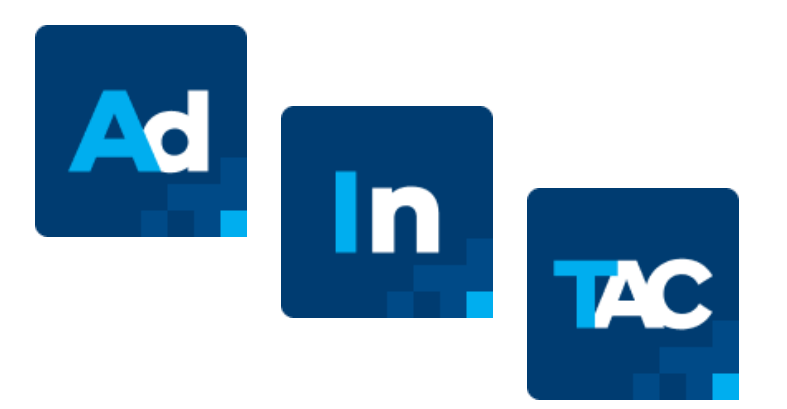

## How to get

- As part of the oneAPI Base Toolkit:
  - <u>https://software.intel.com/content/www/us/en/develop/tools/oneapi/base-toolkit/download.html</u>
- Standalone component:
  - <u>https://software.intel.com/content/www/us/en/develop/articles/oneapi-standalone-components.html</u>
- Linux:
  - Package managers:
    - <u>https://software.intel.com/content/www/us/en/develop/articles/oneapi-</u> <u>repo-instructions.html</u>
  - Containers:
    - <u>https://github.com/intel/oneapi-containers</u>

#